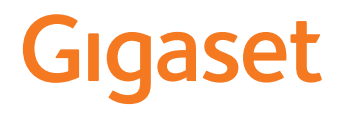

# GS190

Vous trouverez le mode d'emploi également en ligne sur votre smartphone

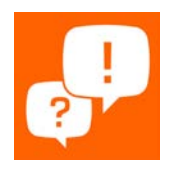

# Contenu

| Aperçu                                      |
|---------------------------------------------|
| Gigaset GS190                               |
| L'écran d'accueil 4                         |
| Présentation dans le manuel d'utilisation 5 |
| Consignes de sécurité                       |
| Premières étapes                            |
| Utilisation de l'appareil                   |
| Présentation de l'appareil14                |
| Configurer l'écran d'accueil 20             |
| Notifications                               |
| Applications                                |
| Téléchargements                             |
| Capteur d'empreintes digitales              |
| "Ne pas déranger"                           |
| Autres fonctions                            |
| Communication                               |
| Utilisation du téléphone                    |
| Contacts                                    |
| Messages (SMS/MMS)                          |
| Paramètres                                  |
| Appareil                                    |
| Sécurité                                    |
| Comptes et localisation64                   |
| Applications                                |
| Connexions réseau                           |
| Système                                     |
| Annexe                                      |
| Service clients                             |
| Remarques du fabricant                      |
| Symboles                                    |
| Index                                       |

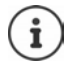

Toutes les fonctions décrites dans le mode d'emploi ne sont pas nécessairement disponibles dans tous les pays, ni auprès de tous les fournisseurs.

# Aperçu

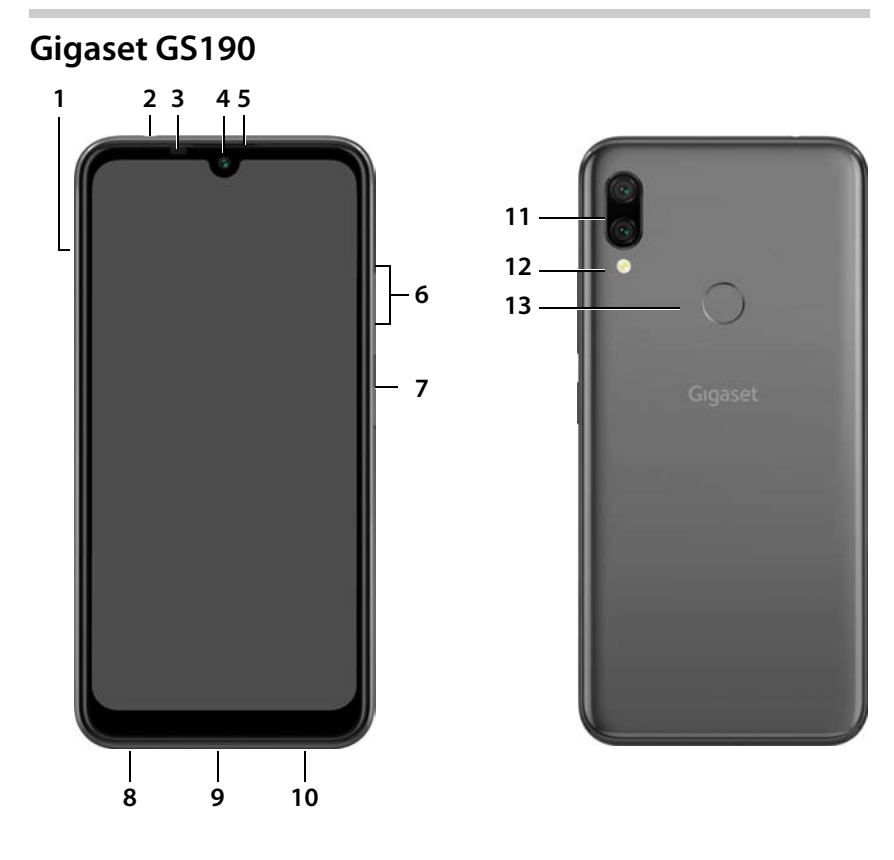

- 1 Tiroir à cartes SIM/SD
- 2 Prise casque
- 3 Voyant messages
- 4 Caméra avant
- 5 Combiné
- 6 Volume +: ▶ appuyer en haut Volume – : ▶ appuyer en bas
- 7 Marche/Arrêt
- 8 Microphone
- 9 Prise USB type C
- 10 Haut-parleur

- 11 Caméra double
- 12 Flash
- 13 Capteur d'empreintes digitales

# Affichage de l'état de la LED des messages

La LED des messages fournit des informations sur l'état de charge lors du chargement ainsi que sur l'entrée de notifications.

| LED      | Signification                                                 |
|----------|---------------------------------------------------------------|
| Allumée  | L'appareil est chargé.                                        |
| Clignote | L'appareil est chargé et/ou des notifications sont présentes. |
| Éteinte  | L'appareil n'est pas chargé et aucune notification présente.  |

# L'écran d'accueil

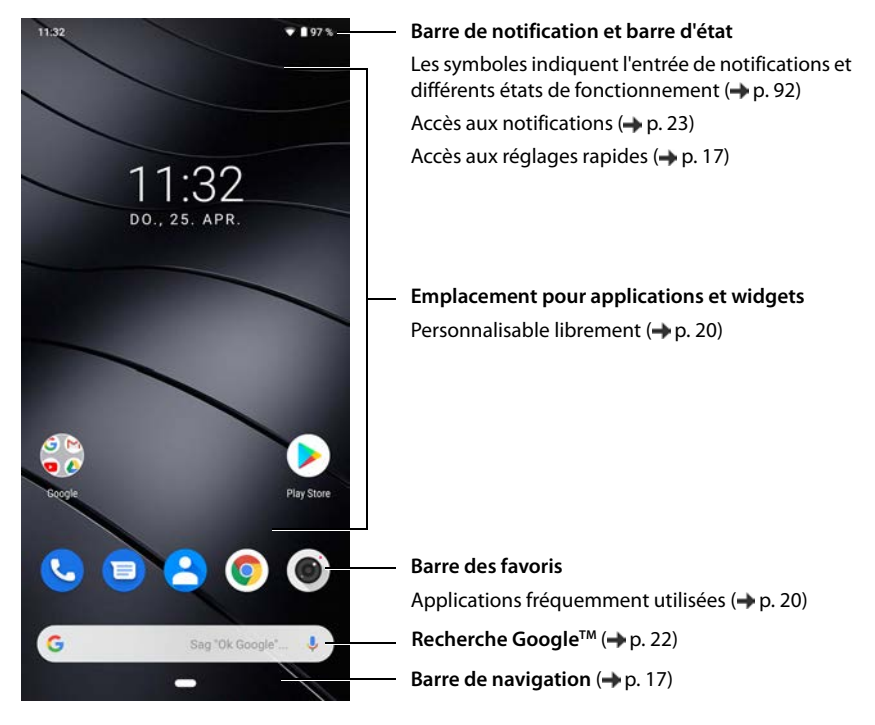

# Présentation dans le manuel d'utilisation

# Symboles

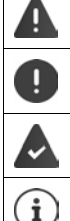

Avertissements dont le non-respect peut provoquer des blessures ou endommager les appareils.

Informations importantes sur la fonction et l'utilisation correcte ou les fonctions pouvant être à l'origine de coûts.

Conditions requises pour pouvoir effectuer l'action suivante.

Nombreuses informations utiles.

# Procédures

Exemple : Modifier le moment pour le passage au mode veille

A b @ Paramètres b Affichage b Délai avant veille b sélectionner la période

| Étape                                           | Ce que vous devez faire                                                                                                    |
|-------------------------------------------------|----------------------------------------------------------------------------------------------------|
|                                                 | Glisser deux fois le doigt sur l'écran d'accueil depuis le bouton<br>d'accueil 🔲 vers le haut.                               |
|                                                 | Remarque : Lorsque l'application que vous souhaitez ouvrir se trouve sur un écran d'accueil, vous pouvez passer cette étape. |
| Ø Paramètres                                    | Appuyer sur l'application Paramètres. Le menu de réglage s'ouvre.                                                            |
| <ul> <li>Affichage</li> </ul>                   | Appuyer sur l'entrée du menu Affichage.                                                                                      |
| Délai avant veille                              | Appuyer sur Délai avant veille.                                                                                              |
| <ul> <li>Sélectionner la<br/>période</li> </ul> | Appuyer sur la période souhaitée                                                                                             |

# Consignes de sécurité

Veuillez lire attentivement les remarques suivantes. En cas de non respect de ces indications, il existe un risque de blessures et d'endommagement de l'appareil ainsi que de non-respect des lois en vigueur.

Veuillez expliquer à vos enfants le contenu de ce document ainsi que les risques potentiels liés à l'utilisation de cet appareil.

#### Informations générales

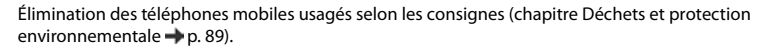

- Le téléphone mobile n'est pas étanche à l'eau. L'appareil et ses accessoires ne doivent donc pas être conservés ou chargés dans des environnements humides, comme par exemple dans des salles de bains, des salles de douche ou des cuisines. La pluie, l'humidité et tous les liquides peuvent contenir des minéraux pouvant être à l'origine de corrosion au niveau des circuits électriques. Lors du chargement, il existe un risque de chocs électriques, d'incendie et de dommages.
- Plage de température autorisée pour le chargement et l'utilisation : 0-40 °C.

Les températures élevées peuvent réduire la durée de vie des appareils électroniques, endommager la batterie, certaines pièces en plastique peuvent se déformer ou fondre. Lorsque le téléphone mobile est utilisé ou conservé dans des zones dans lesquelles la température est négative, de la condensation peut se former à l'intérieur du téléphone, ce qui détruit le circuit électronique.

- Le téléphone mobile ne doit pas être utilisé ou conservé dans des endroits poussiéreux ou encrassés. La poussière peut être à l'origine de dysfonctionnements du téléphone mobile.
- Éteignez votre téléphone mobile dans des zones soumises au risque d'explosion et tenez compte de tous les avertissements. Les zones soumises au risque d'explosion sont tous les endroits dans lesquels il est recommandé d'éteindre les moteurs électriques. Dans de tels endroits, les étincelles peuvent être à l'origine d'explosions ou d'incendies à l'origine de blessures, voire de la mort le cas échéant. Il s'agit notamment des lieux suivants : Les stations-services, les usines chimiques, les installations de transport et de stockage de produits chimiques dangereux, les surfaces sous les ponts des navires, les zones dans lesquelles l'air contient des substances chimiques ou des particules fines (par exemple particules de poussière ou de poudre métallique).
- La mise en court-circuit, le démontage ou la modification du téléphone mobile sont interdits risque de blessures, de chocs électriques, d'incendie ou d'endommagement du chargeur.
- La connexion USB doit être établie avec la version USB 2.0 ou plus.
- Si, pendant l'utilisation, le chargement ou la conservation, le téléphone mobile devient très chaud, change de couleur, se déforme ou fuit, contactez immédiatement le service clientèle Gigaset.

#### Batterie et chargement

- La batterie est fixée à l'aide de vis. Ne démontez, ne soudez et/ou ne modifiez pas la batterie. Ne conservez pas le téléphone mobile dans des environnements ayant une forte influence mécanique.
- Tout contact entre l'électrolyte de la batterie et l'œil peut entraîner une perte de la vision. Si de l'électrolyte
  parvient dans les yeux, ne frottez pas les yeux avec la main. Rincez immédiatement abondamment l'œil
  concerné à l'eau claire et consultez un médecin. En cas de contact entre la peau (ou les vêtements) et l'électrolyte, il existe un risque de brûlures de la peau. Rincez immédiatement abondamment la peau ou le vêtement avec du savon et de l'eau claire et consultez un médecin le cas échéant.
- La température du téléphone mobile augmente pendant le chargement. Ne conservez pas le téléphone mobile avec des produits inflammables dans le même compartiment en raison du risque d'incendie.
- Ne rechargez pas la batterie pendant plus de 12 heures.
- Chargez l'appareil uniquement dans les espaces intérieurs. N'utilisez pas votre téléphone mobile lors du chargement (conversations et composition de numéros d'appel).
- Pendant le chargement, la prise doit être facilement accessible.
- Risque d'électrocution en cas d'orage.
- N'utilisez pas le chargeur lorsque le câble électrique est endommagé en raison du risque de choc électrique et d'incendie.

#### Casque

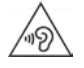

Des volumes sonores élevés peuvent endommager votre audition.

Le fait d'écouter de la musique ou des conversations dans un casque avec un volume élevé peut être désagréable et endommager durablement l'audition.

Pour éviter toute perte d'audition, évitez les volumes élevés pendant des périodes prolongées.

- Si vous utilisez votre casque lorsque vous marchez ou courez, veillez à ce que le cordon ne s'enroule pas autour de votre corps ou d'objets.
- Utilisez le casque uniquement dans des environnements secs. L'électricité statique qui se charge au niveau du casque peut se décharger en un choc électrique au niveau des oreilles. L'électricité statique peut se décharger en cas de contact entre le casque et la main ou en cas de contact avec du métal nu avant la connexion avec le téléphone portable.

#### Utilisation dans des hôpitaux / Dispositifs médicaux

- Les fonctions des dispositifs médicaux à proximité de votre produit peuvent être perturbées. Tenez compte des conditions techniques dans votre environnement, par exemple dans les cabinets médicaux.
- SI vous utilisez un dispositif médical (un stimulateur cardiaque par exemple), veuillez contacter le fabricant du dispositif avant l'utilisation. Vous pourrez obtenir des renseignements sur la sensibilité de l'appareil visà-vis des sources d'énergie externes haute fréquence.
- Stimulateurs cardiaques, défibrillateurs cardioverteurs implantés : Lorsque vous allumez le téléphone mobile, veillez à ce que la distance entre ce dernier et l'implant soit au moins de 152 mm. Pour réduire les perturbations potentielles, utilisez le téléphone mobile du coté opposé à celui de l'implant. En cas de perturbations potentielles, veuillez éteindre immédiatement le téléphone mobile. Ne placez pas le téléphone mobile dans la poche de votre chemise.
- Aides auditives, implants cochléaires : Certains appareils numériques sans fil peuvent perturber les aides auditives et les implants cochléaires. En cas de perturbations, veuillez vous adresser au fabricant de ces produits.
- Autres dispositifs médicaux : Si vous et les personnes dans votre environnement utilisez d'autres appareils médicaux, veuillez vous informer auprès du fabricant correspondant afin de savoir si ces appareils sont protégés contre les signaux de radiofréquence dans l'environnement. Vous pouvez également consulter un médecin à ce sujet.

#### Appels d'urgence

- Assurez-vous que le téléphone mobile est connecté au réseau GSM et est allumé. Entrez le numéro d'appel d'urgence le cas échéant et passez votre appel.
- Indiquez à l'employé de la centrale d'appel d'urgence l'endroit où vous vous trouvez.
- Ne mettez fin à la communication qu'après y avoir été invité par l'employé de la centrale d'appel d'urgence.

#### Consignes de sécurité

#### Enfants et animaux domestiques

 Conservez le téléphone mobile, les chargeurs et les accessoires hors de portée des enfants et des animaux. Les enfants et/ou les animaux domestiques peuvent avaler les petites pièces et il existe des dangers d'étouffement notamment. Les enfants ne peuvent utiliser le téléphone mobile que sous la surveillance d'un adulte.

#### Jeux

 Des parties de jeu prolongées sur le téléphone mobile peuvent, le cas échéant, être à l'origine de postures mauvaises pour la santé. Faites une pause de 15 minutes toutes les heures. En cas de sentiment de malaise pendant le jeu, la partie doit être immédiatement interrompue. Si cet état perdure, consultez un médecin sans tarder.

#### Avions, véhicules et sécurité routière

- Veuillez éteindre le téléphone mobile en avion.
   Veuillez respecter les prescriptions et les restrictions. Les appareils sans fil peuvent perturber le fonctionnement des équipements d'aviation. Lors de l'utilisation du téléphone mobile, respectez impérativement les consignes du personnel de l'avion.
- En tant que conducteur/conductrice, la sécurité routière et celle des usagers de la route sont primordiales. L'utilisation de votre téléphone mobile pendant la conduite peut vous distraire et donc donner lieu à des situations dangereuses. De plus, cela peut vous conduire à enfreindre les lois en vigueur.

#### Carte SIM, carte mémoire et câble de connexion des données

- Ne retirez pas la carte du téléphone mobile lors de l'envoi ou de la réception des données : Des données peuvent être perdues, ou alors le téléphone mobile ou la carte mémoire peuvent être endommagés.
- L'établissement des connexions Internet à l'aide de la carte SIM peut entraîner des frais.

#### Appareils défectueux

- L'installation ou la réparation des produits est exclusivement réservée au personnel de maintenance qualifié.
- Éliminez les appareils défectueux de manière responsable ou faites-les réparer par notre service-clients ; de tels appareils pourraient perturber d'autres services sans fil.
- En cas de manipulation brutale du téléphone mobile (chute par exemple), l'écran peut se casser et le circuit électronique ainsi que les éléments intérieurs fragiles peuvent être endommagés.
- N'utilisez pas l'appareil lorsque l'écran est cassé ou fêlé. Des éclats de verre ou de plastique peuvent causer des blessures aux mains et au visage.
- En cas de dysfonctionnements du téléphone mobile, de la batterie et des accessoires, veuillez vous adresser à un centre de services Gigaset en vue d'une inspection.

#### Informations importantes complémentaires

- Conseils d'utilisation pour réduire le niveau d'exposition du consommateur aux rayonnements (il sera précisé que ces conseils sont donnés par simple mesure de prudence, aucun danger lié à l'utilisation d'un téléphone mobile n'ayant été constaté). Recommandation de l'utilisation du téléphone mobile dans de bonnes conditions de réception, pour diminuer la quantité de rayonnement reçus (notamment dans un parking souterrain, lors de déplacements en train ou en voiture...).
- Indication des paramètres de bonne réception (ex. : affichage sur l'écran du téléphone de quatre ou cinq barrettes).
- Recommandation d'utilisation d'un kit mains libres et, dans cette situation, précautions à prendre lors d'une communication : éloignement du téléphone du ventre pour les femmes enceintes ou du bas ventre pour les adolescents.
- Ne dirigez jamais le flash directement dans les yeux des hommes ou des animaux. Si le flash est dirigé trop près en direction de l'œil humain, il existe un risque de perte temporaire de la vision ou d'altération de la capacité visuelle.
- Lors de l'exécution d'applications consommant beaucoup d'énergie ou de programmes sur l'appareil pendant une période prolongée, celui-ci peut chauffer. Cela est normal et n'a aucune influence sur les performances de l'appareil.

- Si l'appareil devient chaud, veuillez le poser de côté pendant quelques instants et interrompez le programme en cours d'exécution le cas échéant. En cas de contact avec un appareil très chaud, il existe un risque de légères irritations de la peau, comme des rougeurs par exemple.
- Ne peignez pas le téléphone mobile. Le vernis/la peinture peut endommager le téléphone mobile et peut être à l'origine de dysfonctionnements.

# Contenu de l'emballage

- un smartphone Gigaset GS190
- un câble de chargement avec bloc secteur
- une aiguille de carte SIM
- un casque

# Mise en service

# Insérer les cartes SIM et SD

Vous pouvez insérer deux cartes nano-SIM et une carte micro-SD dans le smartphone.

- Ouvrez le tiroir à cartes SIM/SD. Pour cela, insérez l'aiguille pour cartes SIM fournie dans la petite ouverture sur le tiroir à cartes SIM/SD.
- Sortez le tiroir à cartes.
- Insérez la/les carte(s) nano-SIM / micro-SD (en option) dans le tiroir à cartes.

Ne procédez pas avec force lors de l'insertion de la carte SIM et de la carte mémoire, cela pourrait endommager le tiroir à cartes.

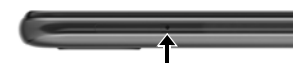

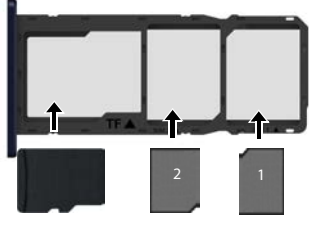

carte SD

cartes SIM

Posez le smartphone avec l'écran dirigé vers vous.

 Rentrez à nouveau le tiroir à cartes SIM/SD et appuyez jusqu'à ce qu'il s'encliquète.

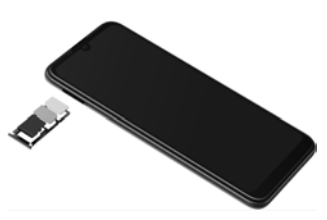

L'appareil reconnait les cartes SD avec une capacité de stockage de 32 Go. Des cartes plus grandes (jusqu'à 256 Go) peuvent être utilisées si elles ont été formatées dans Gigaset GS190 (pas au niveau du PC).

i

## **Charger les batteries**

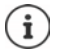

La batterie est fixée à l'aide de vis. Cela permet d'obtenir une capacité de batterie accrue pour des dimensions identiques de l'appareil.

- Insérer le connecteur USB type C du câble de chargement fourni dans le port USB C du smartphone
- Raccorder le bloc secteur au port USB du câble de chargement et relier à une prise électrique.

L'appareil est chargé lorsque le symbole de chargement nest plein dans la barre d'état.

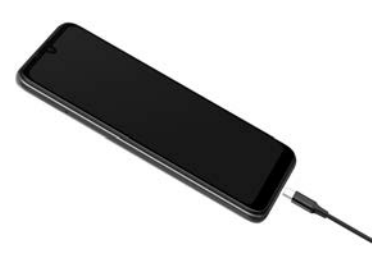

0

Pour éviter que le téléphone ne se décharge lors de la configuration, il est conseillé de le laisser branché jusqu'à la fin de la configuration.

# Mettre l'appareil en marche

Appuyer sur la touche Marche/Arrêt jusqu'à ce que l'appareil vibre.

Lorsque l'appareil invite à déverrouiller la carte SIM :

Taper le code PIN de la carte SIM sur le clavier

Lors de la première activation, un assistant démarre et guide l'utilisateur pendant la première configuration.

# Assistant pour la configuration de l'appareil

Lorsque vous allumez votre appareil pour la première fois, vous serez automatiquement guidé dans les étapes de configuration les plus importantes.

< Retour : contrôler les réglages déjà effectués et modifier le cas échéant.
Suivant > Reprendre le réglage de la page et passer à la page suivante.
Ignorer Effectuer le réglage ultérieurement.

# Sélectionner la langue

La langue sélectionnée s'affiche.

▶ Sélectionnez une autre langue le cas échéant ▶ appuyez sur Démarrer

## Insérer les cartes SIM

Cette page s'affiche uniquement s'il n'y a pas encore de carte SIM intégrée.

▶ Insérer maintenant la carte (→ p. 10)

Insérer ultérieurement la carte SIM : > Ignorer

## Établir une connexion Wi-Fi

Les réseaux sans fil (Wi-Fi) à portée s'affichent.

# Copier des applications et des données

Vous pouvez maintenant définir si vous voulez reconfigurer entièrement l'appareil ou si vous souhaitez reprendre des données personnelles (applications, photos, musique par exemple) d'un autre appareil ou du cloud Google.

#### Copier des données

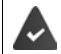

Vous avez déjà un smartphone Android, vous disposez d'un compte Google ou vous possédez un iPhone.

- Sélectionnez l'option souhaitée > Sélectionnez la source de données souhaitée
- Suivez les consignes à l'écran

#### Configurer comme nouvel appareil

#### S'inscrire auprès d'un compte Google existant

Saisir l'adresse e-mail et le mot de passe de votre compte Google.

ou

#### Configurer un nouveau compte

- > Fournir d'autres indications pour terminer la configuration du compte Google.

## Utilisation des services Google

Différents services s'affichent.

> activer/désactiver le service que vous souhaitez utiliser avec le commutateur > Suivant

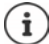

Lors de cette étape, vous acceptez également les conditions d'utilisation et la déclaration de confidentialité de Google.

## Paramétrer la protection pour le téléphone

Protéger le smartphone contre toute utilisation non autorisée.

#### **Empreinte digitale**

▶ Ajouter une empreinte digitale ▶ Suivant ▶ ... un assistant s'ouvre et guide l'utilisateur dans les étapes nécessaires

Informations complémentaires -> p. 30

ou

Entrer le code PIN

ou

- > Sélectionner les options pour le verrouillage de l'écran
- Sélectionner Schéma | Code PIN | Mot de passe > Suivant
- Saisir le motif, le code PIN ou le mot de passe Suivant répéter Confirmer

## Activer l'assistant Google

L'assistant Google fournit des réponses aux questions et réalise différentes tâches. La page contient des informations sur les autorisations dont a besoin l'assistant Google.

Activer l'assistant Google : Appuyez sur **Oui, activer**.

Ne pas activer l'assistant Google : Non, merci.

Les données pour lesquelles ces réglages sont valables peuvent provenir de tous les appareils connectés au compte Google. Vous pouvez à tout moment modifier les réglages dans votre compte Google sous <u>myaccount.google.com</u>.

# **Configuration d'autres fonctions**

Vous pouvez maintenant réaliser d'autres réglages, comme par exemple configurer Google Pay, définir l'arrière-plan pour l'écran ou la taille de police, ou configurer un autre compte e-mail.

Gmail est configuré si vous vous êtes connecté à votre compte Google. SI vous configurez des adresses e-mail pour d'autres comptes mail, les e-mails seront également affichés dans l'application **Gmail**.

Sélectionner l'opérateur Saisir les données d'accès Suivant

Si vous ne souhaitez pas effectuer d'autres réglages : > Terminé

Pour terminer, vous pouvez également configurer la reconnaissance faciale. Informations détaillées cf. → p. 59

#### Votre smartphone est maintenant prêt à fonctionner !

# Utilisation de l'appareil

# Présentation de l'appareil

# Activer/désactiver l'appareil

#### Mise en marche

Appuyer longuement sur la touche Marche/Arrêt ... l'appareil est démarré

#### Déverrouiller la carte SIM

Entrer le code PIN pour la carte SIM

## Supprimer les notifications (le cas échéant)

Effacer une notification : Éditer ultérieurement une notification : Notifications: p. 23 balayer vers la droite ou la gauche balayer vers la haut vers la barre de notification

## Si aucun verrouillage d'écran est configuré contre toute utilisation non autorisée

▶ Balayer vers le haut ▶ Annuler le verrouillage d'écran ... l'écran d'accueil s'affiche

Verrouillage de l'écran : -> p. 57

#### Désactiver

Appuyer longuement sur la touche Marche/Arrêt > appuyer sur () Éteindre > OK

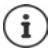

Vous pouvez également commuter le smartphone en Mode Avion. Seules les fonctions radio sont désactivées, les autres fonctions de l'appareil restent disponibles.

# Placer l'appareil en mode veille / Terminer le mode veille

#### Placer l'appareil en mode veille

Appuyer brièvement sur la touche Marche/Arrêt

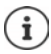

Si l'appareil n'est pas utilisé pendant une période donnée, il passe automatiquement en mode veille.

## Définir la période d'inactivité pour le passage en mode veille

A b @ Paramètres b Affichage b Délai avant veille b sélectionner la période

#### Terminer le mode veille

 Appuyer brièvement sur la touche Marche/Arrêt 
 le cas échéant, supprimer les notifications 
 balayer vers le haut 
 annuler le verrouillage d'écran

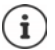

# Utiliser l'écran tactile

Mouvements et gestes pour l'utilisation de l'écran tactile :

#### Appuyer

> Toucher brièvement l'écran avec le doigt

Exemples :

Démarrer l'application, sélectionner la fonction ou le réglage: ) appuyer sur l'élément

Saisir du texte : ) appuyer sur un champ textuel ... un clavier s'affiche

#### Effleurer et maintenir

Maintenir le doigt sur un élément jusqu'à ce qu'il réagisse.

#### Tirer et relâcher

Effleurer l'élément et maintenir 
 déplacer le doigt sur l'écran jusqu'à l'endroit souhaité 
 relâcher l'élément

Exemple : Déplacer les applications sur l'écran d'accueil

#### Effleurer ou pousser

> Déplacer rapidement et sans pause le doigt sur l'écran

Exemple : commuter entre les écrans d'accueil

#### Appuyer deux fois

Appuyer brièvement deux fois successivement sur l'écran.

Selon l'application : par exemple agrandir la vue (zoomer), sélectionner le texte, ...

#### Serrer/écarter les doigts

- > Placez deux doigts ou plus simultanément sur l'écran
- Agrandir la vue : Ecarter les doigts
- Réduire la vue : Serrer les doigts

Exemple : Redimensionnement du contenu des pages Possible uniquement sur des pages spéciales, comme par exemple Google Maps et Chrome.

# Régler le volume et la vibration à l'aide de la touche de volume

Modifier le volume de la sonnerie, de la musique et du réveil.

▶ Appuyer sur la touche de volume à droite sur l'appareil ... le curseur pour le réglage du volume s'ouvre ▶ régler le volume à l'aide du curseur

#### Désactiver la sonnerie

> Tirer le curseur entièrement vers le bas

ou : 🕨 appuyer sur 🤳

#### Commuter entre la sonnerie, les vibrations et la mise en mode silencieux

Désactiver la sonnerie, activer la vibration :

Désactiver la vibration, désactiver la sonnerie (mise en sourdine) :

Activer la sonnerie :

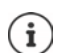

Effectuer des réglages audio complets :

Appuyer sur @ ... le menu Paramètres – Son s'ouvre (-> p. 53)

# L'écran d'accueil

Un écran d'accueil s'affiche lorsque vous activez ou déverrouillez l'appareil ou lorsqu'aucune application n'est ouverte.

Vous pouvez créer plusieurs écrans d'accueil et les configurer selon vos souhaits, afin de pouvoir accéder rapidement à vos applications et contenus favoris (
p. 20).

#### Revenir à l'écran d'accueil depuis une situation quelconque

Appuyer sur le bouton d'accueil dans la barre de navigation ... le dernier écran ouvert s'affiche

#### Commuter entre des écrans d'accueil

 Balayer vers la gauche ou la droite jusqu'à l'écran d'accueil souhaité.

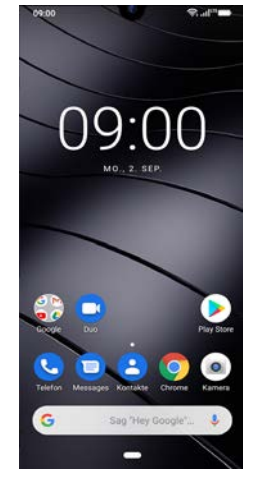

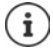

La page la plus à gauche affiche le flux Google.

Google utilise les informations de votre appareil, des autres produits Google et des données enregistrées dans votre compte Google pour sélectionner les messages affichés dans le flux.

Vous pouvez spécifier dans les paramètres quels types d'informations doivent être affichés dans votre flux.

appuver sur 🛕

appuyer sur 🕕

appuyer sur 🖄

# Commuter entre des écrans d'accueil et des applications

En bas sur chaque écran se trouvent un ou plusieurs boutons de navigation en fonction de la situation d'utilisation.

## < \_\_\_\_

<

Ouvre le dernier écran visualisé. Il est possible de revenir plusieurs fois en arrière, au maximum jusqu'à l'écran d'accueil.

Bouton d'accueil

Actionnement bref : Effleurer et maintenir : Balayer vers le haut : Ouvre le dernier écran d'accueil qui était ouvert. Ouvre l'assistant Google -> Google-Help Ouvre un aperçu des applications et des onglets de navigateur que vous avez utilisés en dernier lieu. Ouvrir l'application :

Appuyer dessus

Fermer l'application :

Balayer l'application vers le haut

Balayer deux fois vers le haut : Ouvre une liste de toutes les applications

# **Réglages rapides**

A l'aide des réglages rapides, vous pouvez, dans toutes les situations, accéder aux réglages fréquemment utilisés, par exemple pour l'éclairage de l'écran, le Wi-Fi ou Bluetooth, etc.

## Ouvrir les réglages rapides

- > Depuis la barre d'état, balayer vers deux doigts
- ... les principaux réglages rapides s'affichent
- Balayer une nouvelle fois vers le bas ... d'autres réglages rapides s'affichent > si nécessaire, faire glisser vers la gauche/la droite pour afficher tous les réglages rapides

Symboles des réglages rapides 🛶 p. 92

## Activer/désactiver la fonction

 Appuyer sur les réglages ... le symbole du réglage est coloré, lorsqu'il est activé et gris lorsqu'il est désactivé

## Modifier le réglage (si disponible)

> Effleurer et maintenir le symbole > adapter le réglage comme souhaité

## Modifier les réglages rapides

Vous pouvez ajouter d'autres réglages rapides, éliminer ceux qui ne sont pas utilisés et modifier la disposition des symboles.

Appuyer sur 
 … les affichages rapides actuellement non utilisés s'affichent en bas 
 toucher le symbole, le maintenir et tirer vers la position souhaitée

Rétablir la configuration usine : ) appuyer sur ) Réinitialiser

#### Présentation de l'appareil

Terminer la modification : 🕨 appuyer en haut à gauche sur 🔶

í

Le réglage souhaité n'est pas disponible comme réglage rapide.

appuyer sur 
 ... l'application Paramètres s'ouvre; vous pouvez accéder ici à tous les réglages de votre smartphone.

# Rédaction et édition de texte

Pour écrire un texte, utilisez le clavier Google.

#### Ouvrir le clavier

 Appuyer sur l'emplacement au niveau duquel le texte peut être saisi

Il est possible d'entrer des lettres, des chiffres et des caractères spéciaux.

Passer de la saisie de lettres à celle de chiffres/ caractères spéciaux et inversement. appuyer sur ?123

#### Fermeture du clavier

Appuyer sur dans la barre de navigation

# Ajouter un texte

Saisir des lettres ou des symboles :

- Appuyer sur une touche
- Saisir des lettres majuscules : 🕨 Appuyer sur la touche Majuscule 🛖

Activer/désactiver le verrouillage des majuscules :

- Effectuer une double pression sur la touche Majuscule
- Afficher les lettres accentuées : Effleurer et maintenir la touche

Pendant la saisie du texte, des propositions provenant du dictionnaire du clavier s'affichent.

Reprendre la proposition :

 Appuyer sur le mot ... le mot est repris, un espace est automatiquement inséré

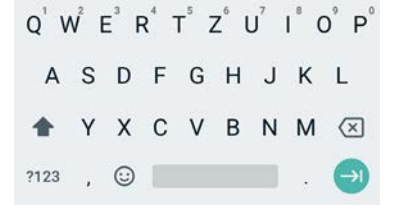

# Éditer du texte

| Positionner le curseur :               |      | Appuyer sur l'emplacement du texte au niveau duquel vous souhaitez positionner le curseur                                               |
|----------------------------------------|------|----------------------------------------------------------------------------------------------------|
| Déplacer le curseur :                  |      | Balayer vers la gauche ou la droite sur le texte                                                                                        |
| Effacer des caractères :               |      | Effleurer et maintenir la touche de retour arrière                                                                                      |
| Sélectionner le texte :                |      | Effleurer un mot et maintenir la pression <b>&gt;</b> à l'aide des tabu-<br>lations des deux cotés, sélectionner plus ou moins de texte |
| Tout sélectionner :                    |      | Effleurer un mot et maintenir 🕨 Tout sélectionner                                                                                       |
| Couper un texte sélectionné :          |      | Appuyer sur <b>Couper</b>                                                                                                    |
| Copier un texte sélectionné :          |      | Appuyer sur <b>Copier</b>                                                                                                    |
| Insérer du texte :                     |      | Positionner le curseur 🕨 appuyer sur le curseur 🕨 Coller                                                                                |
| Si, pour des raisons of<br>appuyer sur | de p | place, toutes les options ne sont pas affichées :                                                                                       |

# Modifier les réglages du clavier

Vous pouvez modifier différents réglages pour le clavier, par exemple la langue pour la configuration du clavier, la réaction à une pression de touche ou le design du clavier.

A b (2) Paramètres b Système b Langues et saisie b Clavier virtuel b Gboard

# Régler la saisie vocale

Lorsqu'une application le permet, vous pouvez également saisir du texte par saisie vocale grâce au microphone. La fonction est activée par défaut.

Activer/désactiver la saisie vocale :

Clavier of the système is clavier of the système is clavier of the système is clavier of the système of the système of the système of the system of the system of the syste

Réglages pour la saisie vocale :

A solution of the second second se

# Configurer l'écran d'accueil

Vous pouvez créer plusieurs écrans d'accueil et les configurer selon vos souhaits, afin de pouvoir accéder rapidement à des applications et des contenus préférentiels.

# Adapter la barre des favoris

Au bas de chaque écran d'accueil se trouve une barre des favoris qui vous permet d'accéder rapidement aux applications les plus fréquemment utilisées.

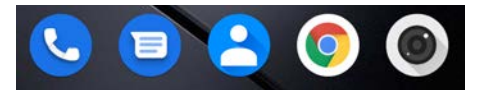

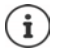

Ouvrir le menu avec toutes les applications :

Glisser deux fois le doigt sur l'écran depuis le bouton d'accueil
 vers le haut

Les applications dans le menu application sont classés par ordre alphabétique.

Parcourir la liste : In balayer vers le haut ou le bas

#### Supprimer une application de la barre des favoris

- > Effleurer l'application dans la barre des favoris et tirer vers le haut
  - > tirer sur le bouton Supprimer en haut de l'écran et relâcher

ou

tirer sur un autre emplacement de l'écran et relâcher

#### Ajouter un application

sélectionner l'application souhaitée > effleurer et maintenir la pression sur l'application ... l'écran d'accueil s'affiche en arrière-plan > tirer l'application vers un emplacement libre de la barre de favoris et relâcher.

## Modifier l'arrière-plan

Effleurer l'arrière-plan et le maintenir ) appuyer sur Fonds d'écran ) Sélectionner une photo depuis les arrière-plans prédéfinis ou une de vos photos dans la galerie ) appuyer sur Sélect. fond d'écran ) sélectionner ce pourquoi l'arrière-plan/la photo doit être utilisé (Accueil, Écran de verrouillage, Écran d'accueil et écran de verrouillage)

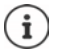

Vous pouvez télécharger d'autres images d'arrière-plan sur Google Play.

# Ajouter une application à l'écran d'accueil

 ouvrir le menu d'application > rechercher l'application souhaitée > effleurer l'application et la tirer ... l'écran d'accueil s'affiche en arrière-plan > tirer l'application sur un emplacement libre d'un écran d'accueil et relâcher

## Ajouter un widget à un écran d'accueil

Les widgets sont des éléments pensés spécialement pour l'affichage sur une page d'accueil, comme une horloge, un extrait de calendrier pour le jour actuel, une entrée importante dans la liste des contacts ou un appel direct.

- Effleurer un emplacement libre sur un écran d'accueil et maintenir la pression > appuyer sur Widgets
- Effleurer et maintenir le widget souhaité ... l'écran d'accueil s'affiche en arrière-plan 
   tirer le widget sur un emplacement libre de l'écran d'accueil et relâcher

La taille de certains widgets peut être adaptée :

Effleurer le widget et maintenir 
 relâcher ... si la taille du widget peut être adaptée, vous voyez un cadre en pointillés sur les bords
 tirez les points pour adapter la taille du widget

Lorsque la taille correcte est réglée : ) appuyer sur un emplacement en dehors du widget

## Déplacer des applications et des widgets

► Effleurer l'application/le widget sur l'écran d'accueil et relâcher ► tirer l'application/le widget sur la position souhaitée et relâcher ou tirer vers la gauche ou la droite sur un autre écran d'accueil et relâcher

## Créer un dossier pour applications

▶ Effleurer l'application sur l'écran d'accueil et maintenir ▶ tirer le symbole de l'application sur un autre symbole d'application ... Une icône commune est créée pour les deux applications

Ajouter des applications :

▶ Effleurer l'application et maintenir ▶ tirer le dossier

Supprimer une application :

 Ouvrir le dossier > effleurer l'application et maintenir > tirer l'application depuis le dossier sur l'arrière-plan

Renommer le dossier :

▶ Ouvrir le dossier ▶ appuyer sur le nom … le clavier s'ouvre ▶ effacer l'ancien nom ▶ saisir le nouveau nom ▶ ✓

#### Supprimer une application ou un widget

 Effleurer l'application/le widget sur l'écran d'accueil et maintenir 
 tirer vers le haut vers l'option Supprimer et relâcher

# Ajouter, re-disposer et supprimer des écrans d'accueil

Si vous avez créé plusieurs écrans d'accueil, lorsque vous faites glisser les doigts vers la gauche ou la droite, une fine barre blanche apparaît au-dessus de la barre des favoris, et affiche le nombre d'écrans d'accueil et la position de l'écran d'accueil actuel.

#### Ajouter des écrans d'accueil

 Effleurer l'application et la maintenir 
 Tirer l'application entièrement vers la droite jusqu'à ce qu'un écran d'accueil vide apparaisse 
 relâcher ... un nouvel écran d'accueil est enregistré, l'application est enregistrée par dessus

#### Supprimer un écran d'accueil

Supprimer toutes les applications et widgets de l'écran d'accueil (effacer ou déplacer sur un autre écran d'accueil) ... lorsque la dernière application/le dernier widget est supprimé, l'écran d'accueil est supprimé

# Autres réglages pour l'écran

Vous pouvez effectuer d'autres réglages pour l'organisation de l'écran d'accueil, par exemple la manière dont les symboles de l'application doivent se présenter.

Effleurer un emplacement libre sur un écran d'accueil et maintenir la pression > appuyer sur
 Paramètres accueil > sélectionner l'option souhaitée et régler selon les souhaits

# Parcourir le smartphone et Internet

En bas de l'écran d'accueil se trouve le Widget recherche Google qui vous permet de faire des recherches sur votre smartphone ou sur Internet.

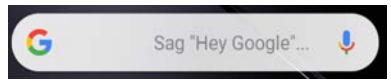

#### Saisir le terme recherché

Appuyer sur la barre de recherche > m entrer le terme de recherche sur le clavier > Q

#### Rechercher avec saisie vocale

▶ Appuyer sur le symbole du microphone **J** ▶ énoncer le terme de recherche

Informations complémentaires -> Aide Google

# Notifications

Les notifications vous informent sur différents événements, par exemple l'entrée d'un nouveau message vocal ou e-mail, des rendez-vous ou des réveils.

Les notifications sont affichées de la manière suivante :

- Dans la barre de notification : balayer de haut en bas sur l'écran
   Un symbole dans la barre de notification indique les notifications présentes (-> p. 93).
- Sur l'écran de verrouillage : lors du démarrage de l'appareil ou lorsque l'appareil était en état de repos.
- En haut sur l'écran pendant que vous faites autre chose sur votre appareil, par exemple lire un mail ou visualiser une vidéo.
- Brièvement sur l'écran de repos

Modifier les réglages pour l'affichage des notifications : -> p. 24

S'il existe de nouvelles notifications, la LED des messages clignote.

# Éditer des notifications

## Visualiser/répondre à des notifications

Appuyer sur la notification ... le contenu du message s'affiche dans l'application correspondante. S'il y a plusieurs applications possibles, en sélectionner une.

Les informations affichées et les actions possibles dépendent de l'application ayant déclenché la notification.

Certaines applications permettent des actions afin de réagir à la notification. Vous pouvez par exemple répondre directement à un mail, désactiver un réveil ou afficher un point de rencontre sur la carte.

Modifier les options d'affichage de l'application pour les notifications : -> p. 24

## Effacer/réinitialiser une notification

Effacer une notification :

Balayer la notification vers la droite ou la gauche

Effacer toutes les notifications sur la page des notifications :

Faire défiler vers le bas à la fin des notifications TOUT EFFACER

Réinitialiser la notification sur l'écran de verrouillage ou en haut de l'écran, afin de la lire plus tard :

Balayer la notification vers le haut

## Afficher les derniers messages arrivés

#### Applis et notifications > Notifications > Notifications

Sous Envoyées récemment figurent les applications ayant envoyé les dernières notifications.

# **Réglages pour les notifications**

## Modifier le son de notification standard

ou

Comparent Selection Selection Son Son notif. par défaut Selectionner le son de notification OK

Pas de son de notification : > sélectionner Aucun(e) (première entrée dans la liste)

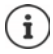

 Si vous souhaitez ne pas être dérangé, vous pouvez mettre votre appareil en mode silencieux. Plus aucun son de notification ne retentit.

Mise en mode silencieux de l'appareil avec le mode "Ne pas déranger" -> p. 31

- Sur certaines applications, les réglages du son et des vibrations pour les notifications peuvent être définis directement dans l'application grâce au menu Paramètres.
- Si le volume de la sonnerie est abaissé jusqu'au mode vibration (
   -> p. 53), l'appareil n'émet plus de son en cas de notification, mais vibre. En cas de notifications pour lesquelles le mode vibration a déjà été sélectionné, le smartphone continue de vibrer.

# Modifier les réglages pour les notifications d'application

#### Définir comment et quand des notifications d'une application doivent être affichées

ou

▶ Effleurer une notification d'une application et maintenir ▶ appuyer sur () ▶ Notifications

Les notifications possibles de l'application s'affichent. Vous pouvez définir les notifications de l'application devant s'afficher.

# Notifications sur l'écran de verrouillage

Vous avez le choix entre les réglages suivants pour l'écran de verrouillage :

- Ne pas afficher les notifications
- Afficher tout le contenu des notifications
- Masquer le contenu sensible

Vous pouvez utiliser ces réglages comme réglage standard pour toutes les applications.

Applis et notifications > Notifications > Sur l'écran de verrouillage > sélectionner l'option souhaitée

ou

 Securité et localisation > Paramètres de l'écran de verrouillage > Sur l'écran de verrouillage

24

# Applications

Les applications disponibles sur l'appareil sont enregistrées dans le menu application. L'appareil est livré avec une série d'applications standard. Dès que vous insérez une carte SIM, des applications supplémentaires de votre opérateur sont installées.

Vous pouvez télécharger et installer d'autres applications ou désactiver ou désinstaller des applications existantes.

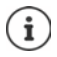

Vous pouvez placer les applications fréquemment utilisées directement sur un écran d'accueil ( $\rightarrow$  p. 20), les cinq principales dans la barre des favoris ( $\rightarrow$  p. 20).

# Ouvrir et fermer une application

## Ouvrir une application du menu application

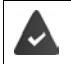

L'écran d'accueil est ouvert. Si ce n'est pas le cas : 🕨 appuyer sur 💟

 A balayer deux fois de bas en haut ... toutes les applications s'affichent (par ordre alphabétique) appuyer sur l'application devant être ouverte

## Commuter entre différentes applications

 Depuis le bouton d'accueil balayer vers le haut... les dernières applications utilisées s'affichent b balayer vers la droite/la gauche pour parcourir la liste b appuyer sur l'application que vous souhaitez ouvrir

Barre de navigation : -> p. 17

# Quitter/terminer des applications

#### Quitter une application

Appuyer sur dans la barre de navigation ... l'écran d'accueil s'affiche. L'application reste ouverte et est reprise dans l'aperçu des applications.

#### Terminer une application

 Depuis le bouton d'accueil balayer vers le haut...toutes les applications récemment ouvertes s'affichent dans un aperçu balayer l'application à effacer vers le haut

Terminer toutes les applications : 🕨 balayer entièrement vers la gauche 🕨 🗙

# Chercher une application

 Constructions s'affichent > appuyer sur Rechercher dans les applications au-dessus de la liste des applications > entrer les premières lettres de l'application cherchée ... toutes les applications adaptées s'affichent

# Installer/désinstaller des applications

## Installer de nouvelles applications

Télécharger des applications depuis Google Play :

Play Store ... Google Play Store s'ouvre > rechercher l'application souhaitée > ouvrir la page de l'application > Installer

## Désinstaller ou désactiver des applications

Les applications qui ne sont plus nécessaires peuvent être supprimées de l'appareil.

Vous pouvez désinstaller les applications ayant été téléchargées. Elles sont entièrement supprimées de l'appareil. Vous pouvez désactiver les applications pré-installées sur l'appareil (applications système), mais pas les effacer entièrement. Dès qu'une application a été désactivée, elle est masquée sur l'appareil.

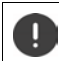

La désactivation d'une application système peut être à l'origine d'erreurs dans les autres applications.

Applie at a constraint of the second second seco

ou (pour les applications pouvant être désinstallées)

 effleurer l'application devant être désinstallée et maintenir
 tirer sur DÉSINSTALLER et relâcher

Afficher les applications et les processus système :

Applis et notifications > afficher toutes les applications > appuyer sur
 Afficher les processus système

# Applications standard Google pré-installées

Le smartphone met à disposition de nombreuses applications standard de Google, notamment :

| G | Google  | Parcourir Internet et le smartphone                  |
|---|---------|------------------------------------------------------|
| 9 | Chrome  | Navigateur pour surfer sur Internet                  |
| M | Gmail   | Recevoir, rédiger et envoyer des e-mails             |
| 2 | Maps    | Chercher et découvrir des lieux dans le monde entier |
| Þ | YouTube | Lire des vidéos YouTube et des playlists             |

| 4 | Fichiers                      | Gestionnaire des fichiers                              |
|---|-------------------------------|--------------------------------------------------------|
|   | Drive                         | Sauvegarder des données de manière centralisée         |
| 0 | Google Play Music             | Ecouter de la musique                                  |
|   | Google Play Films &<br>Séries | Visualiser des films et des séries                     |
| * | Photos                        | Sauvegarder et gérer des photos de manière centralisée |
|   | Duo                           | Téléphoner via affichage vidéo                         |
|   | Google Play Store             | Télécharger des applications                           |

Pour obtenir de plus amples informations sur les applications Google -> <u>Aide Google</u>

# Utiliser simultanément deux applications

Dans le mode Splitscreen, il est possible d'afficher deux applications à côté ou au-dessus l'une de l'autre sur l'écran et de travailler en parallèle avec les deux applications.

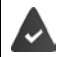

Les deux applications supportent la fonction.

#### Démarrer le mode Splitscreen

#### Sélectionner la première application

 Ouvrir la première application depuis une page d'accueil ou le menu des applications depuis le bouton d'accueil balayer vers le haut effleurer l'icône en haut dans la représentation de l'application et maintenir la pression appuyer sur Partager l'écran ... l'application s'ouvre en haut (ou sur le côté)

#### Sélectionner la deuxième application

 ouvrir la deuxième application depuis une page d'accueil ou le menu des applications ... l'application est chargée dans la deuxième zone de l'écran

ou

Dans la liste des dernières applications utilisées affichée dans la deuxième partie de l'écran, appuyer sur le titre de la deuxième application ... l'application est chargée dans la deuxième partie de l'écran

#### Modifier la deuxième application

 Appuyer sur
 sélectionner l'autre application depuis une page d'accueil ou le menu des applications

ou

Depuis le bouton d'accueil 
 balayer vers le haut 
 appuyer sur une autre application

#### Applications

## Arrêt du mode Splitscreen

Tirer la barre noire entre les deux applications entièrement vers le haut/le bas ou entièrement vers la droite/la gauche ... la deuxième application est terminée, l'appareil repasse au mode standard

# Protection contre des applications malveillantes

## Télécharger des applications depuis des sources autres que Google Play

Si vous voulez télécharger des applications depuis des sources autres que Google Play, vous devez l'autoriser explicitement. Vous trouverez cette fonction au niveau des réglages des applications permettant le téléchargement, par exemple navigateur ou programmes mail.

Si vous souhaitez utiliser des applications ayant été classées par Google comme peu sûres, vous devez explicitement autoriser l'utilisation des applications de ce type. Informez-vous au préalable auprès de Google sur les risques de sécurité présents.

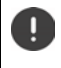

Les applications provenant de sources inconnues peuvent représenter un risque pour la sécurité du smartphone. Tout téléchargement peut endommager le smartphone, les données personnelles peuvent être utilisées abusivement ou perdues.

# Activer le contrôle d'application

Si la fonction est activée, votre appareil contrôle les applications lors de l'installation et la présence d'applications potentiellement malveillantes est régulièrement contrôlée sur l'appareil.

A securité securité securité securité securité securité securité securité securité securité securité

Lorsque vous installez une application ne provenant pas de Google Play, les actions suivantes sont possibles :

- Recommandation mettant en garde contre l'installation de l'application.
- L'installation de l'application est entièrement bloquée, en présence d'une menace pour la sécurité de l'appareil.
- Des informations sur l'identification de l'application sont envoyées à Google, par exemple des informations de protocole, des URL en lien avec l'application, les ID des appareils, la version de votre système d'exploitation et l'adresse IP.

Les applications installées sur l'appareil sont régulièrement contrôlées. Si une application potentiellement malveillante est détectée, le contrôle des applications peut prendre les mesures suivantes :

- Recommandation : désinstaller immédiatement l'application.
- Supprimer de votre appareil une application dont la sécurité est incertaine.

# Améliorer la détection des applications malveillantes

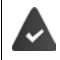

La fonction Contrôler les menaces de sécurité pour l'appareil est activée.

Si la fonction est activée, Google reçoit également des informations anonymes sur les applications installées ne provenant pas de Google Play Store. Cela aide Google à améliorer la protection de l'utilisateur contre les applications malveillantes.

Commutateur Améliorer la détection des applications malveillantes

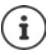

Il est possible que cette option ne fonctionne pas pour toutes les applications, car les développeurs peuvent désactiver cette fonction afin d'éviter que leurs applications ne soient soumises à un contrôle.

# Téléchargements

Vous pouvez télécharger des fichiers depuis des pages Internet sur l'appareil. Les fichiers téléchargés sont principalement déposés dans l'application gestionnaire de fichiers disponible, par exemple **2 Files**.

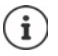

Les contenus tels que la musique, les émissions TV ou les livres ne sont généralement pas enregistrés dans le gestionnaire de fichiers, mais dans l'application avec laquelle le téléchargement a été réalisé.

# Travailler avec des fichiers téléchargés

Files Files Files Files Files

Afficher avec des grands/petits symboles :

Ouvrir le fichier :

Effacer un fichier :

- appuyer sur H / H
- appuyer sur le fichier
- effleurer le fichier et le maintenir > appuyer sur

Diviser un fichier :

effleurer le fichier et le maintenir 
 appuyer sur

# Capteur d'empreintes digitales

L'appareil dispose d'un capteur d'empreintes digitales. Vous pouvez par ex. autoriser des achats, vous connecter sur différentes applications ou ouvrir rapidement un contact à l'état de repos.

# Configurer une empreinte digitale

 Securité et localisation 
 Empreinte digitale ... un assistant s'ouvre et guide l'utilisateur dans les étapes nécessaires
 Suivant

Si un verrouillage d'écran est configuré : > saisir le motif, le PIN ou le mot de passe.

Si aucun verrouillage d'écran n'est encore configuré : > Verrouillage de l'écran (-> p. 57)

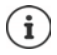

Le motif, le code PIN ou le mot de passe remplacent l'empreinte digitale.

Dans les cas suivants, la méthode alternative doit être utilisée :

- Lorsque l'empreinte digitale n'est pas reconnue après plusieurs essais.
- Pour modifier les empreintes digitales
- Lorsque plus de 48 heures se sont déjà écoulées, le méthode alternative doit être utilisée pour le déverrouillage.

#### Scanner l'empreinte digitale

- ▶ Poser le doigt sur le capteur au dos de l'appareil. Tenir l'appareil comme vous le tiendrez également ultérieurement lors du déverrouillage ▶ Suivant
- Appuyer sur le capteur jusqu'à ce que le message Empreinte digitale ajoutée apparaisse. Lors de cette opération, modifier continuellement la position du doigt.

#### Terminer l'opération : **)** OK

Ajouter d'autres empreintes digitales **> Empreinte digitale > Ajouter une empreinte digitale** 

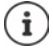

Il est possible d'ajouter jusqu'à cinq empreintes digitales. Elles sont enregistrées sous le nom doigt 1 – doigt 5

Noter que toutes les personnes dont les empreintes digitales sont ajoutées sont en mesure de déverrouiller l'appareil et d'autoriser des achats avec votre compte.

L'empreinte digitale est sauvegardées en toute sécurité et jamais hors de l'appareil.

# Modifier le nom de l'empreinte digitale

Attribuer un nom adapté pour l'empreinte digitale, p. ex. "Index gauche".

Sécurité et localisation > Empreinte digitale > appliquer la méthode alternative (motif, PIN ou mot de passe) pour le déverrouillage > toucher le nom >
 entrer un nouveau nom dans le champ textuel (max. 15 caractères) > OK

#### Utiliser une empreinte digitale

Lorsqu'une action peut être autorisée par empreinte digitale, le symbole 应 ou le motif de rechange s'affiche, par exemple lorsqu'un verrouillage d'écran avec empreinte digitale est configuré.

 A l'aide d'un doigt, dont l'empreinte a été scannée, appuyer sur le capteur d'empreintes digitales > répéter si nécessaire

Si l'empreinte digitale n'est pas reconnue après plusieurs essais, la méthode alternative est automatiquement activée.

# "Ne pas déranger"

La fonction "Ne pas déranger" met l'appareil en sourdine ; il ne sonne et ne vibre pas. Cela vous permet par exemple d'éviter les sonneries la nuit ou pendant un rendez-vous ou toutes les perturbations à l'exception du réveil.

## Activer/désactiver "Ne pas déranger"

> Depuis la barre d'état, balayer vers le bas ... les réglages rapides s'affichent

Activation :

Désactivation :

▶ appuyer sur ⊙ ... tous les signaux sont réactivés, le symbole devient gris

## Définir des règles pour "Ne pas déranger"

 Effleurer le symbole 
 / et le maintenir ... la page de réglage pour Ne pas déranger s'ouvre

#### Fonctions du smartphone pour lesquelles "Ne pas déranger" ne doit pas s'appliquer

lci, vous pouvez exclure par exemple le réveil de la fonction "Ne pas déranger".

- Appuyer sur Son et vibreur Activer le son et la vibration pour les fonctions souhaitées
  - ( equi signifie que "Ne pas déranger" n'est pas valable pour cette fonction)

#### **Règles pour les notifications**

Vous pouvez régler de manière détaillée la manière dont les notifications doivent être traitées lorsque "Ne pas déranger" est activée.

 Appuyer sur Notifications Sélectionner le réglage ; suivre les explications et les consignes à l'écran "Ne pas déranger"

## Autoriser des appels

Vous pouvez sélectionner si et quels appels sont également autorisés dans le statut "Ne pas déranger".

Appuyer sur Appels Autoriser les appels Sélectionner les appels autorisés (De n'importe qui, Seulement ceux de vos contacts, Des contacts favoris uniquement, Aucun)

#### Éditer la liste des contacts sélectionnés

Si vous avez sélectionné **Des contacts favoris uniquement** vous pouvez éditer la liste de ces contacts. Les contacts sélectionnés sont les favoris dans votre liste de contacts.

Appuyer sur Appels Contacts favoris ... une liste de vos contacts avec le statut de favori s'ouvre

Supprimer le marquage :

▶ appuyer sur le contact ▶ appuyer sur ★ ... le contact est supprimé de la liste

Ajouter des contacts sélectionnés :

▶ Appuyer sur Ajouter des contacts sélectionnés ▶ Sélectionner le contact

#### Autoriser les appels répétés

Pour ne pas manquer des appels importants, vous pouvez autoriser les appels répétés pendant 15 minutes.

▶ Appuyer sur Appels ▶ Activer le commutateur à côté de Autoriser les appelants fréquents

#### Autoriser les messages, les rendez-vous et les rappels

Appuyer sur Messages, événements et rappels 
 définir les événements devant être autorisés

## Définir le calendrier

Définissez pendant combien de temps la fonction "Ne pas déranger" doit rester active :

▶ Appuyer sur Durée ▶ sélectionner le réglage souhaité

Définir des règles pour une activation automatique :

 Appuyer sur Activer automatiquement ... les règles prédéfinies Sommeil et Événement sont proposées > adapter les règles prédéfinies ou ajouter ses propres règles > activer une règle avec Utiliser la règle

#### Activer des règles

 Appuyer sur ACTIVER MAINTENANT ... la fonction "Ne pas déranger" est activée avec toutes les règles définies

# **Autres fonctions**

# **Configurer plusieurs utilisateurs**

Vous pouvez activer l'appareil pour d'autres utilisateurs. Chaque utilisateur dispose d'une zone spécifique qu'il peut configurer lui-même, par exemple écran d'accueil, applications, comptes, contacts etc. Différents utilisateurs sont représentés par différentes couleurs du symbole utilisateur.

## Définition des utilisateurs

Système > Utilisateurs multiples...tous les utilisateurs disponibles s'affichent > Ajouter un utilisateur > OK ... un utilisateur est entré > Configurer ... l'appareil passe dans la zone du nouvel utilisateur

L'assistant de configuration s'ouvre.

Effectuer des réglages spécifiques à l'utilisateur avec l'assistant. Si vous avez fermé l'assistant, l'utilisateur s'affiche lors des réglages rapides.

Modifier les noms :

Balayer la barre d'état vers le bas ▶ appuyer sur ▶ PLUS DE PARAMÈTRES ▶ sélectionner l'utilisateur ▶ entrer le nom ▶ OK

#### Changer d'utilisateur

 Balayer la barre d'état vers le bas > appuyer sur )... tous les utilisateurs disponibles s'affichent > appuyer sur l'utilisateur souhaité ... les réglages de l'utilisateur sélectionné sont chargés

#### Effacer des utilisateurs

Balayer la barre d'état vers le bas ▶ appuyer sur ▶ PLUS DE PARAMÈTRES ▶ sélectionner l'utilisateur ▶ appuyer sur ••• ▶ Effacer le nouvel utilisateur de l'appareil ▶ Supprimer

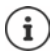

La configuration de nouveaux utilisateurs est uniquement possible dans le menu de réglage de l'utilisateur principal.

L'actualisation des applications peut être réalisée par tous les utilisateurs et est valable pour tous les utilisateurs.

# Créer des captures d'écran

Enregistrer, éditer, partager et envoyer le contenu de l'écran du smartphone sous forme de photo.

#### Enregistrer une capture d'écran

- > Ouvrir l'écran que vous souhaitez enregistrer.
- > Appuyer longuement sur la touche Marche/Arrêt > Captures d'écran

ou

Appuyer simultanément sur la touche Marche/Arrêt et la touche de volume en bas.

Le contenu de l'écran est enregistré dans la mémoire interne de l'appareil. Le symbole s'affiche dans la barre de notification.

## Visualiser une capture d'écran

 Balayer la barre de notification vers le bas > appuyer sur la notification ... la capture d'écran s'affiche

Lorsque plusieurs applications sont disponibles pour l'édition de photos, par exemple **Photos** et **Galerie** 

Sélectionner l'application souhaitée

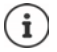

Les captures d'écran peuvent être éditées au moyen de l'application.

Informations complémentaires sur l'application Photos -> Aide Google

# Transférer des fichiers entre l'ordinateur et le smartphone

A l'aide d'un câble USB, transférer des photos, de la musique, des sonneries et d'autres fichiers entre un ordinateur et le smartphone.

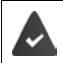

L'ordinateur reconnaît l'appareil au niveau du port USB. L'annonce standard est utilisée.

# Raccorder le câble USB

 Raccorder l'appareil à un ordinateur à l'aide du câble USB fourni

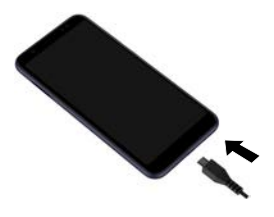

# Transférer des fichiers

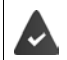

Échange de données avec un Mac : Android File Transfer est installé et démarré sur l'ordinateur.

Faites glisser votre doigt vers le bas sur la barre de notification 
 appuyer sur la notification
 USB 
 sélectionner Périphérique multimédia (MTP)

ou

#### Appareils connectés > USB > Périphérique multimédia (MTP)

Windows : sur l'ordinateur, la détection automatique du lecteur s'ouvre > ouvrir Windows-Explorer > déplacer des fichiers selon la méthode glisser-déposer comme pour les autres appareils externes

Mac : la fenêtre Android File Transfer s'ouvre sur l'ordinateur ) déplacer les fichiers par glisserdéposer

# Gérer la musique

Télécharger de la musique depuis l'ordinateur à l'aide du gestionnaire de musique dans la médiathèque Google Play.

Informations pour la gestion de la musique avec Google Play Music : -> Aide Google

# Imprimer

Il est possible d'imprimer depuis l'appareil grâce à des applications avec fonction d'impression.

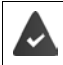

Une imprimante configurée et pouvant recevoir les données d'impression via une connexion Wi-Fi ou un réseau mobile est disponible.

La procédure d'impression dépend de l'application utilisée.

▶ Ouvrir le menu à l'aide du symbole ou papuyer sur Impression

Imprimer le contenu de l'écran : henregistrer la capture d'écran ( p. 34) puis l'imprimer.

# Transférer le contenu de l'écran sur un autre appareil (Streamen)

Transférer l'image et le son de votre smartphone sur un téléviseur.

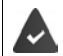

Le téléviseur est équipé d'un appareil de Streaming (p. ex. Chromecast) et est accessible par Wi-Fi.

#### Démarrer la transmission

- > Démarrer une vidéo sur le smartphone
- > Depuis la barre d'état, faites glisser deux doigts vers le bas ... les réglages rapides s'ouvrent
- Appuyer sur S Caster ... les appareils de Streaming à portée sont cherchés dans la liste, appuyer sur l'appareil de Streaming auquel l'écran doit être transmis... la transmission démarre. le symbole s s'affiche dans la barre de notification

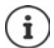

Le cas échéant, vous devez mettre à disposition le symbole de streaming dans les réglages rapides (
p. 17).

#### Stopper la transmission

Dans la barre de notification, faites glisser le doigt vers le bas > dans le message Caster appuyer sur Arrêter la diffusion

#### Autoriser, activer et désactiver les appareils de Streaming

Appareils connectés > Préférences de connexion ... les appareils de Streaming à portée sont recherchés > sélectionner l'appareil ... il est entré dans la liste

Supprimer un appareil de la liste : 🕨 sélectionner l'appareil 🕨 🏩 🕨 Supprimer

Informations sur Cromecast -> Aide Google
# Communication

# Utilisation du téléphone

Pour téléphoner utilisez l'application 🔇 Téléphone. Elle se trouve par défaut dans la barre des favoris de l'écran d'accueil (→ p. 20).

# Appel

Téléphone ...

### Saisir le numéro

 appuyer sur ... les touches de numérotation s'affichent > saisir le numéro d'appel > appuyer sur ...

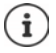

Pendant la saisie, les contacts avec un numéro d'appel éventuellement correspondant s'affichent. En l'absence de saisies appropriées, il est possible de reprendre dans la liste des contacts le numéro d'appel entré.

### Utiliser le numéro d'appel d'un contact

 appuyer sur Contacts ... la liste des contacts s'ouvre sélectionner l'entrée ... tous les numéros d'appel enregistrés pour le contact s'affichent appuyer sur le numéro d'appel souhaité

### Contacts 🔶 p. 42

### Utiliser le numéro d'appel d'un contact favori

 appuyer sur appuyer sur le contact souhaité ... le numéro d'appel principal du contact est sélectionné

Ajouter un contact aux favoris - p. 44

### Utiliser un numéro d'appel du journal des appels

▶ appuyer sur ()... le journal des appels s'ouvre ▶ appuyer sur le numéro d'appel souhaité Journal des appels → p. 41

### Terminer un appel

appuyer sur

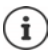

Les appels peuvent également être passés depuis d'autres applications ou widgets, par exemple depuis l'application **2 Contacts**.

# **Appels sortants**

En cas d'appel entrant, le numéro de l'appelant s'affiche s'il est disponible. Des informations concernant le contact ou l'ID de l'appelant peuvent également s'afficher.

### Prendre un appel

- Pas de verrouillage d'écran :
- appuver sur Répondre

### Refuser un appel

Pas de verrouillage d'écran :

- Verrouillage de l'écran activé : toucher le cercle blanc et le faire glisser vers le bas
  - appuver sur Refuser

### Refuser un appel et envoyer un SMS à l'appelant

Actionner le symbole de message b sélectionner la réponse courte prédéfinie ou écrire un message ... l'appelant recoit un message avec le texte sélectionné

Modifier des messages préréglés -> p. 39

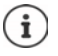

Si votre opérateur de téléphonie mobile a configuré une messagerie pour vous, les appelants dont vous avez refusé l'appel peuvent laisser un message.

Lorsque vous acceptez un appel alors que vous téléphonez avec une autre personne, l'appel actuel est mis en attente.

# Options pendant un appel

Afficher les touches de numérotation pendant un appel

appuyer sur

Commuter entre le casque, le haut-parleur et le kit oreillette Bluetooth raccordé

appuyer sur

### Désactiver / réactiver le microphone

🕨 appuyer sur 🔳 / 💐

### Interrompre / poursuivre la communication

appuyer sur

### Double appel, va-et-vient

▶ appuyer sur 📞 ▶ avec 🗰 , saisir le numéro d'appel du deuxième correspondant ou sélectionner parmi les contacts avec 🚢 🕨 appuyer sur 💽 . . . l'appel est lancé. Le premier appel est mis en attente.

En haut de l'écran, la communication active s'affiche avec le numéro d'appel sous forme de En attente

Basculer entre les communications (va-et-vient) :

▶ appuyer sur ∬ ... l'appel en attente devient l'appel actif

### Regrouper deux communications dans une conférence téléphonique

Une communication active, une communication en attente.

▶ appuyer sur Ĵ ... les communications sont regroupées

Terminer la conférence : appuyer sur 🚉 . . . les numéros d'appel des correspondants s'affichent

- ▶ appuyer sur ♠ à côté d'un numéro d'appel ... la liaison avec ce correspondant est terminée ou
- appuyer sur A côté d'un numéro d'appel ... les communications sont à nouveau séparées, les liaisons sont conservées

# Paramétrages des appels

# Affichage du nom de l'appelant dans la liste des contacts et des appels de l'application du téléphone

Téléphone > appuyez sur > Paramètres > Options d'affichage ...

Définir comment les appels doivent être triés ; sélectionner :

Sélectionner Trier par > Prénom ou Nom

Définir la manière dont les noms des contacts doivent être affichés :

Sélectionner Format du nom > Prénom en premier ou Nom en premier

### Paramétrer les sonneries et la vibration

Téléphone > appuyez sur > Paramètres > Sons et vibreur ...

Modifier la sonnerie : > Sonnerie du téléphone > sélectionnez une sonnerie > OK

Vibrer lors d'un appel : > activer l'option Vibrer aussi pour les appels

Tonalités lors de l'effleurement des touches de numérotation : > activer l'option Son du clavier

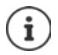

Autres réglages des tonalités via l'application 🞯 Paramètres 🔿 p. 53

### Éditer des réponses courtes (SMS)

Si vous ne souhaitez pas prendre un appel, vous pouvez envoyer à la place un SMS prédéfini (+ p. 38).

Éditer le texte du SMS envoyé automatiquement :

C Téléphone > appuyer sur > Paramètres > Réponses rapides ... quatre messages préréglés sont listés > appuyer sur une réponse > E féditer une réponse > OK

### **Bloquer des numéros**

Protégez-vous des appels et SMS indésirables.

C Téléphone > appuyer sur > Paramètres > Numéros bloqués ... les numéros bloqués sont listés

Ajouter un numéro :

▶ Ajouter un numéro ▶ saisir le numéro ▶ BLOQUER

Réactiver le numéro :

▶ appuyer sur 🗙 à côté du numéro ▶ DÉBLOQUER

### Utiliser TTY pour les appels

En mode TTY (Telephone TYpewriter), les personnes présentant des troubles de l'audition et de la parole peuvent communiquer grâce à la saisie de texte via le smartphone.

Le smartphone est relié à un téléphonoscripteur spécial ou à un autre service TTY via le port USB.

Activer le mode TTY :

- Contraction provide the second second sec
- TTY (complet) Voir la communication sous forme de texte et l'écouter en audio.
- TTY HCO Entendre ce que l'interlocuteur dit, répondre par saisie de texte.
- TTY VCO Voir sous forme de texte ce que dit l'autre personne, répondre oralement.

### Réglages en fonction du réseau

Selon votre opérateur de téléphonie mobile, vous pouvez utiliser d'autres services réseau, par exemple une messagerie, le renvoi d'appel, le signal d'appel, etc. Vous pouvez configurer ces services via le menu de réglage de l'application téléphone et les activer ou les désactiver le cas échéant.

Comptes téléphone > appuyer sur > Paramètres > Comptes téléphoniques > appuyer sur la carte SIM, dont vous souhaitez éditer les services réseau

# Journal des appels

Le journal des appels indique tous les appels manqués, acceptés et sortants.

### Afficher le journal des appels

- Control Control Con
  - Appels en absence
  - 🖌 🛛 Appel reçu
  - Appels sortants

### Afficher les détails d'un appel

Appuyer sur l'appel > Informations sur l'appel ... Des informations sur l'appel s'affichent, par exemple la date/l'heure et la durée de l'appel

### Contacter un appelant

- Téléphone > appuyer sur () …
- Appeler : 

  appuyer sur L à côté de l'entrée
- Envoyer un SMS : 
   appuyer sur l'appel 
   Envoyer un message 
   entrer le message 
   appuyer sur

### Ajouter un numéro d'appel aux contacts

Contact
Contact
Contact
Contact
Contact
Contact
Contact

### Supprimer des appels dans le journal d'appels

Téléphone > appuyer sur () …

Effacer un appel : > appuyer sur l'appel > Informations sur l'appel > appuyer sur

Effacer toutes les entrées :

appuyer sur Historique appuyer sur Supprimer l'historique des appels confirmer avec OK

# Contacts

L'application Contacts vous permet d'enregistrer et d'organiser toutes les informations sur vos contacts, comme par exemple différents numéros d'appel, adresses, adresses mail etc. D'autres applications, par exemple l'application C Téléphone, accèdent aux informations et les mettent à disposition là où elles sont utilisées.

# Utiliser des contacts

### Visualiser des contacts

Contacts ... Les favoris s'affichent d'abord. Tous les contacts sont ensuite classés par ordre alphabétique.

Définir comment les contacts doivent être classés :

appuyer sur Paramètres Trier par sélectionner Prénom ou Nom

Définir la manière dont les contacts doivent être affichés :

▶ appuyer sur ▶ Paramètres ▶ Format du nom ▶ sélectionner Prénom en premier ou Nom en premier

### Adaptation de la vue

Appeler :

Les contacts peuvent être enregistrés dans différents emplacements, localement sur le smartphone, sur la carte SIM ou dans le cloud d'un compte. Tous les contacts s'affichent par défaut. Vous pouvez limiter l'affichage, par exemple en masquant certains labels (groupes).

Afficher uniquement certains contacts :

- appuyer sur > Paramètres > Contacts à afficher > Personnaliser...toutes les sources de contacts sont affichées
- à l'aide de la touche V, ouvrir les options pour une source de contact marquer les options souhaitées Enregistrer ... seuls les contacts sélectionnés sont affichés

### Utiliser un contact pour la communication

Appeler un contact, envoyer un e-Mail ou un SMS à un contact.

- Contacts > parcourir la liste, sélectionner le contact souhaité > sélectionner l'action ...
  - 🕨 appuyer sur le numéro d'appel ou 👢 . . . l'appel est lancé
  - Envoyer un SMS : 🔹 Appuyer sur 🗧 . . . saisir le message 🕨 appuyer sur ≽

Envoyer un e-mail : 
 appuyer sur l'adresse e-mail ou sur 
 b écrire un e-mail 
 appuyer sur

### **Regrouper des contacts**

Regrouper des contacts sous un label commun en groupes . Il est par exemple possible d'envoyer un message ou un e-mail de groupe aux membres d'un label. Différents labels sont prédéfinis, par exemple la famille et les amis.

Contacts > appuyer sur = ... les labels existants sont listés

### Créer un nouveau label :

Créer un libellé ▶ entrer le nom du label ▶ OK ▶ Ajouter des contacts ▶ sélectionner le contact ... le label est créé avec ce contact

Ajouter des contact à des labels :

Contacts > appuyer sur => sélectionner le label

Ajouter un nouveau contact :

appuyer sur piere entrer les données de contact fregistrer

Ajouter un contact à la liste des contacts :

 appuyer sur \*\* ... tous les comptes appartenant au compte sont listés > sélectionner le contact

### ou

Contacts ▶ sélectionner le contact ▶ appuyer sur ▶ Ajouter au label ▶ sélectionner un ou plusieurs labels ▶ OK

i

Un contact peut appartenir à plusieurs groupes.

### Retirer un contact d'un label :

▶ appuyer sur le label ▶ toucher le contact et maintenir ▶ appuyer sur 🖡 ▶ Retirer du libellé

### Supprimer un label :

# Ajouter des contacts

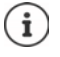

Lorsque vous avez configuré un compte Google, vous pouvez également configurer et entretenir vos contacts sur un ordinateur. Les contacts sont automatiquement synchronisés avec le smartphone.

### Créer un contact

### Importer/exporter des contacts

Les contacts peuvent être exportés depuis tout emplacement de stockage et être importés sur un autre emplacement de stockage ; vous pouvez par exemple importer les contacts enregistrés sur la carte SIM dans votre compte Google ou déposer les contacts du compte Google sous forme de vCards dans la mémoire interne de l'appareil.

### Exporter des contacts :

### Importer des contacts :

# Éditer des contacts

### Éditer des détails sur les contacts

- Contacts > sélectionner le contact à éditer > appuyer sur
- ▶ appuyer sur le champ devant être édité ▶ 🔤 modifier le contenu ▶ Enregistrer

ou

 faire défiler vers le bas > appuyer sur Autres champs > et compléter les champs souhaités > Enregistrer

### Ajouter un contact aux favoris

Contacts > sélectionner le contact > appuyer sur + ... l contact apparaît dans l'application G Téléphone dans la liste des favoris

# Régler une sonnerie particulière pour un contact Contacts > sélectionner le contact > appuyer sur → Régler sonnerie > sélectionner la sonnerie > OK Renvoyer les appels d'un contact vers la messagerie Contacts > sélectionner le contact > appuyer sur → Rediriger vers la messagerie Effacer des contacts Sélectionner le contact > appuyer sur → Supprimer > OK Effacer simultanément plusieurs contacts : Effleurer le contact et maintenir la pression ... des cases à côté de tous les contacts s'affichent > sélectionner d'autres contacts > appuyer sur → OK

# Placer un contact pour appel direct sur l'écran d'accueil

► Contacts ► sélectionner le contact ► appuyer sur ► Ajouter à l'écran d'accueil ► Ajouter automatiquement

# Messages (SMS/MMS)

Pour envoyer et recevoir des messages, utilisez l'application **PMESSAGES**. Elle se trouve par défaut dans la barre des favoris de l'écran d'accueil (+ p. 20).

A la place de **Messages**, utiliser une autre application comme application standard pour échanger des messages

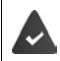

Au moins une autre application SMS est installée.

Messages > appuyer sur > Paramètres > Application SMS par défaut > sélectionner une autre application SMS > OK

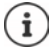

Informations utiles sur l'application Messages:

Messages > appuyer sur > Aide et commentaires

Vous y trouverez ici également des informations sur les possibilités de réglage de l'application.

# Envoyer ou répondre à des messages

Il arrive que des applications envoient des SMS via des services Premium payants. Android reconnaît toute tentative d'une application d'envoyer un SMS en votre nom. Lorsqu'il est possible que l'envoi du SMS entraîne des frais supplémentaires, un avertissement est émis. Dans ce cas, vous pouvez rejeter les SMS ou les envoyer tout de même.

# **Rédaction d'un SMS**

Les messages textuels (SMS) peuvent contenir jusqu'à 160 caractères. Si vous saisissez un nombre plus important de caractères, le message est transmis en plusieurs SMS si votre opérateur prend en charge cette fonction.

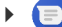

Messages ... la liste des conversations s'affiche

Message dans l'une des conversations déjà présentes : ) appuyer sur la conversation

Créer une nouvelle conversation : 🅨 appuyer sur 🛛 💼

 Entrer le numéro d'appel, le nom ou l'adresse e-mail ... pendant la saisie, des contacts adaptés provenant de la liste des contacts sont proposés > appuyer sur la proposition ou poursuivre la saisie

ou

> sélectionner le contact (ou plusieurs contacts) auquel le message doit être envoyé

Saisir un message : 🕨 🔤 Saisir le texte

### Insérer un smiley (Emoticon)

Lors de l'écriture d'un message, à côté du champ textuel, appuyer sur sur appuyer sur 
 sélectionner le symbole souhaité

Retour au clavier : 🕨 appuyer sur 🕎

### Enregistrer un message comme brouillon

Pendant la saisie d'un message texte, appuyer sur ... le message apparaît dans la liste des conversations en tant que brouillon

Poursuivre la saisie : Pappuyer sur cette conversation.

### **Rédiger un MMS**

Les messages multimédia (MMS) peuvent contenir du texte, des images, des messages vocaux, des images de caméra ou des vidéos, des stickers préconfigurés (symboles déplacés) ou des informations sur un emplacement.

Lors de l'écriture d'un message, appuyer à gauche à côté du champ textuel sur 
 sélectionner la pièce jointe souhaitée, une sélection multiple est possible...

### Vidéos GIF (Giphies)

### Sticker

appuyer sur 
 ... d'autres stickers (symboles déplacés) s'affichent 

 sélectionner un sticker

### Carte avec emplacement

- appuyer sur O ... une carte sur laquelle figure votre emplacement actuel s'affiche
  - Envoyer l'emplacement

ou : > Tirer la carte vers le haut, déplacer l'emplacement, sélectionner une autre position

### Voice messages

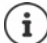

Les messages vocaux ne sont pas enregistrés sur l'appareil.

### Contacts

▶ appuyer sur 2 ... la liste des contacts s'ouvre ▶ sélectionner le contact

### Fichier

appuyer sur ... les fichiers dans la mémoire interne de votre smartphone s'affichent
 le cas échéant, sélectionner une autre source via sélectionner le fichier

### Images et vidéos

appuyer sur 

 iles photos et les vidéos disponibles s'affichent, et la caméra s'ouvre sélectionner la photo ou la vidéo ou enregistrer avec la caméra

### Messages (SMS/MMS)

Les fichiers joints s'affichent dans le message.

Afficher l'aperçu : > appuyer sur la pièce jointe

Supprimer la pièce jointe : ) appuyer sur X en haut à droite

### Envoyer un message

Écrire un message texte ou multimédia > appuyer sur > ... le message est envoyé

Retour à la liste des conversations : 🕨 appuyer sur 🔶

Le message constitue le début d'une conversation. Il est enregistré dans la liste des messages sous le nom ou le numéro d'appel du destinataire. Les réponses du destinataire du message s'affichent dans la même conversation.

### Répondre aux messages reçus

En cas de réception d'un nouveau message, la LED des messages clignote, vous recevez une notification et le symbole result s'affiche dans la barre de notification.

> appuyer sur la notification ... le message s'ouvre

ou

- Messages ... la liste des conversations s'affiche > appuyer sur la conversation avec le nouveau message
- 🕨 📟 entrer la réponse 🕨 appuyer sur >

# Lire et gérer des messages

### Lecture des messages

### Gestion des messages

 Appuyer et maintenir la pression sur le message ... une barre d'options s'affiche dans la partie supérieure > sélectionner l'option ...

Partager un message :

appuyer sur Partager . . . différentes applications sont proposées, vous permettant de modifier le message et de transmettre, par exemple Messenger, E-Mail, Google Drive, etc.

Transférer un message à un contact ou un autre destinataire :

appuyer sur
 Transférer
 sélectionner le destinataire
 le texte entraîne le démarrage d'une nouvelle conversation
 si nécessaire, compléter le texte et l'envoyer avec

Copier le texte d'un message :

appuyer sur I ... le texte est copié dans le presse-papier. Vous pouvez l'utiliser lors d'une saisie de texte.

Insérer du texte copié : Fffleurer la position dans le champ de saisie et maintenir F Coller

Afficher des informations complémentaires relatives au message et à l'expéditeur :

 appuyer sur
 Afficher les détails ... en fonction du message, des informations détaillées s'affichent

Enregistrer des images ou des vidéos d'un MMS dans l'appareil :

 appuyer sur a ... l'image est enregistrée dans la mémoire interne de l'appareil dans Pictures/Messages

Effacer un message de la conversation :

appuyer sur sur sonfirmer avec Supprimer

# Rechercher dans des messages

► OBJE Messages ► appuyer sur Q ► OBJE entrer le terme de recherche ... les messages contenant un texte correspondant au terme de recherche s'affichent

# Gestion des conversations

Messages ... la liste des conversations s'affiche > effleurer une (ou plusieurs) conversation(s) et maintenir la pression

... toutes les conversations sélectionnées sont identifiées par 
... Une barre d'options s'affiche dans la partie supérieure 
sélectionner l'option souhaitée ...

### Supprimer une/des conversation(s)

Appuyer sur konfirmer avec Supprimer

### Archiver une conversation

Les conversations archivées ne sont plus visibles sur l'écran d'accueil de l'application, mais il est encore possible de les lire.

appuyer sur v... les conversations sélectionnées sont archivées

Ouvrir les archives : ) appuyer sur ) Archivé ... les conversations archivées s'affichent Rechercher un/des conversation(s) dans les archives : ) appuyer et maintenir la pression sur la/les conversation(s) ) appuyer sur ... les conversations sont à nouveau affichées sur la page d'accueil

### Messages (SMS/MMS)

# **Bloquer des conversations**

Si vous ne voulez plus recevoir d'appels et de messages de certains groupes, vous pouvez les bloquer.

► Effleurer et maintenir la touche Conversation ► appuyer sur S ► BLOQUER ... les appels et les messages des contacts sélectionnés ne sont plus signalés

Réactiver le contact : ) appuyer sur ) Contacts bloqués ) appuyer sur ) à côté du numéro ) DÉBLOQUER

# Appareil

# Langue

Modifier la langue pour l'affichage à l'écran.

A solution of the second second se

Augmenter le nombre de langues disponibles :

 Ajouter une langue > parcourir la liste et choisir la langue > sélectionner le pays ... la langue es ajoutée dans la liste

Sélection de la langue :

Appuyer et maintenir la pression sur la saisie tirer vers le haut et relâcher

Supprimer une langue de la liste :

Appuyer sur
 Supprimer
 sélectionner les langues à supprimer
 appuyer sur
 M

# Écran

### Luminosité

Modifier la luminosité de l'écran ou l'adapter à l'environnement.

> Depuis la barre d'état, faites glisser deux doigts vers le bas ... les réglages rapides s'ouvrent

ou

- 🕨 🔼 🕨 🙆 Paramètres 🕨 Affichage 🕨 Niveau de luminosité
- Régler la luminosité avec le curseur

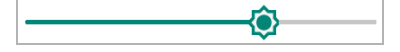

Adapter automatiquement le niveau de luminosité en fonction de la lumière ambiante disponible

A côté du curseur, appuyer sur

ou

Ajuster automatiquement la luminosité > activer/ désactiver à l'aide du commutateur

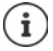

Même si la luminosité est réglée sur l'adaptation automatique, vous pouvez adapter le niveau de luminosité à l'aide du curseur.

### Éclairage nocturne

Pour protéger vos yeux contre une lumière trop claire, vous pouvez réduire l'éclairage de l'écran en fonction de l'heure.

- 🕨 🗛 🕨 🙆 Paramètres 🕨 Affichage 🕨 Éclairage nocturne
- > Régler l'intensité lumineuse souhaitée avec le curseur

Activer :

> appuyer sur Activer maintenant ... l'éclairage nocturne est activé immédiatement

Activer en fonction de l'heure :

 Programme > sélectionner le réglage souhaité > le cas échéant, définir l'heure de début et de fin > activer la fonction . . . l'éclairage nocturne est activé en fonction de vos réglages

# Taille de police

Modifier la taille d'affichage du texte.

A selection of the police avec le curseur sur quatre niveaux

| А | • | • | • | • | Α |
|---|---|---|---|---|---|
|---|---|---|---|---|---|

# Orientation de l'écran

Définir comment se comporte le contenu de l'écran lorsque l'appareil est tourné.

A set in the set of the set of

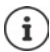

Cette option peut également être activée/désactivée dans les fonctions d'accessibilité et les réglages rapides.

# Sonneries et volume

Les réglages audio complets de votre smartphone doivent être réalisés dans le menu Son.

La fonction "Ne pas déranger" est disponible pour des réglages de repos particuliers (-> p. 31).

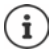

Effectuer des réglages audio à l'aide de la touche de volume (-+ p. 16)

# Réglage du volume

Régler indépendamment le volume de la sonnerie, des notifications, de la musique et des autres médias ainsi que du réveil.

A solution of the second second se

# Activer la vibration

► O Paramètres ► Son ► activer/désactiver l'option Vibreur pour les appels à l'aide du commutateur

# Sonneries

### Modifier la sonnerie standard

A b @ Paramètres b Son b Sonnerie du téléphone b sélectionner la sonnerie b OK

### Ajouter de nouvelles sonneries

Applications sonnerie :

Télécharger et installer l'application sonnerie de Google Play Store

Transférer un fichier audio (MP3) depuis un ordinateur :

- ▶ Raccorder l'appareil à un ordinateur à l'aide du câble USB fourni → p. 34
- Transférer un fichier audio (MP3) dans le gestionnaire de fichiers dans le dossier Ringtones ou sur la carte mémoire
- Son > Son > Sonnerie du téléphone > parcourir vers le bas > Ajouter une sonnerie > sélectionner la sonnerie > OK

# Activer/désactiver d'autres tonalités

Définir si, en cas d'utilisation des touches de numérotation, lors de chaque effleurement, lorsque le verrouillage d'écran est activé, des sons doivent être émis ou l'appareil doit vibrer.

A source of the second second seco

# Définir les tonalités des touches

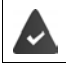

Vous utilisez le clavier Android standard.

Clavier virtuel > Gboard >
 Préférences > sous Pression des touches effectuer les réglages pour la tonalité des touches

# Gestion d'énergie

Pour une durée de fonctionnement aussi longue que possible de votre smartphone, l'appareil propose différentes possibilités afin d'utiliser de manière optimale la capacité de la batterie.

# Afficher le niveau de charge de la batterie

Le niveau de charge est indiqué dans la barre d'état à l'aide du symbole 📋 (-> p. 92).

Afficher l'état de charge en pourcentage à côté du symbole de la batterie :

Final Strain Strain

# Affichage de la consommation d'énergie

A state in the interval of the interval of

Afficher des informations complémentaires :

appuyer sur
 Utilisation de la batterie ... des informations sur l'état de charge et la consommation de différentes applications s'affichent également

# Utiliser le mode d'économie d'énergie

Économiser l'énergie jusqu'à ce que l'appareil puisse être rechargé.

Dans l'économiseur d'énergie, certaines fonctions de l'appareil sont restreintes :

- Google Maps Navigation ne peut pas été utilisé.
- La fonction de vibration, les services de localisation et la plupart des données de base sont limités.
- Les e-mails, les SMS/MMS et les autres applications nécessitant la fonction de synchronisation ne sont actualisés qu'après l'ouverture.

Activer/désactiver le mode économiseur d'énergie :

 Depuis la barre d'état, faites glisser les doigts vers le bas > appuyer sur le symbole d'économie d'énergie
 ... le mode d'économie d'énergie est activé ou désactivé.

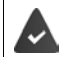

La fonction Économiseur de batterie doit être disponible dans les réglages rapides (
p. 17).

ou

A set in the set in the set in

### Activer automatiquement le mode d'économie d'énergie en cas de niveau de charge bas

Comparamètres
 Batterie
 Économiseur de batterie
 Activer
 automatiquement
 à l'aide du curseur, régler l'état de charge à partir duquel le mode d'économie d'énergie doit être activé

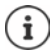

Lorsque le mode d'économie d'énergie est activé, le symbole de batterie s'affiche en mode d'économie d'énergie et est de couleur rouge.

Le mode d'économie d'énergie se termine automatiquement lorsque l'appareil est chargé.

# Utiliser l'économiseur d'énergie intelligent

Dans le mode économiseur d'énergie intelligent à l'état de veille, les performances du système sont optimisées, les appareils périphériques non utilisés sont désactivés.

A b @ Paramètres b Batterie b activer/désactiver la fonction avec le commutateur

# Mémoire

L'appareil fait la différence entre une mémoire d'appareil permanente pouvant être élargie grâce à une carte mémoire et une mémoire vive. La mémoire permanente de l'appareil sert à conserver des données, comme par exemple des photos et des morceaux de musique. La mémoire vive est une mémoire temporaire utilisée par l'appareil pour exécuter des applications ainsi que le système complet.

# Gestion de la mémoire de l'appareil sans carte mémoire

Contrôler l'espace de stockage disponible et la consommation de mémoire des applications.

► ▲ ► ③ Paramètres ► Stockage ... l'espace de stockage complet disponible et l'espace de stockage actuellement utilisé sont affichés ainsi qu'une liste des composants qui utilisent l'espace de stockage

Afficher des informations complémentaires : > appuyer sur une entrée

# Gestion de la mémoire de l'appareil avec carte mémoire

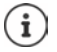

L'appareil reconnaît les cartes mémoire avec une capacité de stockage de 32 Go. Des cartes plus grandes (jusqu'à 256 Go) peuvent être utilisées si elles sont formatées dans Gigaset GS190 (pas au niveau du PC).

🕨 🗛 🕨 🞯 Paramètres 🕨 Stockage ...

Contrôler l'espace mémoire et la consommation de mémoire disponibles des applications :

Appuyer sur Espace de stockage interne partagé en regard de E

Visualiser le contenu de la carte mémoire :

Appuyer sur Carte SD... ... Le contenu de la carte mémoire s'ouvre dans le gestionnaire de fichiers.

### Appareil

Ejecter la carte mémoire

Appuyer sur <u>a</u> à côté de la carte mémoire ... la carte mémoire est désactivée. Elle ne peut plus être utilisée comme mémoire, les données sur la carte mémoire ne sont plus disponibles.

Remettre la carte mémoire en service :

Appuyer sur Carte SD ... > Installer

# Libérer l'espace de stockage de l'appareil

- Effacer des photos et des vidéos enregistrées et/ou les enregistrer dans un cloud, par exemple avec Google Fotos
- Supprimer des morceaux de musique, des films et d'autres médias téléchargés.
- ▶ Vider ou supprimer la cache ou les données pour des applications individuelles (→ p. 67)

# Fonctionnalités d'accessibilités

Pour les personnes avec handicap, il existe une série de réglages utiles permettant d'adapter l'utilisation du smartphone aux besoins personnels.

Accessibilité > activer/désactiver ou configurer la fonction souhaitée

Par exemple :

### Synthèse vocale

Effectuer des réglages détaillés pour les instructions vocales.

### Taille de la police

Utiliser la police agrandie pour les textes sur l'écran.

### Taille d'affichage

Augmenter la taille des éléments à l'écran.

### Agrandissement

A l'aide de déplacements d'agrandissement, agrandir provisoirement les contenus à l'écran.

### **Correction couleur**

Compenser les effets du daltonisme.

### Inversion des couleurs

Interversion des valeurs de couleur. Le texte noir sur fond blanc est alors transformé en texte blanc sur fond noir par exemple.

### Grand curseur de souris

Agrandir le pointeur de la souris.

### Bouton Marche/Arrêt pour raccrocher

Terminer les appels en appuyant sur la touche Marche/Arrêt.

### Rotation auto de l'écran

Commuter automatiquement entre le format portait et le format paysage lorsque le smartphone est tourné.

### Délai de pression

Adapter la durée à partir de laquelle "Effleurer et maintenir" est activée lors de l'effleurement de l'écran.

### Audio mono

Connecter les canaux lors de l'écoute audio.

### Sous-titres

Activer le sous-titre pour l'appareil et effectuer des réglages pour la langue, la police du texte et le style de sous-titre.

### Texte avec contraste élevé

En fonction de la couleur du texte d'origine, utiliser le noir ou le blanc pour le texte.

Autres informations concernant les fonctionnalités d'accessibilité : -> Aide Google

# Sécurité

# Verrouillage de l'écran

Le verrouillage de l'écran protège l'appareil contre toute utilisation non autorisée. Lorsque vous allumez l'appareil ou activez l'écran, vous êtes invité à débloquer l'appareil.

Le verrouillage d'écran est activé après une période définie à compter du moment où l'appareil a été commuté à l'état de repos.

Un motif, un code PIN ou un mot de passe sert de verrouillage d'écran.

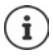

### Configurer le verrouillage d'écran

Sécurité et localisation > Verrouillage de l'écran > saisir le PIN, le motif ou le mot de passe si vous avez déjà défini un verrouillage > sélectionner la méthode ...

Aucun ... aucune sécurité

Balayer l'écran ... l'écran peut uniquement être déverrouillé en faisant glisser les doigts sur l'écran

### Sécurité

Pour Schéma :

Dessiner le motif en reliant au moins quatre points 
 Continuer 
 répéter le motif 
 Confirmer

Pour Code PIN :

▶ 📟 entrer au moins quatre lettres ou chiffres ▶ Continuer ▶ 📟 répéter le PIN ▶ Confirmer

# Pour Mot de passe :

entrer au moins quatre lettres ou chiffres > Continuer > m répéter le mot de passe > Confirmer

# Réglages pour le verrouillage de l'écran

 Sécurité et localisation > appuyer sur a côté de Verrouillage de l'écran > effectuer le réglage

# Rendre le motif visible/invisible

Uniquement dans le cas du verrouillage d'écran avec modèle. Lors de la saisie du motif de déverrouillage, le motif est affiché par défaut sous forme de ligne. Cela peut être empêché pour des raisons de sécurité.

> Activer/désactiver le commutateur à côté de Faire apparaître le schéma

# Définir le moment du verrouillage d'écran automatique

Le verrouillage d'écran devient actif lorsque l'appareil est en état de repos pendant un certain temps.

Verrouiller automatiquement 
 Sélectionner la durée de l'état de repos

# Activer le verrouillage d'écran lors de l'activation/la désactivation

> Activer/désactiver le commutateur à côté de Verr. instantané avec Marche/Arrêt

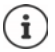

Les réglages pour Verrouiller automatiquement et Verr. instantané avec Marche/ Arrêt peuvent être annulés via Smart Lock.

# Réglages pour l'écran de verrouillage

# A b o Paramètres b Sécurité et localisation b Paramètres de l'écran de verrouillage

### Saisir un message d'écran de verrouillage

Saisir le texte devant être affiché lorsque le verrouillage d'écran est activé, par exemple votre nom et votre adresse ou un message d'urgence Chaque personne prenant le téléphone en main peut lire le message sans déverrouiller le smartphone.

Message sur écran verrouillé > Enregistrer

Réglages pour les notifications sur l'écran de verrouillage : -> p. 24

# Déverrouiller automatiquement l'appareil avec Smart Lock

Smart Lock permet de déverrouiller automatiquement le smartphone dans certaines conditions, par exemple lorsque vous le portez sur vous ou lorsque vous vous trouvez chez vous.

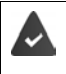

Le verrouillage d'écran a été configuré.

Smart Lock doit être activé comme fonction sécurisée (Trust Agent) :

A b o Paramètres b Sécurité et localisation b Agents de confiance

Configurer Smart Lock :

A b (2) Paramètres b Sécurité et localisation b Smart Lock

Autres informations concernant Smart Lock : -> Aide Google

# Annuler le verrouillage d'écran via la reconnaissance faciale

L'appareil est déverrouillé lorsqu'il détecte un visage familier. Pour cela, scannez votre visage et celui d'autres personnes proches le cas échéant. L'appareil effectue alors une reconnaissance faciale lorsqu'il est activé et est déverrouillé si le visage est reconnu.

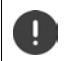

La reconnaissance faciale n'est pas aussi sûre qu'un code PIN, un motif ou un mot de passe. Une personne vous ressemblant pourrait déverrouiller votre smartphone.

### Configurer la reconnaissance faciale

A series of the series of the series of t

Désactiver la reconnaissance faciale :

### Activer/désactiver le déverrouillage facial

Sécurité et localisation > Déverrouillage facial > activer/désactiver la fonction Déverrouiller l'écran à l'aide du commutateur ... la reconnaissance faciale a lieu si vous effleurez l'écran de bas en haut après l'activation

### Sécurité

### Autres réglages

Le déverrouillage facial entre en vigueur dès que vous activez l'appareil :

A l'aide du commutateur, activer/désactiver Utiliser la reconnaissance faciale lorsque l'écran est activé

Pour que la reconnaissance faciale puisse également fonctionner dans l'obscurité, l'éclairage de l'écran doit être activé :

A l'aide du commutateur, activer/désactiver Activer l'éclairage de l'écran dans l'obscurité

Lorsque la reconnaissance faciale échoue, cela est indiqué par une vibration.

A l'aide du commutateur, activer/désactiver Alarme par vibration

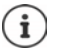

Les données utilisées pour la reconnaissance faciale sont uniquement enregistrées sur l'appareil. Les données ne sont pas accessibles pour les applications et ne sont pas enregistrées sur des serveurs Google.

# Fixation de l'écran

Lorsque vous remettez le smartphone à quelqu'un, vous pouvez restreindre l'utilisation à certaines applications. Pour cela, fixez une certaine vue de cette application.

# Activer/désactiver la fixation de l'écran

- Sécurité et localisation > Épinglage d'écran > activer/désactiver la fonction avec le commutateur
- A l'aide du commutateur, définissez si le code PIN, le motif ou le mot de passe doit être entré avant l'annulation de la fixation.

### Fixer l'écran

Ouvrir l'écran devant être fixé 
 Balayer le bouton de navigation vers le haut pour ouvrir l'aperçu de l'application 
 toucher et maintenir l'icône en haut dans la représentation de l'application 
 appuyer sur Fixer ... seule cette application peut encore être utilisée

# Désactiver la fixation de l'écran

Actionner simultanément les boutons de navigation de termine enfoncés
 le cas échéant, entrer le code PIN, le motif ou le mot de passe ... la fixation est désactivée

# Verrouillage de la carte SIM

Le verrouillage de la carte SIM empêche l'utilisation non autorisée de l'appareil. Pour chaque carte SIM verrouillée, le code PIN doit être saisi lors du démarrage de l'appareil.

Le verrouillage PIN est activé à la livraison. Le code PIN est communiqué par l'opérateur.

Securité et localisation > Verrouillage de la carte SIM > lorsque deux cartes SIM sont présentes, sélectionner dans la ligne d'en-tête l'utilisateur de la carte SIM

Activer/désactiver le verrouillage de la carte SIM :

► Activer/désactiver le commutateur à côté de Verrouiller la carte SIM ► entrer le code PIN actuel ► OK

Modifier le code PIN :

▶ Modifier code PIN carte SIM ▶ entrer le code PIN actuel ▶ OK ▶ entrer le nouveau code PIN (quatre caractères) ▶ OK

# Autorisations d'application

Lors du téléchargement d'une application de Google Play, définissez les fonctions et les données auxquelles cette application peut accéder, par exemple aux contacts ou à la localisation.

Vous pouvez contrôler et modifier des autorisations pour les applications sur l'appareil. La gestion des autorisations des applications permet d'accéder rapidement à toutes les autorisations permettant des applications sur votre appareil.

# Autorisations lors de l'installation des applications

Certaines applications téléchargées depuis Play Store demandent d'accéder à certaines données déjà avant l'installation. Pour les applications développées pour Android 6.0 et plus, vous pouvez accorder ou refuser des autorisations lors de la première utilisation.

# Activer/désactiver des autorisations pour les applications au niveau du smartphone

Applis et notifications ... toutes les applications installées sont listées

Régler les autorisations d'une application :

 Sélectionner l'application dont les autorisations doivent être modifiées 
 Autorisations ... toutes les autorisations utiles pour l'application s'affichent 
 autoriser/refuser les autorisations souhaitées avec le commutateur

Afficher toutes les autorisations dans le détail :

appuyer sur
Toutes les autorisations

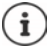

Si vous n'accordez pas ou retirez des autorisations pour une application, il se peut que celle-ci ne fonctionne plus correctement.

# Gestionnaire des appareils Android

En cas de perte du smartphone, vous pouvez, à l'aide du gestionnaire des appareils Android, le localiser, le faire sonner, le verrouiller ou effacer des données.

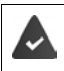

L'appareil est enregistré sur un compte Google (-> p. 64)

La géolocalisation est activée (→ p. 66).

Activer/désactiver la surveillance par le gestionnaire des appareils Android :

A section appareil A section appareil A section

ou

- Trouver mon appareil > activer/désactiver la fonction avec le commutateur
- Sélectionner le service que vous souhaitez utiliser pour la localisation des appareils, installez l'application le cas échéant et connectez-vous au compte Google
- > Vérifier si le gestionnaire des appareils Android peut localiser l'appareil :
- Lorsque le service est désactivé, connectez-vous à votre compte Google et vérifiez si l'appareil s'affiche

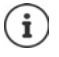

Vous pouvez également installer le gestionnaire d'appareils Android sur des appareils mobiles, par exemple sur votre smartphone et sur une tablette (télécharger de Google Play).

# Administrateurs de l'appareil

Les administrateurs de l'appareil sont des applications autorisées à établir une connexion avec votre smartphone et à échanger des données, pour la synchronisation, par ex. Vous attribuez cette autorisation lorsque vous configurez un compte hébergé par un service d'entreprise, par ex. pour une application de messagerie, de calendrier ou d'entreprise.

Sécurité et localisation > Gérer les applis d'administration de l'appareil ... une liste des administrateurs d'appareils s'affiche > cocher la case à côté des applications qui doivent être autorisées comme administrateurs d'appareils

Afficher des informations sur l'administrateur de l'appareil :

Effleurer et maintenir le service dans la liste

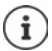

Lorsque vous désactivez un administrateur d'appareil, vous retirez aux services correspondants l'autorisation de synchroniser des données sur votre téléphone.

Les services Google (Gmail, contacts, calendrier, ...) ne sont pas traités comme des administrateurs d'appareil. L'autorisation pour ces services d'effectuer des modifications sur les smartphone est réglée via les paramètres du compte Google.

# Certificats

Des certificats numériques sont utilisés pour identifier le smartphone en cas de connexions réseau sécurisées. Il vous faut un certificat par ex. pour des connexions VPN ou Wi-Fi ou pour l'authentification auprès de serveurs e-mail, de navigateurs ou d'autres applications. Certains certificats sont déjà enregistrés dans votre téléphone à l'état de livraison. Vous pouvez en installer d'autres.

Formats pris en charge :

- Certificats codés DER X.509 dans fichiers avec l'extension .CRT ou .CER.
- Certificats X.509 dans fichiers de mémoire clé PKCS#12 avec l'extension .P12 ou .PFX. Si vous installez un certificat d'une mémoire clé PKCS#12, les certificats clé privés correspondants ou les certificats d'un bureau de certification sont aussi installés.

Les fichiers dotés d'autres extensions ne peuvent pas être installés. Modifiez le cas échéant l'extension du fichier.

# Administration de certificats

A b (2) Paramètres b Sécurité et localisation b Chiffrement et identifiants b Certificats de confiance

Les certificats installés s'affichent.

- Système : Comprend tous les certificats établis par un bureau de certification (CA) durablement installés sur la mémoire à lecture seule de votre téléphone.
- Utilisateur : Comprend tous les certificats CA que vous avez personnellement installés, par exemple lors de l'installation d'un certificat client.

Si un certificat est endommagé ou si vous n'avez pas confiance en un certificat, vous pouvez le désactiver ou le supprimer.

Appuyer sur le certificat ... des informations sur le certificat s'affichent 
 faire défiler vers le bas

Certificat système : > Désactiver/Activer

Certificat utilisateur : Supprimer > OK ... le certificat est définitivement supprimé et doit être réinstallé si nécessaire

# Installation de certificats client et CA

Installer d'autres certificats depuis une carte mémoire, la mémoire interne, le dossier de téléchargement ou Google Drive.

- Enregistrer le fichier du certificat ou le fichier de mémoire clé sur l'un des supports indiqués plus haut.
- ► O Paramètres ► Sécurité et localisation ► Chiffrement et identifiants ► Installer depuis la carte SD ► = ouvrir le menu ► sélectionner l'emplacement de stockage des certificats ► appuyer sur le nom de fichier du certificat souhaité ou de la mémoire clé ► entrer le mot de passe de la mémoire clé ► OK ► entrer le nom du certificat ► OK

Les certificats CA sur lesquels reposent les certificats client, sont installés avec celui-ci.

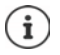

Un verrouillage d'écran haute sécurité doit être configuré (PIN ou mot de passe, lorsque vous voulez installer des certificats). Vous êtes éventuellement prié de configurer un verrouillage d'écran (-> p. 57).

# **Comptes et localisation**

# Comptes

Pour utiliser sur plusieurs appareils des données personnelles comme des contacts, des photos ou une messagerie, utilisez un ou plusieurs comptes. Les informations sont synchronisées et mises à la disposition de tous les appareils enregistrés, et cela grâce à un compte.

# Types de comptes

### **Compte Google**

Un compte Google est nécessaire pour les services Google comme Gmail<sup>™</sup>, Google+<sup>™</sup> ou YouTube<sup>™</sup> ainsi que pour le téléchargement des applications sur Google Play<sup>™</sup>. Lorsque vous vous connectez à un compte Google, les e-mails, les contacts, les rendez-vous et les autres données attribuées à ce compte sont synchronisés avec votre appareil. Vous pouvez configurer un nouveau compte sur le smartphone ou enregistrer le smartphone sur un compte existant.

### Compte e-mail

Si vous n'utilisez pas le compte Google pour l'envoi et la réception d'e-mails, vous devez inscrire votre smartphone auprès de votre serveur de messagerie. Les serveurs de messagerie POP3 et IMAP sont supportés.

Vous pouvez tout de même recevoir et envoyer des mails via l'application Gmail.

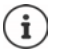

Vous avez besoin d'informations sur le service que le compte utilise, par ex. l'adresse du serveur, l'identification et un mot de passe. Le téléphone doit pouvoir établir une connexion Internet via Wi-Fi.

### Compte Exchange

Pour synchroniser les contacts, le calendrier, les tâches et les e-mails avec Microsoft Outlook™, configurez un compte Exchange.

### Ajouter un compte

A source service service

### Supprimer un compte

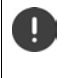

Lorsqu'un compte est supprimé de l'appareil, tous les contenus correspondants sont également supprimés, comme par exemple les e-mails, les contacts et les réglages.

Supprimer le compte
A province devant être effacé 
Supprimer le compte

# Synchroniser

Vous pouvez définir comment les applications synchronisent les messages, les e-mails et les autres données actuelles dans votre compte Google.

Les applications Google sont automatiquement synchronisées par défaut avec le compte Google. Vous pouvez activer ou désactiver la synchronisation automatique pour différentes applications Google.

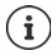

Les applications qui ne sont pas de Google, ne peuvent pas être synchronisées grâce à un compte Google. Le cas échéant, vous trouverez une option de synchronisation pour ces applications dans le menu de réglage correspondant.

# Activer/désactiver la synchronisation automatique

Régler la synchronisation pour le compte Google :

A b @ Paramètres b Comptes b activer/désactiver l'option Synchro auto des données

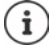

Il est possible de prolonger la durée de fonctionnement de la batterie en désactivant la synchronisation automatique. Réactivez la synchronisation automatique si vous souhaitez la poursuivre après le chargement de la batterie.

Régler la synchronisation pour différentes applications :

General Synchronization d'une application avec le computateur
Synchronization s'affiche > activer/ désactiver la synchronization d'une application avec le commutateur

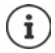

La synchronisation ne peut être réglée pour différentes applications que si la synchronisation automatique est activée.

# Synchroniser manuellement le compte

Lors de la synchronisation manuelle, les données de toutes les applications Google sont actualisées si la synchronisation automatique n'est pas activée. Si la synchronisation automatique est activée, seules les applications dont la synchronisation automatique n'est pas activée sont synchronisées.

Synchroniser maintenant

# Géolocalisation

Les applications disposant de l'autorisation pour la **géolocalisation** peuvent, à l'aide des informations de position de l'appareil, proposer des services liés à l'emplacement, comme des options de check-in ainsi que des remarques sur les conditions de circulation ou les restaurants à proximité.

### Activer/désactiver la localisation

 Depuis la barre d'état, faites glisser deux doigts vers le bas ... les réglages rapides s'affichent > appuyer sur le symbole

ou

Google > Localisation > activer/désactiver la fonction avec le commutateur

ou

A sective de localisation de localisation d

# Contrôler la géolocalisation par des applications

Vérifier quelles sont les applications qui accèdent actuellement à votre emplacement ou qui y ont accédé dernièrement.

Calibric de localisation - Localisation - Localisatio - Localisation - Localisation - Localis

# Gestion du suivi de position

Lorsque le **Suivi de position** est activé, Google peut également déterminer la position de l'appareil lorsque aucune application Google n'est active. Les informations sur le suivi de position sont enregistrées dans votre compte Google pour tous les appareils affectés au compte.

# Google - Historique des positions

La page est le point de départ de toutes les activités concernant le suivi de position. Vous pouvez par exemple désactiver le suivi de position pour des appareils uniques ou pour tous les appareils, visualiser les positions sur lesquelles vous vous êtes rendu pendant une période donnée, afficher des informations sur les positions sur lesquelles vous vous êtes rendu ou effacer toutes les informations sur le suivi de votre position.

Informations sur le suivi de position -> Aide Google

# Applications

Informations complémentaires sur l'utilisation des applications -> p. 25

# **Application standard**

Si vous avez plusieurs applications avec des fonctions identiques, vous pouvez choisir l'application devant être utilisée par défaut pour une application. Si vous avez par exemple téléchargé un autre calendrier ou une autre application pour le téléphone depuis Google Play, vous pouvez faire de cette application l'application standard.

# Sélectionner une application standard pour une action

Si plusieurs applications sont disponibles pour une action et si aucune application standard n'est définie, vous êtes invité à sélectionner une application.

- Appuyer sur l'application que vous souhaitez utiliser.
- Sélectionner si cette application doit être utilisée Une seule fois ou Toujours pour l'action.

Si vous sélectionnez **Toujours**, l'application est réglée comme application standard pour toutes les actions de ce type.

# Réinitialiser le réglage comme application standard

Comparamètres > Applis et notifications > afficher toutes les applications > sélectionner l'application pour laquelle Toujours a préalablement été sélectionné pour une action > Ouvrir par défaut > Effacer les actions par défaut

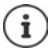

Lorsque vous redémarrez ensuite l'action, vous devez indiquer l'application devant être utilisée.

# Définir l'application standard pour une fonction fréquemment utilisée

Pour certaines fonctions, vous pouvez à tout moment sélectionner une application standard sans exécuter une action correspondante.

► ▲ ► ③ Paramètres ► Applis et notifications ► Paramètres avancés ► Applications par défaut ... différentes fonctions s'affichent ► sélectionner la fonction ... s'il existe plusieurs applications pour cette fonction, elles s'affichent ► sélectionner l'application

# Modifier les réglages d'une application

Contrôler les réglages d'application actuels et les modifier en cas de besoin.

Applie at notifications afficher toutes les applications sélectionner l'application

Les réglages disponibles dépendent de l'application concernée.

### Applications

### Désinstaller / Désactiver

Supprimer une application de l'appareil / mettre une application hors service -> p. 26

### Forcer l'arrêt

Stoppe l'application, y compris tous les processus en arrière-plan. Il s'agit par exemple d'une mesure utile si une application ne réagit plus ou fonctionne en arrière-plan et consomme trop de ressources du système (mémoire par exemple). L'application peut être redémarrée dans le menu application.

### Notifications

Définir la manière de traiter les notifications de l'application (-> p. 24)

### Autorisations

Applications ou ressources du système auxquelles l'application peut accéder (+ p. 61)

### Stockage

Espace de stockage occupé par l'application dans la mémoire interne.

Libérer de l'espace de stockage : b appuyer sur **Stockage** Libérer de la mémoire temporaire de l'application : appuyer sur **Stockage Vider le** cache

### Conso. des données

Volume de données ayant été téléchargé en amont ou en aval par l'application via le réseau mobile de données ou Wi-Fi (
p. 73).

### Batterie

Consommation de l'énergie de batterie depuis le dernier chargement complet (+ p. 54).

### Ouvrir par défaut

Définir comment l'application doit procéder avec les liens.

### Modifier param. système

Définir si l'application peut modifier des réglages système.

# Réglages généraux des applications

Contrôler et modifier les autorisations et les valeurs standard pour les applications.

### Applis et notifications

### Notifications

Configurer des notifications pour des applications (-> p. 23).

### Applications par défaut

Lorsque plusieurs applications avec une fonction identique sont disponibles, sélectionner l'application devant être utilisée par défaut (
p. 67).

### Autorisations des applis

Liste des autorisations possibles et informations sur les applications auxquelles ces autorisations sont accordées (-> p. 61).

### Applis : accès spécial

Contient des informations complètes sur les possibilités d'accès des applications aux données et ressources du système.

# Réinitialiser les réglages de l'application

Réinitialiser toutes les modifications effectuées au niveau des réglages d'application.

Applis et notifications > afficher toutes les applications > appuyer sur
 Réinitialiser les préférences

# **Connexions réseau**

Le smartphone peut établir des connexions avec des réseaux mobiles, Wi-Fi et d'autres appareils via Bluetooth.

# **Réseaux mobiles**

Pour téléphoner avec le smartphone via la téléphonie mobile, il est nécessaire de disposer d'une carte SIM d'un opérateur. Pour connaître les services disponibles et les conditions d'accessibilité, cf. le contrat de téléphonie mobile.

Vous pouvez insérer deux cartes SIM dans l'appareil, c'est-à-dire utiliser en parallèle deux réseaux de téléphonie mobile.

### Activer/désactiver des données mobiles

Définir si des données sont également transmises via la téléphonie mobile, si aucun Wi-Fi n'est disponible.

 Depuis la barre d'état, faites glisser deux doigts vers le bas ... les réglages rapides s'affichent > appuyer sur le symbole 1/0

ou

A series of the series of the series of t

ou

A series activer/désactiver à l'aide du commutateur

# Ajuster la configuration

### 🕨 🔼 🕨 🧑 Paramètres 🕨 Réseau et Internet 🕨 Réseau mobile

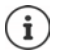

Lorsque deux cartes SIM sont insérées dans l'appareil, la page contient un onglet pour chaque carte SIM ▶ sélectionner l'onglet approprié le cas échéant.

### ltinérance

Autoriser le fait que l'appareil transfère des données via des réseaux de téléphonie mobile d'autres opérateurs, alors que vous vous trouvez dans une zone dans laquelle le réseau de votre opérateur n'est pas disponible.

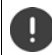

Selon votre réseau de téléphonie mobile, le Roaming peut engendrer des frais supplémentaires.

### Consommation données applis

Affiche l'utilisation globale des données et la répartition sur différentes applications.

### Mode LTE 4G avancé

Améliorez la qualité vocale et la suite de la communication.

### Type de réseau préféré

Sélectionnez la norme de téléphonie mobile favorite, comme 2G, 3G, 4G. Le smartphone utilise par défaut le meilleur réseau disponible.

### Appels Wi-Fi (en fonction de l'opérateur de téléphonie mobile)

Effectuer des appels via Wi-Fi.

### Sélectionner automatiquement le réseau

Le réseau est sélectionné automatiquement par défaut.

Sélectionner soi-même le réseau : désactiver la fonction sélectionner le fournisseur parmi les réseaux disponibles.

### Noms des points d'accès

En fonction de ces réglages, votre opérateur peut déterminer l'adresse IP correcte de votre appareil et établir une connexion sûre pour votre appareil.

### **Utiliser deux cartes SIM**

Cartes SIM ... les cartes SIM détectée dans les emplacements 1 et 2 s'affichent

Mettre la carte SIM hors service/en service : > Activer/désactiver le commutateur

Afficher des informations :

appuyer sur une entrée . . . le nom de la carte SIM, la couleur utilisée pour la carte, l'opérateur et le numéro d'appel s'affichent. Vous pouvez modifier le nom et la couleur d'affichage.

Définir la carte SIM à utiliser préférentiellement pour les fonctions suivantes :

### Données mobiles

Pour la transmission mobile des données, seule une carte SIM peut être utilisée :

### Appels

Vous pouvez définir une carte SIM pour tous les appels sortants ou, avant chaque appel, configurer une interrogation portant sur la carte SIM à utiliser.

SMS

Une carte SIM peut être définie pour l'envoi de SMS.

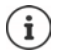

Si vous insérez une nouvelle carte SIM ou remplacez une carte existante, il peut être nécessaire de procéder à une nouvelle attribution.

# Wi-Fi

Établir avec le smartphone une connexion avec un Wi-Fi et utiliser la connexion pour la transmission des données ou pour surfer sur Internet.

Si le smartphone se trouve à portée d'un Wi-Fi enregistré, et si la fonction Wi-Fi est activée, une connexion s'établit automatiquement.

### Activer/désactiver la fonction Wi-Fi

 Depuis la barre d'état, faites glisser deux doigts vers le bas ... les réglages rapides s'affichent 
 appuyer sur le symbole Wi-Fi

ou

Activer/désactiver le Wi-Fi avec un commutateur

Lorsque le Wi-Fi est activé, le symbole **v** s'affiche dans la barre d'état. Le symbole indique la force du signal en quatre nivaux.

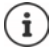

Pour prolonger la durée de la batterie, désactivez la fonction Wi-Fi si vous ne l'utilisez pas. Le Wi-Fi est désactivé en mode avion.

### Établir une connexion Wi-Fi

A b @ Paramètres b Réseau et Internet b Wi-Fi ... tous les Wi-Fi à portée s'affichent.

Les réseaux sécurisés par un mot de passe sont signalés par un symbole de cadenas 🔒 à côté de la saisie. Les réseaux sans symbole de cadenas sont des Hot Spots ouverts.

Appuyer sur le Wi-Fi souhaité Entrer le mot de passe du réseau Se connecter ... lorsque la connexion est établie, Connecté s'affiche sous le nom du réseau

Les Wi-Fi enregistrés pour le smartphone sont affichés à la fin de la liste sous **Réseaux enregis**trés, même s'ils sont hors de portée et en l'absence de connexion.

Afficher les Wi-Fi enregistrés : > Réseaux enregistrés

### Ajouter d'autres Wi-Fi

Les Wi-Fi qui ne transmettent pas leur nom (les SSID) ou qui ne sont pas à portée ne s'affichent pas dans la liste des Wi-Fi. Ils peuvent tout de même être enregistrés avec un nom et un mot de passe. Si le réseau Wi-Fi est à proximité, la connexion est établie.

Ajouter un réseau > Réseau et Internet > Wi-Fi > balayer vers le bas le cas échéant > Ajouter un réseau > Entrer le nom du réseau (SSID) et les détails de sécurité > Enregistrer ... le réseau apparaît dans la liste Réseaux enregistrés

### Supprimer un Wi-Fi

Si l'appareil ne doit pas se connecter automatiquement à un réseau Wi-Fi enregistré, vous pouvez le supprimer de la liste des réseaux enregistrés.

A b @ Paramètres b Réseau et Internet b Wi-Fi b Réseaux enregistrés b appuyer sur le réseau enregistré devant être supprimé b Supprimer

### Visualiser les détails Wi-Fi

Wi-Fi > @ Paramètres > Réseau et Internet > Wi-Fi > appuyer sur le nom du réseau d'un Wi-Fi connecté ... des informations sur la connexion s'affichent, comme par exemple le statut de connexion, la force du signal, la vitesse de transmission

Modifier les réglages réseau : 🕨 appuyer sur 🧨

### Configuration de la connexion

Adapter les réglages du réseau aux exigences du Wi-Fi avec lequel une connexion doit être établie.

► ▲ ► ③ Paramètres ► Réseau et Internet ► Wi-Fi ► appuyer sur le nom du réseau ► appuyer sur ▲ ► à côté de Options avancées, appuyer sur la flèche vers le bas ...

### Utilisation de réseaux payants

Si votre réseau dispose d'une limite de données, vous pouvez définir le Wi-Fi comme étant payant. Vous avez ensuite un meilleur contrôle sur l'utilisation des données lors des téléchargements et des autres applications.

▶ Sous Facturé à l'usage, sélectionner l'option Marquer comme "payant" ▶ Enregistrer

### Proxy

Lorsque la connexion avec un Wi-Fi est établie via un Proxy : > appuyer sur Proxy

Copier manuellement les données Proxy : Manuels 
Emregistrer

Configuration Proxy automatique : **Config. Proxy autom. Entrer** l'URL d'un fichier PAC **Enregistrer** 

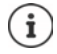

Un fichier Proxy-Auto-Config (fichier PAC) permet à un navigateur Internet de trouver automatiquement le serveur Proxy adapté pour une URL souhaitée.
### DHCP

S'il n'y a pas de serveur DHCP actif dans le Wi-Fi : > appuyer sur Protocole DHCP > Statique > Sisir les données pour la configuration du réseau > Enregistrer

## **Options étendues**

A selection et l'option . . .

Activer automatiquement le Wi-FI à proximité de réseaux enregistrés. La localisation doit être activée.

A l'aide du commutateur, activer/désactiver Activation automatique du Wi-Fi

Afficher un réseau public puissant.

> A l'aide du commutateur, activer/désactiver Notifications de réseau ouvert

Les certificats numériques servent à identifier l'appareil pour l'accès Wi-Fi. Si tous les certificats nécessaires ne sont pas disponibles, vous pouvez installer d'autres certificats.

Installation de certificats > sélectionner la source pour le certificat

#### Certificats 🔶 p. 63

Établir la connexion entre l'appareil et d'autres appareils compatibles Wi-Fi Direct.

 Wi-Fi Direct ... les appareils ou les groupes compatibles Wi-Fi Direct à portée s'affichent sélectionner l'appareil ou le groupe souhaité

## Consommation de données

La consommation de données correspond à la quantité de données que l'appareil télécharge en amont ou en aval pendant une période définie via la connexion de données mobile ou Wi-FI. La plupart de tarifs impliquent une limitation du volume de données. Pour éviter les frais supplémentaires, vous pouvez contrôler et limiter le cas échéant la consommation de données de l'appareil.

## Vérifier la consommation des données

A b 🔞 Paramètres b Réseau et Internet b Conso. des données

#### Réseau de téléphonie mobile

La consommation des données dans le réseau mobile est affichée pour une période donnée rapportée à la limite d'avertissement pour l'utilisation mobile des données dans une barre.

Appuyer sur Conso données ... des informations supplémentaires s'affichent, par exemple les applications impliquées dans la consommation des données.

Afficher une autre période :

Appuyer sur la flèche à côté de la période affichée 🕨 Sélectionner la période

#### Connexions réseau

### Wi-Fi

Appuyer sur Consommation des données Wi-Fi ... Vous voyez le volume de données transmises via Wi-Fi pendant la période réglée. En bas sont listées les applications ayant transmis des données par Wi-Fi, avec le volume de données transmis respectif.

Afficher une autre période :

Appuyer sur la flèche à côté de la période affichée 🕨 Sélectionner la période

# Définir la limite et un avertissement pour la consommation de données mobile

## Définir le cycle de consommation des données

La consommation des données est enregistrée mensuellement, en commençant par défaut le premier jour du mois. Si le cycle de facturation de votre opérateur de téléphonie mobile est différent, vous pouvez sélectionner un autre jour pour débuter.

 Conso. des données > Avertissement et limite données > Cycle de conso des données > sélectionner le jour à l'aide de la roulette > Définir

## Saisie de la limite de données

Entrez le volume de données maximal que votre fournisseur met à disposition comme limite de données. Lorsque la limite réglée pour la consommation des données est atteinte, l'utilisation mobile des données est automatiquement désactivée. Vous recevez une notification.

- ► ▲ ► ③ Paramètres ► Réseau et Internet ► Conso. des données ► Avertissement et limite données ► activer la fonction Définir une limite avec le commutateur ► OK
- Appuyer sur Limite de données > le cas échéant, commuter entre mégaoctet et gigaoctet > I Modifier la valeur > Définir
- ... la limite est entrée dans le graphique Conso. données mobiles.

Réactiver l'utilisation des données :

> Désactiver la fonction Définir une limite avec le commutateur > OK

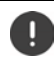

Le transfert de données peut maintenant entraîner des frais supplémentaires.

## Définition d'un avertissement pour l'utilisation de données

Définissez une valeur pour le volume de données consommé pour lequel vous souhaitez recevoir un avertissement.

- Conso. des données > Avertissement et limite données > Activer la fonction Activer une alerte à l'aide du commutateur

... lorsque la valeur définie pour le volume de données est atteinte, vous recevez une notification.

## Activation/désactivation du mode d'économie des données

Lorsque le mode d'économie des données est activé, l'utilisation mobile des données est réduite. La plupart des applications et services peuvent ne peuvent encore appeler des données d'arrière-plan que via WiFi.

Depuis la barre d'état, faites glisser deux doigts vers le bas ... les réglages rapides s'affichent > appuyer sur ()/ (+ (+ = activés)

#### ou

 Conso. des données > Économiseur de données > activer/désactiver la fonction avec le commutateur

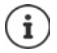

La limitation des données de base peut perturber les performances de l'application. Vous ne recevez par exemple plus aucune notification jusqu'à la prochaine ouverture de l'application.

## Mesures complémentaires pour la réduction de la consommation des données

#### Désactiver la synchronisation automatique

Lorsque la synchronisation automatique est activée, des données des applications sont actualisées automatiquement, par exemple contacts et rendez-vous.

Désactiver la synchronisation automatique : -> p. 65

#### Désactivation du roaming

Si le réseau de votre opérateur de téléphonie mobile n'est pas disponible, l'appareil peut utiliser les réseaux d'autres opérateurs grâce au roaming.

A b @ Paramètres b Réseau et Internet b Réseaux mobiles b activer/désactiver l'option avec le commutateur à côté de ltinérance

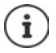

Le roaming peut engendrer des frais supplémentaires, mais dans certains endroits il s'agit de la seule possibilité pour établir une connexion Internet.

## Bluetooth

Établir une connexion vers un appareil Bluetooth grâce à un smartphone.

Lorsque vous utilisez pour la première fois un appareil Bluetooth, il doit d'abord être couplé avec le smartphone par un processus d'appariement, afin de permettre une connexion sûre entre les deux appareils. La connexion s'établit ensuite automatiquement.

### Activer/désactiver Bluetooth

▶ Depuis la barre d'état, faites glisser deux doigts vers le bas ... les réglages rapides s'affichent ▶ appuyer sur le symbole Bluetooth

ou

Activer/désactiver Bluetooth à l'aide du commutateur

#### Connexions réseau

Lorsque Bluetooth est activé, le symbole 🗱 est affiché dans la barre d'état.

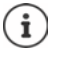

L'appareil est visible pour tous les appareils avec fonction Bluetooth à proximité.

Pour prolonger la durée de la batterie, désactivez la fonction Bluetooth si vous ne l'utilisez pas. Bluetooth est désactivé en mode avion.

## Effectuer un appariement (Pairing)

Avant de pouvoir connecter un téléphone ou une tablette avec un appareil Bluetooth, vous devez d'abord effectuer un appariement entre ces appareils. Après un tel appariement, les appareils conservent ce statut jusqu'à ce que vous mettiez fin à l'appariement.

Appareils connectés > Associer nouvel app. ... les appareils Bluetooth disponibles aux environs s'affichent > appuyer sur le nom de l'appareil Bluetooth souhaité > suivre les instructions à l'écran pour terminer l'appariement ... en cas de réussite, l'appareil est intégré dans la liste Actuellement connecté

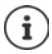

Si vous êtes invité à entrer un code, essayez avec les codes usuels 0000 ou 1234 ou reportez-vous à la documentation de l'appareil Bluetooth.

## Modifier le nom des appareils Bluetooth connectés ou mettre fin à l'appariement

Appareils connectés > appuyer sur l'appareil connecté

Modifier les noms : 🕨 🧨 🕨 Entrer le nom de l'appareil 🕨 Renommer

Désactiver l'appariement : > Supprimer

## Valider des contacts pour la transmission

Autoriser les appareils Bluetooth à accéder à vos contacts.

Appareils connectés > appuyer sur l'appareil connecté > à l'aide du commutateur, activer/désactiver Partage de contacts

## Modifier le nom Bluetooth du smartphone

Le smartphone est visible pour d'autres appareils Bluetooth sous le nom de Gigaset GS190. Vous pouvez modifier le nom.

## Afficher des informations sur le transfert des données

Fichiers Service Service Se

## Mode avion

En mode avion, les réseaux mobiles, le Wi-Fi et Bluetooth sont désactivés.

 ▶ Depuis la barre d'état, faites glisser deux doigts vers le bas ... les réglages rapides s'affichent ▶ appuyer sur le symbole du mode avion ★

#### ou

Mode Avion > @ Paramètres > Réseau et Internet > Mode Avion > activer/désactiver le mode avion avec le commutateur

ou

▶ Appuyer longuement sur la touche Marche/Arrêt ▶ appuyer sur 🛧 Mode Avion ▶ OK

Lorsque le mode avion est activé, le symbole 🛧 s'affiche dans la barre d'état.

## Réseau privé virtuel (VPN)

Un réseau privé virtuel (VPN) vous permet de raccorder le smartphone à un réseau privé ou un réseau d'entreprise. Si vous vous déplacez hors de chez vous et si vous avez accès à un Wi-Fi, utilisez la connexion VPN pour surfer en toute sécurité, pour téléphoner gratuitement grâce à votre numéro de fixe, pour accéder à votre messagerie ou à des données dans le réseau d'entreprise.

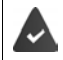

Un serveur VPN est configuré dans le réseau privé ou professionnel.

Un VPN-Client est pré-installé sur le smartphone. Pour configurer la connexion VPN, vous avez besoin des données de configuration de VPN.

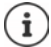

Vous pouvez éventuellement avoir besoin d'un autre VPN-Client pour le VPN avec lequel vous voulez connecter le smartphone. Différentes applications VPN sont proposées dans Google Pays Store. Lorsque vous avez installé une application VPN, la configuration est réalisée via l'application.

## Ajouter un VPN

A solution between the second second seco

### Établir une connexion avec un VPN

Sélectionner VPN > Entrer le Nom d'utilisateur et le Mot de passe > Se connecter

SI l'appareil est connecté à un VPN, le symbole Or s'affiche dans la barre d'état.

## Séparer la connexion VPN

A solution of the second second se

## Suppression d'un VPN

A b @ Paramètres b Réseau et Internet b VPN ... les VPN configurés sont listés b à côté du VPN devant être effacé, appuyer sur b Supprimer

## Modification des paramètres VPN

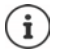

Si vous utilisez une application VPN, celle-ci s'ouvre et vous pouvez alors réaliser les modifications souhaitées.

## Activer/désactiver le VPN actif en continu

Dans certains VPN, l'appareil reste connecté en continu si la connexion VPN n'est pas inactive. Cela peut être utile si vous vous déplacez entre des Wi-Fi publics non sécurisés.

Vous recevez une notification indiquant qu'un VPN actif en continu est activé ainsi que lorsque la connexion avec un VPN actif en continu est interrompue.

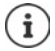

Si vous avez configuré un VPN via une application, l'option **VPN permanent** ne s'affiche pas.

## Tethering avec Hotspot Wi-Fi, Bluetooth ou USB

Un Hotspot Wi-Fi mobile, Bluetooth-Tethering ou USB-Tethering vous permettent de débloquer la connexion des données du smartphone sur d'autres appareils. Utilisez par exemple une connexion du smartphone pour surfer sur Internet avec votre Notebook.

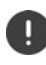

L'utilisation de connexions Hotspot ou Tethering peut engendrer des frais supplémentaires. Le cas échéant, adressez-vous à votre opérateur.

Les Hotspots et Tethering peuvent entraîner une forte consommation de la batterie.

- Pendant l'utilisation de Hotspot et Tethering, raccorder le smartphone à une alimentation électrique.
- > Désactivez Hotspot et Tethering lorsque ce fonctions ne sont plus nécessaires.

## Activer ou désactiver Hotspot Wi-Fi

Configurer son propre appareil comme Hotspot Wi-Fi.

Point d'accès Wi-Fi > Activer/désactiver la fonction avec le commutateur

Lorsque le Hotspot est activé, le symbole 🔘 apparaît dans la barre d'état.

Le symbole (••) s'affiche dans la barre de notification. Dans le message, vous voyez le nombre d'utilisateurs connectés et bloqués.

### Ajuster les réglages du hotspot Wi-Fi

Modifier le nom du réseau, la sécurité, le mot de passe, la bande de fréquence pour le point d'accès.

Point d'accès Wi-Fi > Adapter l'option souhaitée > Enregistrer

### Connecter un appareil avec le Hotspot Wi-Fi

Pour la connexion, vous avez besoin du nom et du mot de passe du Hotspot. Le nom s'affiche sous **Nom du point d'accès**. Afficher le mot de passe :

Content of the second second se

Établir la connexion avec le hotspot au niveau de l'autre appareil :

 Ouvrir la liste avec les Wi-Fi à portée > sélectionner le réseau avec le nom de réseau du Hotspot > saisir le mot de passe du Hotspot > connecter.

## **Configurer et utiliser Bluetooth-Tethering**

Partager une connexion Internet avec d'autres appareils via Bluetooth

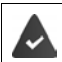

La connexion mobile des données est activée 🛶 p. 69

- Réaliser l'appariement entre le smartphone et l'appareil avec lequel vous souhaitez partager la connexion Internet (-> p. 76)
- Configurer l'autre appareil de sorte qu'il établisse une connexion réseau via Bluetooth. Pour cela, veuillez lire la notice de l'appareil le cas échéant.

Débloquer la connexion Internet du téléphone via Bluetooth-Tethering/terminer le déblocage :

A Source of the second second seco

## Configurer et utiliser USB-Tethering

Partager une connexion Internet avec un autre appareil via un câble USB

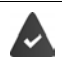

La connexion mobile des données est activée 🔶 p. 69

 Raccorder le smartphone à un autre appareil à l'aide d'un câble USB > ouvrir le message via la connexion USB et s'assurer que Périphérique multimédia (MTP) ou Appareil photo (PTP) est réglé (-> p. 35)

Activer/désactiver USB-Tethering :

A solution of the second second se

Lorsque USB-Tethering est activé, le symbole  $\psi$  s'affiche dans la barre de notification.

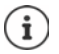

USB-Tethering est désactivé durablement lorsque vous tirez le câble USB.

USB-Tethering n'est pas disponible sur les ordinateurs Mac.

## Système

## Date et heure

A Système Date et heure ...

### **Régler automatiquement**

Faire régler la date et l'heure automatiquement grâce à un serveur d'horloge :

activer Date/Heure automatique

ou : ) désactiver et régler manuellement la date et l'heure

### **Régler manuellement**

- > Définir la date > sélectionner la date dans le calendrier > OK
- Définir l'heure 
   tirer l'affichage de l'heure sur la position correcte 
   OK
   Pour le mode 12 heures, utiliser la couronne extérieure
   Pour le mode 24 heures, utiliser la couronne intérieure et extérieure
- ▶ appuyer sur l'affichage des minutes de l'heure affichée ▶ tirer l'aiguille sur la position correcte ▶ OK

## Configurer le fuseau horaire

Le fuseau horaire est réglé automatiquement par défaut. Choisir soi-même le fuseau horaire :

 Désactiver le commutateur à côté de Fuseau horaire automatique > appuyer sur Définir le fuseau horaire > sélectionner le fuseau horaire dans la liste

## Définir le format de la date et de l'heure

Afficher l'heure en format 24 heures (p. ex. 18:30) / 12 heures (6:30 après-midi) :

Activer/désactiver le commutateur à côté de Utiliser le format 24 h

## Mises à jour du logiciel

## Vérifier la version Android

For a construction of the source of the source of the s

## Télécharger les mises à jour Android actuelles

Lorsqu'une nouvelle mise à jour du système Android est disponible pour votre appareil, vous recevez une notification.

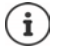

La mise à jour consomme de l'énergie et un volume de données important.

Avant l'installation, contrôlez donc l'état de charge de la batterie (
p. 54) et la consommation de données (
p. 73). Le cas échéant, branchez l'appareil à l'alimentation électrique et établissez une connexion Wi-Fi.

#### Installer une mise à jour après la réception d'une notification

L'écran n'est pas verrouillé : depuis la barre de notification, faites glisser votre doigt vers le bas appuyer sur la notification de mise à jour

L'écran est verrouillé :

 effectuez une double pression sur l'écran de verrouillage sur la notification de la mise à jour

Lancer l'installation : 

appuyer sur Download

### Installer une mise à jour sans réception d'une notification

Actualisation du système ... le système est contrôlé

S'il existe une version plus actuelle : **b** appuyer sur **Download** 

### Réglages pour l'actualisation du système

Vous pouvez procéder à différents réglages pour le téléchargement des mises à jour :

A b (2) Paramètres > Système > Informations sur le téléphone > Actualisation du système > appuyer sur 
 Paramètres

Les éléments suivants peuvent être définis :

- A quelle fréquence une mise à jour doit-elle être recherchée automatiquement.
- Une mise à jour doit uniquement être réalisée lorsque l'appareil est connecté via le réseau WLAN.
- Les téléchargements des mises à jour peuvent être réalisés automatiquement.

Sur cette page, vous pouvez accéder à la politique de confidentialité et à la déclaration de consentement.

## Sauvegarder et restaurer le système

## Sauvegarder les données et les paramètres

Sécuriser les données reliées avec un ou plusieurs comptes Google via le Android Backup Service. Si vous voulez remplacer l'appareil ou effacer des données, vous pouvez rétablir les données de tous les comptes Google préalablement sauvegardés.

Les données suivantes sont sauvegardées :

- Réglages calendrier Google
- Réseaux et mots de passe Wi-Fi
- Arrière-plans de l'écran d'accueil
- Réglages Gmail
- Applications installées via Google Play (sauvegardées dans l'application Play Store)
- Réglages de l'écran, par exemple luminosité et mode repos
- Réglages voix et saisie
- Date/Heure
- Réglages et données d'applications de fournisseurs tiers, qui divergent en fonction de l'application

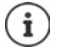

Android Backup Service n'est pas utilisé par toutes les applications. Sur certaines applications, il est possible que toutes les données ne soient pas sauvegardées et restaurées.

A l'aide du commutateur, activer/ désactiver la fonction Mémoriser dans Google Drive

Configurer d'autres comptes de sauvegarde :

 Effleurer et maintenir Compte > Ajouter un compte > saisir le code PIN, le motif ou le mot de passe > saisir les données du compte

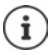

Vous pouvez configurer plusieurs comptes de sauvegarde.

## Réinitialiser les réglages de réseau

Réinitialiser le données Wi-Fi, téléphonie mobile et Bluetooth.

 Système > Options de réinitialisation > Réinitialiser le Wi-Fi, les données mobiles et le Bluetooth > Réinitialiser les paramètres

## Réinitialiser les réglages de l'application

Réinitialiser les réglages pour les applications comme les désactivations, les notifications, les réglages standard. Toutes les données d'application sont conservées.

A b (a) Paramètres
 Système b Options de réinitialisation b Réinitialiser les préférences
 Réinitialiser applis

## Rétablir les paramètres usine de l'appareil

Si vous remettez l'appareil à une autre personne, vous pouvez supprimer toutes les données personnelles.

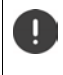

Lors de la réinitialisation sur les réglages d'usine, la mémoire interne est effacée, les applications, la musique, les photos etc. téléchargées sont supprimées, la connexion au compte Google est annulée.

## Annexe

## Service clients

Pièces de rechange et accessoires pour votre produit, cf. <u>www.gigaset.com</u>. Vous obtiendrez de l'aide sous <u>www.gigaset.com/service</u> ou par téléphone :

| Assistance technique Belgique | 07815 6679       |
|-------------------------------|------------------|
| Assistance technique France   | (0)1 57 32 45 22 |
| Assistance technique Suisse   | 0848 212 000     |

Les tarifs locaux/nationaux s'appliquent. D'autres prix sont susceptibles de s'appliquer aux appels depuis les réseaux mobiles.

## Certificat de garantie France

## Certificat de garantie

La présente garantie bénéficie, dans les conditions ci-après, à l'utilisateur final ayant procédé à l'acquisition de ce Produit Gigaset Communications (ci-après le Client).

Pour la France, la présente garantie ne limite en rien, ni ne supprime, les droits du Client issus des articles suivants du Code Civil Français et du Code de la Consommation Français:

#### Article L.211-4 du Code de la Consommation :

« Le vendeur est tenu de livrer un bien conforme au contrat et répond des défauts de conformité existant lors de la délivrance.

Il répond également des défauts de conformité résultant de l'emballage, des instructions de montage ou de l'installation lorsque celle-ci a été mise à sa charge par le contrat ou a été réalisée sous sa responsabilité. »

#### Article L.211-5 du Code la Consommation :

« Pour être conforme au contrat, le bien doit :

- 1º Être propre à l'usage habituellement attendu d'un bien semblable et, le cas échéant :
- correspondre à la description donnée par le vendeur et posséder les qualités que celui-ci a présentées à l'acheteur sous forme d'échantillon ou de modèle;
- présenter les qualités qu'un acheteur peut légitimement attendre eu égard aux déclarations publiques faites par le vendeur, par le producteur ou par son représentant, notamment dans la publicité ou l'étiquetage;

2º Ou présenter les caractéristiques définies d'un commun accord par les parties ou être propre à tout usage spécial recherché par l'acheteur, porté à la connaissance du vendeur et que ce dernier a accepté. »

#### Article L.211-12 du Code de la Consommation :

« L'action résultant du défaut de conformité se prescrit par deux ans à compter de la délivrance du bien. »

#### Article 1641 du Code Civil :

« Le vendeur est tenu de la garantie à raison des défauts cachés de la chose vendue qui la rendent impropre à l'usage auquel on la destine, ou qui diminuent tellement cet usage, que l'acheteur ne l'aurait pas acquise, ou n'en aurait donné qu'un moindre prix, s'il les avait connus. »

#### Article 1648 du Code Civil, alinéa premier :

« L'action résultant des vices rédhibitoires doit être intentée par l'acquéreur dans un délai de deux ans à compter de la découverte du vice. »

 Si ce Produit Gigaset Communications et ses composants présentent des vices de fabrication et/ou de matière dans les 24 mois suivant son achat neuf, Gigaset Communications procédera à sa réparation ou le remplacera gratuitement et de sa propre initiative par un modèle identique ou par modèle équi-

#### Service clients

valent correspondant à l'état actuel de la technique. La présente garantie n'est valable que pendant une période de 6 mois à compter de sa date d'achat neuf pour les pièces et éléments de ce Produit Gigaset Communications qui sont soumis à l'usure (par ex. batteries, claviers et boîtiers).

- La présente garantie n'est pas valable en cas de non-respect des informations contenues dans le mode d'emploi, ou en cas de dommage manifestement provoqué par une manipulation ou une utilisation inadéquate.
- La présente garantie ne s'applique pas aux éléments et données fournis par le vendeur du Produit Gigaset Communications, ou installés par le Client lui-même (par ex. l'installation, la configuration, le téléchargement de logiciels, l'enregistrement de données). Sont également exclus de la présente garantie le manuel d'utilisation ainsi que tout logiciel fourni séparément sur un autre support de données, ainsi que les Produits Gigaset Communications dotés d'éléments ou d'accessoires non homologués par Gigaset Communications, les Produits dont les dommages sont causés volontairement ou par négligence (bris, casses, humidité, température inadéquate, oxydation, infiltration de liquide, surtension électrique, incendie, ou tout autre cas de force majeure), les Produits Gigaset Communications présentant des traces d'ouverture (ou de réparation et/ou modifications effectuées par un tiers non agréé par Gigaset Communications), et les Produits envoyés en port dù à Gigaset Communications ou à son centre agréé.
- La facture ou le ticket de caisse comportant la date d'achat par le Client sert de preuve de garantie. Une copie de ce document justifiant de la date de départ de la garantie est à fournir pour toute mise en œuvre de la présente garantie. Un justificatif d'achat doit au moins comporter le nom et le logo de l'enseigne, la date d'achat, le modèle concerné et le prix. Le Client doit faire valoir ses droits à garantie dans les deux mois de la découverte du vice du Produit, sauf disposition impérative contraire.
- Le présent Produit Gigaset Communications ou ses composants échangés et renvoyés à Gigaset Communications ou son prestataire deviennent propriété de Gigaset Communications.
- La présente garantie s'applique uniquement aux Produits Gigaset Communications neufs achetés au sein de l'Union Européenne. Elle est délivrée par Gigaset Communications France SAS., Energy Park, 132/134 boulevard de Verdun, Bât 7, 5ème étage, 92400 Courbevoie.
- La présente garantie représente l'unique recours du Client à l'encontre de Gigaset Communications pour la réparation des vices affectant le Produit Gigaset Communications. Gigaset Communications exclut donc toute autre responsabilité au titre des dommages matériels et immatériels directs ou indirects, et notamment la réparation de tout préjudice financier découlant d'une perte de bénéfice ou d'exploitation, ainsi que des pertes de données. En aucun cas Gigaset Communications n'est responsable des dommages survenus aux biens du Client sur lesquels est connecté, relié ou intégré le Produit Gigaset Communications, sauf disposition impérative contraire.
   De même, la responsabilité de Gigaset Communications ne peut être mise en cause pour les dommages survenus aux logiciels intégrés dans le Produit Gigaset Communications par le Client ou
- tout tiers à l'exception de Gigaset Communications.
  La mise en jeu de la présente garantie, et l'échange ou la réparation concernant le Produit Gigaset Communications ne font pas naître une nouvelle période de garantie, qui demeure en tout état de cause la durée initiale, sauf disposition impérative contraire.
- Gigaset Communications se réserve le droit de facturer au client les frais découlant du remplacement ou de la réparation du Produit Gigaset Communications lorsque le défaut du Produit Gigaset Communications n'est pas couvert par la garantie.

De même Gigaset Communications pourra facturer au Client les frais découlant de ses interventions sur un Produit Gigaset Communications remis par le Client et en bon état de fonctionnement.

Pour faire usage de la présente garantie, veuillez contacter en priorité votre revendeur, ou bien le service téléphonique de Gigaset Communications dont vous trouverez le numéro dans le manuel d'utilisation ci-joint.

#### Loi n°2014-344 du 17 mars 2014 relative à la consommation (1) Art. L. 111-3.-

« Conformément à l'article L.111-3 du Code de la consommation, Gigaset Communications s'engage à mettre à disposition, dans un délai maximal de deux mois à compter de la demande, les pièces détachées indispensables à l'utilisation des produits, et ce, pour une durée de trois ans à partir de la fin de la production du produit considéré. »

## Certificat de garantie pour la Suisse

La présente garantie bénéficie, dans les conditions ci-après, à l'utilisateur (Client), sans préjudice de ses droits de réclamation envers le vendeur :

- Si un produit neuf et ses composants présentent des vices de fabrication et/ou de matière dans les 24 mois suivant l'achat, Gigaset Communications, à sa seule discrétion, procédera à sa réparation ou le remplacera gratuitement par un modèle équivalent correspondant à l'état actuel de la technique. La présente garantie est valable pendant une période de six mois à compter de la date d'achat pour les pièces soumises à l'usure (par ex. batteries, claviers, boîtiers, petites pièces de boîtiers, housses - si compris dans la fourniture).
- La présente garantie n'est pas valable en cas de non-respect des informations contenues dans le mode d'emploi, et/ou en cas de dommage provoqué par une manipulation ou une utilisation non conforme.
- La présente garantie ne s'étend pas aux prestations du distributeur ou du Client lui-même (p. ex. l'installation, la configuration, le téléchargement de logiciels). Sont également exclus de la présente garantie les manuels d'utilisation et, le cas échéant, tout logiciel fourni séparément sur un autre support de données.
- Le ticket de caisse comportant la date d'achat sert de preuve de garantie. Le Client doit faire valoir ses droits à garantie dans les deux mois qui suivent la découverte du défaut.
- Les appareils remplacés et leurs composants échangés et renvoyés à Gigaset Communications deviennent la propriété de Gigaset Communications.
- La présente garantie s'applique aux appareils neufs achetés en Suisse. Elle est délivrée par la société Gigaset Communications Schweiz GmbH, Bielstrasse 20, 4500 Solothurn, Switzerland.
- Des recours autres ou plus étendus que ceux cités dans la présente garantie du fabricant sont exclus. Gigaset Communications décline toute responsabilité en cas d'arrêt d'exploitation, de perte de bénéfices et de perte de données, de logiciels supplémentaires utilisés par le Client ou d'autres informations. L'assurance les concernant est à la charge du Client. Si des dispositions légales imposent la responsabilité, notamment conformément à la loi sur la responsabilité du fait du produit,en cas de préméditation ou de négligence grave, suite à une atteinte portée à la vie, à l'intégrité physique ou à la santé, la clause de non-responsabilité ne s'applique pas.
- Une mise en jeu de la présente garantie ne prolonge pas la durée de garantie.
- Gigaset Communications se réserve le droit de facturer au Client les frais découlant du remplacement ou de la réparation lorsque le défaut n'est pas couvert par la garantie. Gigaset Communications en informera le Client au préalable.
- La société Gigaset Communications se réserve le droit de sous-traiter ses prestations de réparation après-vente.

Voir adresse sur <u>www.gigaset.com/service</u>

Une modification des règles de charge de la preuve au détriment du Client n'est pas liée aux règles précitées.

## Certificat de garantie pour la Belgique

Nonobstant ses droits vis-à-vis du dealer, l'utilisateur (client) peut faire valoir son droit de garantie aux conditions suivantes:

- Si le nouvel appareil ou ses accessoires présentent des défauts dans les 24 mois après l'achat suite à des vices de fabrication et/ou fautes de matériel, Gigaset Communications a le choix soit de réparer gratuitement l'appareil soit de le remplacer par un autre appareil de technique récente. Dans le cas de pièces exposées à l'usure (batteries, clavier, boîtier), cette garantie sera valable pour une période de six mois après la date d'achat.
- Cette garantie n'a pas d'application dans la mesure où le défaut de l'appareil résulte d'une mauvaise utilisation et/ou du non-respect des instructions contenues notamment dans le manuel d'utilisateur.
- Cette garantie ne s'applique pas aux services qui sont effectués par des revendeur autorisés ou le client lui-même (tels que installation, configuration, téléchargement de logiciels). Les instructions d'utilisation et logiciels éventuels livrés sur des supports d'information séparés sont également exclus de cette garantie.
- La preuve d'achat datée tient lieu de certificat de garantie. Pour être recevable, tout appel à cette garantie devra être exercé dans les deux mois après constatation du défaut.
- Les appareils resp. accessoires échangés qui sont retournés à Gigaset Communications dans le cadre du remplacement, deviennent la propriété de Gigaset Communications.
- Cette garantie est valable pour les nouveaux appareils achetés en Union Européenne. La garantie pour les appareils achetés en Belgique est assureé par Gigaset Communications BV.
- Des droits de garantie autres que ceux stipulés dans cette garantie sont exclus, sauf si la responsabilité repose sur des dispositions impératives telles que la législation sur la responsabilité du fait des produits.
- La durée de garantie ne se prolonge pas par la prestation de services fournis dans le cadre de la garantie pendant la période de garantie.
- Pour autant qu'il ne s'agisse pas d'un cas de garantie, Gigaset Communications se réserve le droit de facturer au client les frais de réparation ou de remplacement.
- Les dispositions susmentionnées n'impliquent aucun changement à la charge de preuve incombant au client.

Pour faire jouer la garantie, contactez le service téléphonique de Gigaset Communications. Vous trouverez les numéros correspondants dans le guide d'utilisation.

## Déni de responsabilité

L'écran est composé de pixels. Chaque pixel est composé de trois sous-pixels (rouge, vert, bleu).

Il peut arriver qu'un sous-pixel soit défaillant ou qu'il y ait une variation de couleurs.

Un cas de prise en garantie n'existe que lorsque le nombre maximum de défauts de pixels permis est dépassé.

| Description                                    | Nombre max. d'erreurs de pixels autorisées |
|------------------------------------------------|--------------------------------------------|
| Sous-pixel allumé                              | 1                                          |
| Sous-pixel sombre                              | 1                                          |
| Nombre total de sous-pixels allumés et sombres | 1                                          |

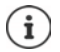

Les traces d'usure sur l'écran et le boîtier dues à l'utilisation de l'appareil sont exclues de la garantie.

Certains contenus et services, auxquels il est possible d'accéder grâce à cet appareil, sont la propriété de tiers et sont protégés par les droits d'auteur, des brevets, des marques commerciales et/ou d'autres lois sur la propriété intellectuelle. De tels contenus et services sont exclusivement mis à disposition pour l'utilisation privée et non commerciale. Vous n'êtes pas autorisé à utiliser les contenus et les services d'une manière n'ayant pas été autorisée par le propriétaire du contenu concerné ou d'un fournisseur de services.

Sans restreindre la validité de base des dispositions précédentes, sauf spécifié expressément par le propriétaire du contenu ou le fournisseur de services, la modification, la reproduction, la diffusion, le téléchargement, la publication, la transmission, la traduction, la vente, la création d'œuvres dérivées, la distribution ou la propagation des contenus ou services représentés sur cet appareil, indépendamment du support et de la forme, sont interdits.

## **Remarques du fabricant**

## Homologation

Cet appareil est destiné à une utilisation dans tous les Etats membres de l'UE et en Suisse.

Pour une utilisation en dehors de l'Espace économique européen (à l'exception de la Suisse), une homologation nationale est nécessaire.

Les spécificités nationales sont prises en compte.

Par la présente, la société Gigaset Communications GmbH déclare que l'équipement radio de type Gigaset GS190 est conforme à la directive 2014/53/UE.

Le texte complet de la déclaration de conformité UE est disponible à l'adresse Internet suivante : <u>www.gigaset.com/docs</u>.

Cette déclaration est également disponible dans les fichiers « International Declarations of Conformity » ou « European Declarations of Conformity ».

Veuillez consulter ces fichiers.

## Déchets et protection environnementale

## Élimination correcte de ce produit

(Directive relative aux appareils électriques et électroniques (WEEE))

(Valable dans les pays avec systèmes de tri des déchets)

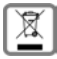

Ce marquage sur le produit, l'accessoire ou dans la littérature indique que le produit et ses accessoires électroniques (chargeur, casque, câble USB par exemple) ne doivent pas être éliminés dans les ordures ménagères.

Pour éviter les éventuels risques pour la santé et dommages environnementaux dus à une élimination incontrôlée des déchets, veuillez recycler ce produit de manière responsable afin de favoriser la réutilisation durable des matières premières.

Les utilisateurs privés sont tenus de s'adresser au revendeur auprès duquel le produit a été acheté ou de contacter les autorités compétentes, afin de savoir où les pièces peuvent être remises en vue d'une mise au rebut dans le respect de l'environnement.

Les utilisateurs professionnels sont tenus de s'adresser aux fournisseurs et de contrôler les conditions générales du contrat de vente.

Ce produit et les accessoires électroniques ne doivent pas être mis au rebut avec d'autres déchets commerciaux.

Ce "EEE" est compatible avec la directive RoHS.

## Élimination correcte des batteries de ce produit

(Valable dans les pays avec systèmes de tri des déchets)

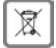

Ce marquage sur la batterie, dans le manuel ou sur l'emballage indique que les batteries contenues dans ce produit ne doivent pas être jetées dans les ordures ménagères.

En cas d'élimination incorrecte des batteries, les substances qu'elles contiennent peuvent nuire à la santé humaine ou être la cause de pollution.

Pour la protection des ressources naturelles et promouvoir la réutilisation respectueuse de l'environnement des ressources matérielles, veuillez séparer les batteries des autres types de déchets et les mettre au rebut via votre système local et gratuit de récupération des piles usagées.

### Rayonnement

#### Informations sur la certification DAS (taux d'absorption spécifique)

CET APPAREIL EST CONFORME AUX DIRECTIVES INTERNATIONALES SUR LA CHARGE DUE AUX ONDES RADIO.

Votre appareil mobile a été conçu de manière à ne pas dépasser les valeurs limites d'exposition recommandées au niveau international et relatives aux ondes radio.

Ces directives ont été définies par une organisation scientifique indépendante (ICNIRP) et contiennent une grande marge de sécurité en vue de garantir la sécurité de toutes les personnes, indépendamment de leur âge et de leur état de santé. Les directives relatives à l'exposition aux ondes radio utilisent une unité de mesure, à savoir le taux d'absorption spécifique ou DAS. La valeur limite DAS pour les appareils mobiles est de 2,0 W/kg. Les valeurs DAS maximales dans le cadre des directives ICNIRP pour ce modèle d'appareil sont les suivantes :

Valeur DAS maximale pour ce modèle de téléphone et les conditions de relevé

Tête DAS0,699 W/kg (10g)Port au niveau du corps DAS0,964 W/kg (10g)

Les valeurs DAS pour le port au niveau du corps ont été déterminées à une distance de 5 mm. Pour le respect des directives d'exposition HF concernant le port sur le corps, l'appareil doit au moins être placé à cette distance du corps.

## Caractéristiques techniques

### Caractéristiques techniques générales

| Fréquence | Bande             |       | Puissance r | naximale       |
|-----------|-------------------|-------|-------------|----------------|
| 2G        | 1800 MHz          |       | 29,7 dBm    |                |
|           | 900 MHz           |       | 32,2 dBm    |                |
| 3G        | B1                |       | 20,93 dBm   |                |
|           | B8                |       | 21,01 dBm   |                |
| 4G        | B1                |       | 23,01 dBm   |                |
|           | B3                |       | 22,36 dBm   |                |
|           | B7                |       | 23,23 dBm   |                |
|           | B8                |       | 23,92 dBm   |                |
|           | B20               |       | 23,80 dBm   |                |
| WLAN      | 11A: 17,806 dBm 1 | 1B: 1 | 16,39 dBm   | 11G: 14,52 dBm |
|           | 11N: 17,769 dBm   |       |             |                |
| BT        | 6,65 dBm          |       |             |                |

## Accessoires

Utilisez uniquement des chargeurs, des batteries et des câbles fournis par Gigaset. Les accessoires non certifiés peuvent endommager l'appareil.

## Câble d'alimentation

Entrée : 100-240V 50/60Hz Sortie : 5V --- 2000mA

## Batterie

| Technologie : | Li-Polymer        |
|---------------|-------------------|
| Capacité :    | 4000 mAh          |
| Référence :   | V30145-K1310-X472 |

## Symboles

## **Réglages rapides**

Arrière-plan coloré : activé ; arrière-plan gris : désactivé

|    |    | Wi-Fi                          | Θ  | $\odot$    | Localisation                       |
|----|----|--------------------------------|----|------------|------------------------------------|
| *  | *  | Bluetooth                      | \$ | \$         | Rotation automatique de<br>l'écran |
| t, | ↑↓ | Données mobiles                | T  | ¥          | Lampe de poche                     |
| €  | *  | Économiseur d'énergie          | 0  | $\odot$    | Localisation                       |
| •  | 0  | Mode d'économie des<br>données | Θ  | Θ          | Fonction "Ne pas déranger"         |
| +  | +  | Mode avion                     | 0  | $\bigcirc$ | Hotspot Wi-Fi                      |

## Barre d'état

| 🗎 🗍 / 🔂 🗳                         | Niveau de charge de la batterie / batterie en cours de chargement                               |
|-----------------------------------|-------------------------------------------------------------------------------------------------|
| Ð                                 | Mode d'économie d'énergie activé                                                                |
| $\nabla   \nabla   \nabla   \Phi$ | La qualité de réception de la connexion Wi-Fi, quatre niveaux                                   |
| . / / / // / 🛆                    | Qualité de réception de la connexion de téléphonie mobile.<br>Cinq niveaux ou aucune connexion. |
| *                                 | Bluetooth activé                                                                                |
| 0-                                | Connexion VPN active                                                                            |
| Ð                                 | Mode d'économie des données activé                                                              |
|                                   | Mode avion activé                                                                               |
| $\dot{\nabla}$                    | Sonnerie désactivée / vibration uniquement                                                      |
| $\otimes$                         | Fonction "Ne pas déranger" activée                                                              |
| 0                                 | Hotspot Wi-Fi activé                                                                            |
|                                   |                                                                                                 |

## Notifications

| Ô                   | Gestion des autorisations des applications                           |
|---------------------|----------------------------------------------------------------------|
| Ā                   | Appels en absence                                                    |
|                     | Nouveaux messages                                                    |
| Μ                   | Nouvel e-mail                                                        |
|                     | Nouvelle carte mémoire découverte                                    |
| <b>_</b>            | Capture d'écran créée                                                |
| ψ                   | USB-Tethering activé                                                 |
| (0)                 | Hotspot Wi-Fi activé                                                 |
| $\odot$             | Plusieurs connexions Tethering activées (USB et/ou Wi-Fi)            |
| <b>↓</b> / <b>↑</b> | Données téléchargées en amont / en aval                              |
| <br>D/ 2            | Mise à jour pour Google disponible / applications Google actualisées |
|                     |                                                                      |

... autres notifications spécifiques à l'application

## Index

| Nombres |      |   |       |   |   |   |   |   |       |   |       |   |   |   |   |   |   |   |   |    |
|---------|------|---|-------|---|---|---|---|---|-------|---|-------|---|---|---|---|---|---|---|---|----|
| 4G LTE  | <br> | • | <br>• | • | • | • | • | • | <br>• | • | <br>• | • | • | • | • | • | • | • | • | 70 |

| A                                                                                                    |                                                                                                    |
|----------------------------------------------------------------------------------------------------|----------------------------------------------------------------------------------------------------|
| Activer                                                                                                   | 14                                                                                                    |
| Activer/désactiver                                                                                        | 14                                                                                                    |
| Administrateur d'appareil                                                                                 | 62                                                                                                    |
| Affichage de l'état                                                                                       | 4                                                                                                    |
| Aide                                                                                                    | 85                                                                                                    |
| Aide pour l'application Messages                                                                          | 46                                                                                                    |
| Appareil                                                                                                  |                                                                                                    |
| configurer                                                                                                | 11                                                                                                    |
| faire sonner à distance                                                                                   | 62                                                                                                    |
| localiser                                                                                                 | 62                                                                                                    |
| mettre en marche                                                                                          | 11                                                                                                    |
| verrouiller à distance                                                                                    | 62                                                                                                    |
| Appariement                                                                                               | 76                                                                                                    |
| désactiver                                                                                                | 76                                                                                                    |
| Appel                                                                                                    |                                                                                                    |
| à partir du journal des appels                                                                            | 41                                                                                                    |
| effacer du journal des appels                                                                             | 41                                                                                                    |
| effectuer                                                                                                 | 37                                                                                                    |
| lancer à partir des contacts                                                                              | 42                                                                                                    |
| prendre l'appel                                                                                           | 38                                                                                                    |
| rafusar                                                                                                   | 38                                                                                                    |
| refuser avec SMS                                                                                          | 28                                                                                                    |
| terminer                                                                                                  | 37                                                                                                    |
| Appale                                                                                                    | 57                                                                                                    |
| Appels                                                                                                    |                                                                                                    |
| ordro do classoment dans l'application                                                                    |                                                                                                    |
| ordre de classement dans l'application                                                                    | 20                                                                                                    |
| ordre de classement dans l'application<br>téléphone                                                       | 39                                                                                                    |
| ordre de classement dans l'application<br>téléphone<br>Application                                        | 39<br>68                                                                                                    |
| ordre de classement dans l'application<br>téléphone<br>Application<br>consommation de données             | 39<br>68                                                                                                    |
| ordre de classement dans l'application<br>téléphone<br>Application<br>consommation de données<br>contacts | 39<br>68<br>42                                                                                                    |
| ordre de classement dans l'application<br>téléphone                                                       | 39<br>68<br>42<br>28                                                                                                    |
| ordre de classement dans l'application<br>téléphone                                                       | 39<br>68<br>42<br>28<br>21                                                                                                    |
| ordre de classement dans l'application<br>téléphone                                                       | 39<br>68<br>42<br>28<br>21<br>17                                                                                                    |
| ordre de classement dans l'application<br>téléphone                                                       | 39<br>68<br>42<br>28<br>21<br>17<br>26                                                                                                    |
| ordre de classement dans l'application<br>téléphone                                                       | 39<br>68<br>42<br>28<br>21<br>17<br>26<br>26                                                                                                    |
| ordre de classement dans l'application<br>téléphone                                                       | 39<br>68<br>42<br>28<br>21<br>17<br>26<br>29                                                                                                    |
| ordre de classement dans l'application<br>téléphone                                                       | <ol> <li>39</li> <li>68</li> <li>42</li> <li>28</li> <li>21</li> <li>17</li> <li>26</li> <li>29</li> <li>21</li> <li>20</li> <li>21</li> <li>20</li> <li>21</li> <li>20</li> <li>21</li> <li>20</li> <li>21</li> <li>21</li> </ol>                                                                                                    |
| ordre de classement dans l'application<br>téléphone                                                       | <ul> <li>39</li> <li>68</li> <li>42</li> <li>28</li> <li>21</li> <li>17</li> <li>26</li> <li>29</li> <li>21</li> <li>68</li> <li>26</li> </ul>                                                                                                    |
| ordre de classement dans l'application<br>téléphone                                                       | <ul> <li>39</li> <li>68</li> <li>42</li> <li>28</li> <li>21</li> <li>17</li> <li>26</li> <li>29</li> <li>21</li> <li>68</li> <li>26</li> <li>26</li> <li>26</li> <li>27</li> <li>26</li> <li>28</li> <li>26</li> <li>29</li> <li>21</li> <li>26</li> <li>29</li> <li>21</li> <li>26</li> <li>29</li> <li>21</li> <li>26</li> <li>26</li> <li>27</li> <li>26</li> <li>26</li> <li>27</li> <li>26</li> <li>27</li> <li>26</li> <li>28</li> <li>26</li> <li>29</li> <li>21</li> <li>26</li> <li>26</li> <li>27</li> <li>26</li> <li>27</li> <li>26</li> <li>27</li> <li>26</li> <li>27</li> <li>28</li> <li>26</li> <li>29</li> <li>21</li> <li>26</li> <li>27</li> <li>28</li> <li>26</li> <li>29</li> <li>21</li> <li>26</li> <li>26</li> <li>27</li> <li>26</li> <li>27</li> <li>28</li> <li>26</li> <li>29</li> <li>21</li> <li>26</li> <li>26</li> <li>27</li> <li>28</li> <li>29</li> <li>29</li> <li>21</li> <li>26</li> <li>29</li> <li>21</li> <li>26</li> <li>27</li> <li>28</li> <li>29</li> <li>29</li> <li>21</li> <li>26</li> <li>26</li> <li>27</li> <li>28</li> <li>29</li> <li>29</li> <li>21</li> <li>26</li> <li>29</li> <li>21</li> <li>26</li> <li>26</li> <li>27</li> <li>28</li> <li>29</li> <li>29</li> <li>29</li> <li>21</li> <li>26</li> <li>26</li> <li>27</li> <li>28</li> <li>29</li> <li>29</li> <li>29</li> <li>21</li> <li>26</li> <li>26</li> <li>26</li> <li>27</li> <li>28</li> <li>29</li> <li>29</li> <li>29</li> <li>20</li> <li>20</li> <li>21</li> <li>26</li> <li>26</li> <li>27</li> <li>28</li> <li>29</li> <li>29</li> <li>29</li> <li>20</li> <li>29</li> <li>20</li> <li>20</li> <li>20</li> <li>20</li> <li>20</li> <li>21</li> <li>26</li> <li>26</li> <li>27</li> <li>26</li> <li>26</li> <li>26</li> <li>27</li> <li>28</li> <li>29</li> <li>29</li> <li>29</li> <li>26</li> <li>29</li> <li>26</li> <li>29</li> <li>26</li> <li>29</li> <li>20</li> <li>20</li> <li>20</li> <li>21</li> <li>21</li> <li>21</li> <li>21</li> <li>21</li> <li>21</li> <li>21</li> <li>21</li> <li>21</li> <li>21</li> <li>21</li> <li>21</li> <li>21</li> <li>21</li> <li>21</li> <li>21</li> &lt;</ul> |
| ordre de classement dans l'application<br>téléphone                                                       | <ul> <li>39</li> <li>68</li> <li>42</li> <li>28</li> <li>21</li> <li>17</li> <li>26</li> <li>29</li> <li>21</li> <li>68</li> <li>26</li> <li>28</li> <li>26</li> <li>28</li> </ul>                                                                                                    |
| ordre de classement dans l'application<br>téléphone                                                       | <ul> <li>39</li> <li>68</li> <li>42</li> <li>28</li> <li>21</li> <li>17</li> <li>26</li> <li>29</li> <li>21</li> <li>68</li> <li>26</li> <li>28</li> <li>46</li> <li>28</li> <li>46</li> </ul>                                                                                                    |
| ordre de classement dans l'application<br>téléphone                                                       | <ul> <li>39</li> <li>68</li> <li>42</li> <li>28</li> <li>21</li> <li>26</li> <li>29</li> <li>21</li> <li>68</li> <li>26</li> <li>28</li> <li>46</li> <li>28</li> <li>46</li> <li>46</li> <li>46</li> &lt;</ul> |
| ordre de classement dans l'application<br>téléphone                                                       | <ul> <li>39</li> <li>68</li> <li>42</li> <li>28</li> <li>21</li> <li>26</li> <li>29</li> <li>21</li> <li>68</li> <li>26</li> <li>28</li> <li>46</li> <li>28</li> <li>46</li> <li>46</li> <li>46</li> &lt;</ul> |
| ordre de classement dans l'application<br>téléphone                                                       | <ul> <li>39</li> <li>68</li> <li>42</li> <li>28</li> <li>21</li> <li>26</li> <li>29</li> <li>21</li> <li>68</li> <li>26</li> <li>28</li> <li>46</li> <li>28</li> <li>46</li> <li>46</li> <li>46</li> &lt;</ul> |
| ordre de classement dans l'application<br>téléphone                                                       | <ul> <li>39</li> <li>68</li> <li>42</li> <li>28</li> <li>21</li> <li>26</li> <li>29</li> <li>21</li> <li>68</li> <li>26</li> <li>28</li> <li>46</li> <li>28</li> <li>51</li> <li>25</li> <li>28</li> </ul>                                                                                                    |
| ordre de classement dans l'application<br>téléphone                                                       | <ul> <li>39</li> <li>68</li> <li>42</li> <li>28</li> <li>21</li> <li>17</li> <li>26</li> <li>29</li> <li>21</li> <li>68</li> <li>26</li> <li>28</li> <li>46</li> <li>28</li> <li>46</li> <li>46</li> <li>46</li> <li>46</li> <li>46</li> <li>46</li> <li>46</li> <li>46</li> <li>46</li> <li>46</li> <li>46</li> <li>46</li> <li>46</li> <li>46</li> <li>46</li> <li>46</li> <li>46</li> <li>46</li> &lt;</ul> |
| ordre de classement dans l'application<br>téléphone                                                       | <ul> <li>39</li> <li>68</li> <li>42</li> <li>28</li> <li>21</li> <li>26</li> <li>29</li> <li>21</li> <li>68</li> <li>26</li> <li>29</li> <li>21</li> <li>68</li> <li>26</li> <li>28</li> <li>46</li> <li>28</li> <li>46</li> <li>29</li> <li>20</li> <li>20</li> &lt;</ul> |
| ordre de classement dans l'application<br>téléphone                                                       | <ul> <li>39</li> <li>68</li> <li>42</li> <li>28</li> <li>21</li> <li>26</li> <li>29</li> <li>21</li> <li>68</li> <li>26</li> <li>28</li> <li>46</li> <li>28</li> <li>51</li> <li>25</li> <li>28</li> <li>67</li> <li>20</li> <li>37</li> </ul>                                                                                                    |
| ordre de classement dans l'application<br>téléphone                                                       | <ul> <li>39</li> <li>68</li> <li>42</li> <li>28</li> <li>21</li> <li>26</li> <li>29</li> <li>21</li> <li>68</li> <li>26</li> <li>28</li> <li>46</li> <li>28</li> <li>51</li> <li>25</li> <li>28</li> <li>67</li> <li>207</li> <li>25</li> </ul>                                                                                                    |
| ordre de classement dans l'application<br>téléphone                                                       | 39<br>68<br>22<br>21<br>26<br>29<br>21<br>68<br>26<br>28<br>46<br>28<br>51<br>25<br>28<br>67<br>20<br>37<br>25<br>27                                                                                                    |

| Applications                        |
|-------------------------------------|
| utilisation des données70           |
| Applications Google                 |
| Appuyer                             |
| Appuyer deux fois15                 |
| Arrière-plan                        |
| modifier                            |
| Assistant pour la configuration     |
| Autorisations                       |
| Autorisations d'application61, 68   |
| Autorisations d'applications        |
| autoriser/refuser 61                |
| lors de l'installation61            |
| Autorisations pour les applications |

### В

| -                                          |
|--------------------------------------------|
| Barre d'état                               |
| Barre de navigation                        |
| Barre de notification 4                    |
| ouvrir                                     |
| Barre des favoris                          |
| adapter                                    |
| Batterie                                   |
| élimination                                |
| Batteries                                  |
| chargement                                 |
| Blocage de numéros 40                      |
| Bluetooth                                  |
| activer/désactiver                         |
| désactiver l'appariement                   |
| effectuer un appariement                   |
| modifier le nom de son propre appareil 76  |
| modifier le nom des appareils connectés 76 |
| Tothoring 70                               |
| 16 17                                      |
| Bouton d'accueil                           |
| Boutons de navigation 1/                   |
| Brouillon, SMS                             |

### с

| Câble d'alimentation             | 91  |
|----------------------------------|-----|
| Caméra                           |     |
| avant                            | . 3 |
| Caméra double                    | . 3 |
| Capteur d'empreintes digitales3, | 30  |
| Carte mémoire                    |     |
| capacité de stockage             | 55  |
| éjecter                          | 56  |
| remettre en service              | 56  |
| Carte SD                         |     |
| tiroir à cartes                  | . 3 |
| Carte SIM                        |     |
| à utiliser préférentiellement    | 70  |
| déverrouiller                    | 14  |
| insérer                          | 10  |
| tiroir à cartes                  | . 3 |
|                                  |     |

| I | n | d | e | х |
|---|---|---|---|---|
|   |   |   |   |   |

| utiliser deux                                                                                                    | 70                                                                                                    |
|----------------------------------------------------------------------------------------------------|----------------------------------------------------------------------------------------------------|
| Carte SIM à utiliser préférentiellement                                                                                                    | 70                                                                                                    |
| Certificat                                                                                                    | 63                                                                                                    |
| activer/désactiver                                                                                                    | 63                                                                                                    |
| afficher la liste                                                                                                    | 63                                                                                                    |
| installer depuis la carte mémoire                                                                                                    | 63                                                                                                    |
| suppression                                                                                                    | 63                                                                                                    |
| Wi-Fi                                                                                                    | 73                                                                                                    |
| Certificat de garantie                                                                                                    | 85                                                                                                    |
| Certificat X.509                                                                                                    | 63                                                                                                    |
| Certification SAR                                                                                                    | 90                                                                                                    |
| Clavier                                                                                                    | 18                                                                                                    |
| Clavier Google                                                                                                    | 18                                                                                                    |
| Combiné                                                                                                    | .3                                                                                                    |
| Compte                                                                                                    | 64                                                                                                    |
| ajouter                                                                                                    | 64                                                                                                    |
| supprimer                                                                                                    | 65                                                                                                    |
| synchroniser                                                                                                    | 65                                                                                                    |
| Compte d'appels                                                                                                    | 40                                                                                                    |
| Compte e-mail                                                                                                    |                                                                                                    |
| configurer avec l'assistant                                                                                                    | 13                                                                                                    |
| configurer via des réglages                                                                                                    | 64                                                                                                    |
| Compte Exchange                                                                                                    | 64                                                                                                    |
| Compte Google                                                                                                    | 64                                                                                                    |
| Conférence.                                                                                                    | 39                                                                                                    |
| Connexion                                                                                                    |                                                                                                    |
| Bluetooth                                                                                                    | 75                                                                                                    |
| consommation de données                                                                                                    | 73                                                                                                    |
| téléphonie mobile                                                                                                    | 69                                                                                                    |
| VDN                                                                                                    | 77                                                                                                    |
| VI IN                                                                                                    |                                                                                                    |
| Wi-Fi                                                                                                    | 71                                                                                                    |
| Wi-Fi.<br>Connexion de données                                                                                                    | 71                                                                                                    |
| Wi-Fi<br>Connexion de données<br>contrôler la consommation                                                                                                    | 71<br>73                                                                                                    |
| Wi-Fi.<br>Connexion de données<br>contrôler la consommation<br>libérer                                                                                                    | ,,<br>71<br>73<br>78                                                                                                    |
| Wi-Fi.<br>Connexion de données<br>contrôler la consommation.<br>libérer<br>Connexions réseau.                                                                                                    | 71<br>73<br>78<br>69                                                                                                    |
| Wi-Fi.<br>Connexion de données<br>contrôler la consommation.<br>libérer<br>Connexions réseau<br>Consignes de sécurité.                                                                                                    | 71<br>73<br>78<br>69<br>.6                                                                                                    |
| Wi-Fi.<br>Connexion de données<br>contrôler la consommation.<br>libérer .<br>Connexions réseau .<br>Consignes de sécurité.<br>Consommation d'énergie.                                                                                                    | 71<br>73<br>78<br>69<br>.6<br>54                                                                                                    |
| Wi-Fi<br>Connexion de données<br>contrôler la consommation<br>libérer<br>Connexions réseau<br>Consignes de sécurité<br>Consommation d'énergie<br>Consommation d'énergie                                                                                                    | 71<br>73<br>78<br>69<br>.6<br>54<br>73                                                                                                    |
| Wi-Fi.         Connexion de données         contrôler la consommation.         libérer         Connexions réseau         Consignes de sécurité         Consommation d'énergie.         Consommation de données         Consommation de données         68, avertissement.                                                                                                    | 71<br>73<br>78<br>69<br>.6<br>54<br>73<br>74                                                                                                    |
| Wi-Fi.         Connexion de données<br>contrôler la consommation.         libérer         Consignes de sécurité.         Consommation d'énergie.         Consommation de données         avertissement.         limite                                                                                                    | 71<br>73<br>78<br>69<br>.6<br>54<br>73<br>74<br>74                                                                                                    |
| Wi-Fi.         Connexion de données         contrôler la consommation.         libérer         Connexions réseau         Consignes de sécurité.         Consommation d'énergie.         Consommation de données         Consommation de données         réduire.                                                                                                    | 71<br>73<br>78<br>69<br>.6<br>54<br>73<br>74<br>74<br>75                                                                                                    |
| Wi-Fi.         Connexion de données         contrôler la consommation.         libérer         Connexions réseau         Consignes de sécurité.         Consommation d'énergie.         Consommation de données         Consommation de données         nertissement.         limite         réduire.         Contact                                                                                                    | 71<br>73<br>78<br>69<br>.6<br>54<br>73<br>74<br>74<br>75                                                                                                    |
| Wi-Fi.         Connexion de données         contrôler la consommation.         libérer         Connexions réseau         Consignes de sécurité.         Consommation d'énergie.         Consommation de données         Consommation de données         Consommation de données         Imite         réduire.         Contact         ajouter au groupe                                                                                                    | 71<br>73<br>78<br>69<br>.6<br>54<br>73<br>74<br>75<br>43                                                                                                    |
| Wi-Fi.         Connexion de données         contrôler la consommation.         libérer.         Consignes de sécurité.         Consommation d'énergie.         Consommation de données         consommation de données         avertissement.         limite         réduire.         Contact         ajouter au groupe         ajouter aux favoris                                                                                                    | 71<br>73<br>78<br>69<br>.6<br>54<br>73<br>74<br>75<br>43<br>44                                                                                                    |
| Wi-Fi.         Connexion de données         contrôler la consommation.         libérer         Consignes de sécurité.         Consommation d'énergie.         Consommation de données         Consommation de données         consommation de données         consommation de données         données         consommation de données         avertissement         limite         réduire         Contact         ajouter au groupe         ajouter aux favoris         appeler                                                                                                    | 71<br>73<br>78<br>69<br>.6<br>54<br>73<br>74<br>75<br>43<br>44<br>42                                                                                                    |
| Wi-Fi.         Connexion de données         contrôler la consommation.         libérer         Consignes de sécurité.         Consommation d'énergie.         Consommation de données         Consommation de données         Consommation de données         Consommation de données         Consommation de données         Consommation de données         Consommation de données         Consommation de données         Consommation de données         Consommation de données         Consommation de données         Consommation de données         Consommation de données         Consommation de données         Gonsommation de données         Consommation de données         Souter aus favoris         appeler         créer.                                                                                                    | 71<br>73<br>78<br>69<br>.6<br>54<br>73<br>74<br>75<br>43<br>44<br>42<br>44                                                                                                    |
| Wi-Fi.         Connexion de données         contrôler la consommation.         libérer         Consignes de sécurité.         Consommation d'énergie.         Consommation d'énergie.         Consommation d'énergie.         Consommation de données         avertissement.         limite         réduire.         Contact         ajouter au groupe         ajouter aux favoris         appeler         créer.         effacer                                                                                                    | 71<br>73<br>78<br>69<br>.6<br>54<br>73<br>74<br>75<br>43<br>44<br>42<br>44<br>5                                                                                                    |
| Wi-Fi.         Connexion de données         contrôler la consommation.         libérer         Consignes de sécurité.         Consommation d'énergie.         Consommation de données         Consommation de données         avertissement.         limite         réduire.         Contact         ajouter au groupe         ajouter aux favoris         appeler         créer.         effacer         envoyer.                                                                                                    | 71<br>73<br>78<br>69<br>.6<br>54<br>73<br>74<br>75<br>43<br>44<br>42<br>44<br>45<br>47                                                                                                    |
| Wi-Fi.         Connexion de données         contrôler la consommation.         libérer         Consignes de sécurité.         Consommation d'énergie.         Consommation de données         Consommation de données         avertissement.         limite         réduire.         Contact         ajouter au groupe         ajouter aux favoris         appeler         créer.         effacer         envoyer         placer sur l'écran d'accueil                                                                                                    | 77<br>73<br>789<br>.64<br>73<br>74<br>75<br>434<br>42<br>44<br>45<br>45                                                                                                    |
| Wi-Fi.         Connexion de données         contrôler la consommation.         libérer         Consignes de sécurité.         Consommation d'énergie.         Consommation de données         Consommation de données         Consommation de données         Consommation de données         Consommation de données         Consommation de données         Contact         ajouter au groupe         ajouter au favoris         appeler         créer.         effacer         envoyer         placer sur l'écran d'accueil         régler la sonnerie                                                                                                    | 77<br>73<br>78<br>69<br>.54<br>73<br>74<br>75<br>43<br>44<br>24<br>45<br>45                                                                                                    |
| Wi-Fi.         Connexion de données         contrôler la consommation.         libérer         Consignes de sécurité.         Consommation d'énergie.         Consommation d'énergie.         Consommation de données         Consommation de données         Consommation de données         Consommation de données         Consommation de données         Consommation de données         Contact         ajouter au groupe         ajouter au groupe         appeler         créer.         effacer         envoyer         placer sur l'écran d'accueil         régler la sonnerie         renvoyer l'appel vers la messagerie                                                                                                    | ,71<br>73789.64<br>777777777777777777777777777777777777                                                                                                    |
| Wi-Fi.         Connexion de données         contrôler la consommation.         libérer         Consignes de sécurité.         Consignes de sécurité.         Consommation d'énergie.         Consommation de données         Consommation de données         avertissement.         limite         réduire.         Contact         ajouter au groupe         ajouter aux favoris         appeler         créer.         effacer         envoyer         placer sur l'écran d'accueil         régler la sonnerie         renvoyer l'appel vers la messagerie         supprimer plusieurs.                                                                                                    | ,71<br>73789.64<br>737475<br>744244545<br>74424454545                                                                                                    |
| Wi-Fi.         Connexion de données         contrôler la consommation.         libérer.         Consignes de sécurité.         Consommation d'énergie.         Consommation de données         Consommation de données         avertissement.         limite         réduire.         Contact         ajouter au groupe         ajouter aux favoris         appeler         créer.         effacer         envoyer         placer sur l'écran d'accueil         régler la sonnerie         renvoyer l'appel vers la messagerie         supprimer plusieurs.         Contacts                                                                                                    | ,71 7386.64<br>77 789.64<br>77 74<br>77 4342445<br>44545<br>42                                                                                                    |
| Wi-Fi.         Connexion de données         contrôler la consommation.         libérer.         Consignes de sécurité.         Consommation d'énergie.         Consommation de données         Consommation de données         avertissement.         limite         réduire.         Contact         ajouter au groupe         ajouter au groupe         ajouter au favoris         appeler         créer.         effacer         envoyer         placer sur l'écran d'accueil         régler la sonnerie         renvoyer l'appel vers la messagerie         supprimer plusieurs.         Contacts         casement                                                                                                    | ,71 7389.64737475 744244547454454242                                                                                                    |
| Wi-Fi.         Connexion de données         contrôler la consommation.         libérer         Consignes de sécurité.         Consommation d'énergie.         Consommation de données         Consommation de données         Consommation de données         Consommation de données         Consommation de données         Consommation de données         Consommation de données         Consommation de données         Contact         ajouter au groupe         ajouter au groupe         ajouter au groupe         ajouter au groupe         ajouter au favoris         appeler         créer.         effacer         envoyer         placer sur l'écran d'accueil         régler la sonnerie         renvoyer l'appel vers la messagerie         supprimer plusieurs.         Contacts         classement         format de nom                                                                                                    | ,71 7389.64<br>77 7389.64<br>77 75 74<br>77 74<br>77 74<br>77 74<br>77 74<br>77 74<br>74<br>74<br>74<br>74<br>74<br>74<br>74<br>74<br>74<br>74<br>74<br>74<br>7                                                            |
| Wi-Fi.         Connexion de données         contrôler la consommation.         libérer         Consignes de sécurité.         Consommation d'énergie.         Consommation de données         Consommation de données         Consommation de données         Consommation de données         Consommation de données         Consommation de données         Consommation de données         Consommation de données         Consommation de données         Consommation de données         Consommation de données         Contact         ajouter au groupe         ajouter au groupe         ajouter au favoris         appeler         créer         effacer         envoyer         placer sur l'écran d'accueil         régler la sonnerie         renvoyer l'appel vers la messagerie         supprimer plusieurs         Contacts         classement         format de nom         grouper                                                                                                    | ,71 7389.64<br>77 7389.64<br>77 77 77 77 77 77 77 77 77 77 77 77 77                                                                                                    |
| Wi-Fi.         Connexion de données         contrôler la consommation.         libérer.         Consignes de sécurité.         Consommation d'énergie.         Consommation de données         Consommation de données         avertissement.         limite         réduire.         Contact         ajouter au groupe         ajouter au sfavoris         appeler         créer.         effacer         envoyer         placer sur l'écran d'accueil         régler la sonnerie         renvoyer l'appel vers la messagerie         supprimer plusieurs.         Contacts         classement         format de nom         grouper         importer/exporter                                                                                                    | ,71 73896.54<br>777777777777777777777777777777777777                                                                                                    |
| Wi-Fi.         Connexion de données         contrôler la consommation.         libérer.         Consignes de sécurité.         Consommation d'énergie.         Consommation de données         Consommation de données         avertissement.         limite         réduire.         Contact         ajouter au groupe         ajouter aux favoris         appeler         créer.         effacer         envoyer         placer sur l'écran d'accueil         régler la sonnerie         renvoyer l'appel vers la messagerie         supprimer plusieurs.         Contacts         classement         format de nom         grouper.         importer/exporter         valider pour l'appareil Bluetooth                                                                                                    | ,71 73896.5437475 3442445745544424444476                                                                                                    |
| Wi-Fi.         Connexion de données         contrôler la consommation.         libérer.         Consignes de sécurité.         Consommation d'énergie.         Consommation de données         Consommation de données         consommation de données         consommation de données         consommation de données         consommation de données         consommation de données         consommation de données         consommation de données         consommation de données         consommation de données         consommation de données         consommation de données         consommation de données         consommation de données         avertissement.         ijouter au groupe         ajouter au groupe         ajouter aux favoris         ajouter aux favoris         appeler         créer.         effacer         envoyer         placer sur l'écran d'accueil         régler la sonnerie         renvoyer l'appel vers la messagerie         supprimer plusieurs.         Contacts         dasement         format de nom         grouper | ,71<br>73<br>78<br>9<br>54<br>74<br>75<br>74<br>44<br>24<br>45<br>44<br>44<br>45<br>44<br>44<br>44<br>45<br>76<br>76<br>74<br>44<br>44<br>45<br>77<br>76<br>76<br>77<br>77<br>77<br>77<br>77<br>77<br>77<br>77<br>77<br>77 |

| 24   |
|------|
| . 34 |
| . 52 |
| . 10 |
| . 28 |
| . 48 |
| . 50 |
| . 49 |
| . 21 |
| . 34 |
| . 85 |
| .74  |
|      |

## D

| Date et heure                     |
|-----------------------------------|
| régler automatiquement            |
| régler manuellement81             |
| Déclaration de consentement       |
| Déni de responsabilité88          |
| Déplacer                          |
| Désactiver14                      |
| Détails d'un appel41              |
| Deux cartes SIM70                 |
| Déverrouillage facial             |
| DHCP, dans le Wi-Fi73             |
| Données                           |
| effacer à distance62              |
| sauvegarder83                     |
| Données mobiles                   |
| activer/désactiver 69             |
| Données, chargées via Bluetooth76 |
| Double appel                      |
| Download                          |
|                                   |

## Е

| Éclairage nocturne<br>Économiseur d'énergie intelligent<br>Économiseur d'énergie | . 52<br>. 55<br>. 54 |
|----------------------------------------------------------------------------------|----------------------|
| faire aiveter                                                                    | 50                   |
|                                                                                  | . 52                 |
| mode voille                                                                      | 1/                   |
|                                                                                  | . 14                 |
| police plus grande                                                               | . 50                 |
| Ecran d'accueil                                                                  | . 16                 |
| ajouter                                                                          | . 22                 |
| ajouter, supprimer, déplacer des                                                 |                      |
| applications                                                                     | . 20                 |
| ajouter, supprimer, déplacer un widget                                           | . 21                 |
| aperçu                                                                           | 4                    |
| commuter                                                                         | . 16                 |
| configurer                                                                       | . 20                 |
| contact pour appel direct                                                        | . 45                 |
| modifier l'arrière-plan                                                          | . 20                 |
| revenir à                                                                        | . 16                 |
| supprimer                                                                        | 22                   |
| Effleurer et maintenir                                                           | 15                   |
| Effleurer ou pousser                                                             | 15                   |
| Emoticon dans un SMS                                                             | 47                   |
|                                                                                  |                      |

## Index

## F

| Favori, dans les contacts<br>Fichier de mémoire clé PKCS#12<br>Fixation de l'écran | 44<br>63<br>60 |
|------------------------------------------------------------------------------------|----------------|
|                                                                                    | 2              |
| Fonction                                                                           |                |
| activer/désactiver via les réglages rapides                                        | 17             |
| Fonction vocale                                                                    |                |
| régler                                                                             | 56             |
| Fonctionnalités d'accessibilités                                                   | 56             |
| Format d'heure                                                                     | 81             |
| Format de date                                                                     | 81             |
| Format de nom                                                                      |                |
| contact dans l'application contacts                                                | 42             |
| contact dans l'application téléphone                                               | 39             |
| Fuseau horaire                                                                     | 81             |
|                                                                                    |                |

## G

| Gestionnaire des appareils         | 62 |
|------------------------------------|----|
| Gestionnaire des appareils Android | 62 |
| Groupes de contacts                | 43 |

## н

| Haut-parleur |    |  |   |   |   |   |   |   |   |   |   |   |   | <br> |   |   |   |   |   |   |   |   |   | <br>    | .3 |
|--------------|----|--|---|---|---|---|---|---|---|---|---|---|---|------|---|---|---|---|---|---|---|---|---|---------|----|
| Homologatic  | n. |  |   |   |   |   | • | • | • | • | • | • | • | <br> |   |   |   |   |   |   |   |   |   | <br>. 8 | 39 |
| Hotspot      |    |  | • | • | • | • | • | • | • | • | • | • | • | <br> | • | • | • | • | • | • | • | • | • | <br>7   | 79 |

## I

| Import de contacts<br>Import de vCard<br>Imprimer<br>Installer | 44<br>44<br>35 |
|----------------------------------------------------------------|----------------|
| application                                                    | 26             |
| Installer un certificat CA                                     | 63             |
| Installer un certificat client.                                | 63             |

## J

| Journal des appels   | 41 |
|----------------------|----|
| rappeler l'appelant  | 41 |
| supprimer des appels | 41 |

## L

| Langue                           |     |
|----------------------------------|-----|
| régler avec l'assistant          | 11  |
| régler via le menu de réglage    | 51  |
| LED des messages                 | , 4 |
| affichage d'état                 | . 4 |
| Localisation                     | 66  |
| Luminosité                       | 51  |
| adapter aux conditions ambiantes | 51  |

### М

| Mains libres                       |
|------------------------------------|
| Mémoire d'appareil                 |
| Mémoire permanente                 |
| Mémoire temporaire                 |
| Mémoire vive                       |
| Message                            |
| gérer                              |
| lire                               |
| Message d'écran de verrouillage 58 |
| Message d'urgence                  |
| Message multimédia, voir MMS       |
| Message textuel, voir SMS          |
| Messages                           |
| Microphone                         |
| désactiver                         |
| Mise à jour                        |
| Mise à jour logiciel               |
| Mise au rebut                      |
| Mise en sourdine                   |
| via la touche 16                   |
| MMS                                |
| créer 47                           |
| parcourir tous A0                  |
| Mode avien 77                      |
| Mode d'économia d'énorgia          |
| mode d'économie d'énergie          |
| activer automatiquement            |
| Mode d'économie des données        |
| Mode Splitscreen                   |
| Mode I I Y 40                      |
| Mode veille                        |
| activer                            |
| définir la période d'inactivité14  |
| terminer                           |
| Mot de passe                       |
| configurer avec l'assistant        |
| verrouillage de l'écran58          |
| Motif                              |
| configurer avec l'assistant        |
| verrouillage de l'écran            |
| visible/invisible                  |
| Musique                            |
| gérer                              |
|                                    |

### Ν

| Ne pas déranger | 31 |
|-----------------|----|
| activer         | 31 |
| désactiver      | 31 |

| rèales                                 |
|----------------------------------------|
| Niveau de charge de la batterie        |
| Notification                           |
| effacer                                |
| mode vibration                         |
| réglages                               |
| réinitialiser 23                       |
| son                                    |
| visualiser                             |
| Notifications d'application24, 68      |
| Numéro d'appel                         |
| saisir à l'aide du clavier             |
| Numéro d'appel                         |
| ajouter aux contacts depuis le journal |
| des appels                             |
| Numéros d'appel                        |
| bloquer                                |

## 0

| Ordre de classement, application téléphone 39         Ordre de classement, contacts         42 |
|------------------------------------------------------------------------------------------------|
| P                                                                                              |
| Paramètres usine                                                                               |
| PIN                                                                                            |
| configurer avec l'assistant                                                                    |
| Politique de confidentialité                                                                   |
| Premium, SMS (service Premium)                                                                 |
| Prise casque                                                                                   |
| Prise USB                                                                                      |
| Programmation 11                                                                               |
| Protection contre toute utilisation non                                                        |
| autorisée 57                                                                                   |
| Protection contre toute utilisation non autorisée configurer avec l'assistant                  |
| Proxy Wi-Fi 72                                                                                 |

## R

| Raccordement                              |
|-------------------------------------------|
| Câble USB                                 |
| Raccorder le câble USB 11, 35             |
| Rayonnement                               |
| Recherche Google                          |
| Rechercher                                |
| Reconnaissance faciale 59                 |
| Redimensionnement du contenu des pages 15 |
| Réglages d'application                    |
| réinitialiser 69                          |
| Réglages de l'application 67              |
| Réglages du clavier 19                    |
| Réglages rapides 17                       |
| symboles                                  |
| Régler une grande taille                  |
| Règles pour Ne pas déranger               |
| Réinitialiser les réglages de réseau      |
| Répondre aux SMS/MMS 48                   |
| Réponse courte                            |
| éditer                                    |
|                                           |

| envoyer                        |
|--------------------------------|
| Réseau de téléphonie mobile    |
| Réseau privé virtuel, voir VPN |
| Roaming                        |
| Roaming des données70          |

### s

| -                                             |
|-----------------------------------------------|
| Serrer/écarter les doigts15                   |
| Serveur d'horloge81                           |
| Service clients                               |
| Service Premium (SMS) 46                      |
| Services Google 64                            |
| activer/désactiver avec l'assistant           |
| Services réseau                               |
| Smart Lock 59                                 |
| Smiley dans un SMS47                          |
| SMS                                           |
| brouillon                                     |
| écrire                                        |
| enregistrer comme brouillon47                 |
| envoyer à un contact                          |
| parcourir tous                                |
| payant                                        |
| service Premium                               |
| SMS/MMS                                       |
| envoyer                                       |
| répondre                                      |
| Sonnerie                                      |
| désactiver à l'aide de la touche de volume 16 |
| modification                                  |
| régler pour un contact                        |
| Sous-titre                                    |
| Streamen                                      |
| Suivi de position66                           |
| Symbole de chargement11                       |
| Symboles                                      |
| barre d'état                                  |
| manuel d'utilisation                          |
| notifications93                               |
| réglages rapides92                            |
| Synchronisation                               |
| automatique65                                 |
| Synthèse vocale                               |
| Système                                       |
| mise à jour                                   |
| sauvegarder83                                 |

## т

| Taille d'affichage                     | 56    |
|----------------------------------------|-------|
| Taille de police                       | 2, 56 |
| Télécharger                            | 29    |
| Télécharger un fichier depuis Internet | 29    |
| Téléphoner                             |       |
| à l'aide d'un casque                   | 38    |
| à l'aide d'un kit oreillette           | 38    |
| par haut-parleur                       | 38    |
| Tethering                              |       |
| Bluetooth                              | 79    |
| USB                                    | 80    |
|                                        |       |

### Index

| lexte                                           |
|-------------------------------------------------|
| écrire et éditer 18                             |
| taille de police 52                             |
| Tiroir à cartes SD3                             |
| Tiroir à cartes SIM3                            |
| Tonalités des touches 54                        |
| Tonalités des touches de numérotation           |
| activer dans l'application téléphone 39         |
| Touche Marche/Arrêt                             |
| Touches de numérotation                         |
| Touches Volume                                  |
| Transférer des fichiers de/vers l'ordinateur 34 |
| Trust Agents 59                                 |
| Types de comptes 64                             |
|                                                 |

## υ

| USB-Tethering                                        | 80       |
|------------------------------------------------------|----------|
| Changer                                              | 33<br>33 |
| Utilisation des données                              | 70       |
| Utilisation du téléphone<br>Utiliser l'écran tactile | 37<br>15 |

## ۷

| Va-et-vient                          | 38 |
|--------------------------------------|----|
| Verrouillage d'écran                 |    |
| reconnaissance faciale               | 59 |
| Verrouillage d'écran                 | 57 |
| automatique                          | 58 |
| mot de passe                         | 58 |
| motif                                | 58 |
| PIN                                  | 58 |
| remplacement de l'empreinte digitale | 30 |
| Verrouillage de la carte SIM         | 61 |
|                                      |    |

| Version Android                           |
|-------------------------------------------|
| contrôler                                 |
| mise à jour                               |
| Vibration                                 |
| activer/désactiver à l'aide de la touche  |
| de volume                                 |
| activer/désactiver dans l'application     |
| téléphone                                 |
| Volume                                    |
| régler à l'aide de la touche de volume 16 |
| régler à l'aide du menu                   |
| Voyant messages                           |
| VPN                                       |
| ajouter                                   |
| établir une connexion77                   |
|                                           |
| séparer la connexion                      |

### w

| Widget<br>adapter la taille<br>déplacer sur l'écran d'accueil<br>sur l'écran d'accueil | <br><br><br>21<br>21<br>21<br>21                                         |
|----------------------------------------------------------------------------------------|--------------------------------------------------------------------------|
| Wi-Fi                                                                                  |                                                                          |
| activer/désactiver                                                                     | <br>71<br>72<br>73<br>72<br>73<br>71<br>12<br>79<br>72<br>72<br>72<br>73 |
|                                                                                        |                                                                          |

## z

| Zoom | ••• | <br> | • |  | • | • | • • | <br> |  | • | • | • | • | • | • | • |  | • | 1! | 5 |
|------|-----|------|---|--|---|---|-----|------|--|---|---|---|---|---|---|---|--|---|----|---|
|      |     |      |   |  |   |   |     |      |  |   |   |   |   |   |   |   |  |   |    |   |

### Fabriqué par

Gigaset Communications GmbH Frankenstr. 2a, D-46395 Bocholt Allemagne

### © Gigaset Communications GmbH 2021

Sous réserve de disponibilité. Tous droits réservés. Droits de modification réservés. www.gigaset.com

Google, Android, Google Play et d'autres marques sont des marques de Google Inc.